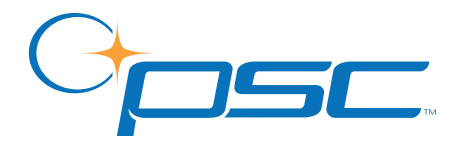

# PowerWedge<sup>®</sup> 20

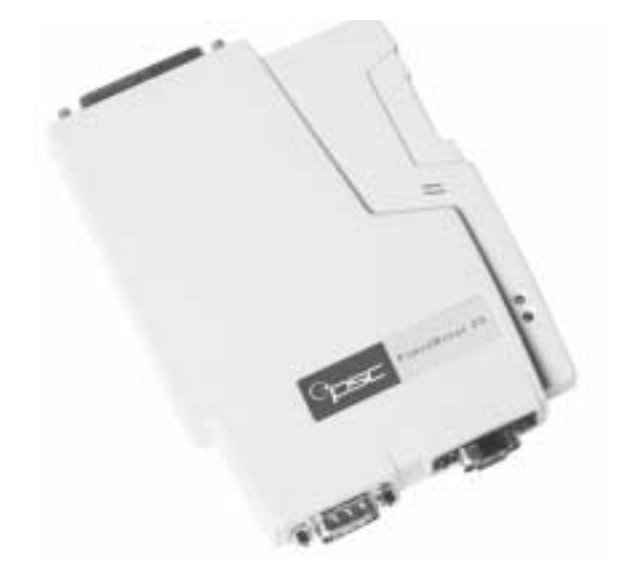

# **User's Guide**

#### **PSC Inc**

959 Terry Street Eugene, Oregon 97402 Telephone: (541) 683-5700 Fax: (541) 345-7140

Copyright ©2002 PSC Inc. An Unpublished Work - All rights reserved. No part of the contents of this documentation or the procedures described therein may be reproduced or transmitted in any form or by any means without prior written permission of PSC Inc. or its wholly owned subsidiaries ("PSC"). Owners of PSC products are hereby granted a non-exclusive, revocable license to reproduce and transmit this documentation for the purchaser's own internal business purposes. Purchaser shall not remove or alter any proprietary notices, including copyright notices, contained in this documentation and shall ensure that all notices appear on any reproductions of the documentation.

Should future revisions of this manual be published, you can acquire printed versions by contacting PSC Customer Administration. Electronic versions will either be downloadable from the PSC web site (**www.pscnet.com**) or provided on appropriate media. If you visit our web site and would like to make comments or suggestions about this or other PSC publications, please let us know via the "Contact PSC" page.

#### Disclaimer

Reasonable measures have been taken to ensure that the information included in this manual is complete and accurate. However, PSC reserves the right to change any specification at any time without prior notice.

PSC is a registered trademarks of PSC Inc. The PSC logo is a trademark of PSC. All other trademarks and trade names referred to herein are property of their respective owners.

This product may be covered by one or more of the following patents: 4603262 • 4639606 • 4652750 • 4672215 • 4699447 • 4709195 • 4709369 • 4749879 • 4792666 • 4794240 • 4798943 • 4799164 • 4820911 • 4845349 • 4861972 • 4861973 • 4866257 • 4868836 • 4879456 • 4939355 • 4939356 • 4943127 • 4963719 • 4971176 • 4971177 • 4991692 • 5001406 • 5015831 • 5019697 • 5019698 • 5086879 • 5115120 • 5144118 • 5146463 • 5179270 • 5198649 • 5200597 • 5202784 • 5208449 • 5210397 • 5212371 • 5212372 • 5214270 • 5229590 • 5231293 • 5232185 • 5233169 • 5235168 • 5237161 • 5237162 • 5239165 • 5247161 • 5256864 • 5258604 • 5258699 • 5260554 • 5274219 • 5296689 • 5298728 • 5311000 • 5327451 • 5329103 • 5330370 • 5347113 • 5347121 • 5371361 • 5382783 • 5386105 • 5389917 • 5410108 • 5420410 • 5422472 • 5426507 • 5438187 • 5440110 • 5440111 • 5446271 • 5446749 • 5448050 • 5463211 • 5475206 • 5475207 • 5479011 • 5481098 • 5491328 • 5493108 • 5504350 • 5508505 • 5512740 • 5541397 • 5552593 • 5557095 • 5563402 • 5565668 • 5576531 • 5581707 • 5594231 • 5594441 • 5598070 • 5602376 • 5608201 • 5608399 • 5612529 • 5629510 • 5635699 • 5641958 • 5646391 • 5661435 • 5664231 • 5666045 • 5671374 • 5675138 • 5682028 • 5686716 • 5696370 • 5703347 • 5705802 • 5714750 • 5717194 • 5723852 • 5750976 • 5767502 • 5770847 • 5786581 • 5786585 • 5787103 • 5789732 • 5796222 • 5804809 • 5814803 • 5814804 • 5821721 • 5822343 • 5825009 • 5834708 • 5834750 • 5837983 • 5837988 • 5852286 • 5864129 • 5869827 • 5874722 • 5883370 • 5905249 • 5907147 • 5923023 • 5925868 • 5929421 • 5945670 • 5959284 • 5962838 • 5979769 • 6000619 • 6006991 • 6012639 • 6016135 • 6024284 • 6041374 • 6042012 • 6045044 • 6047889 • 6047889 • 6056198 • 6065676 • 6069696 • 6073849 • 6073851 • 6094288 • 6112993 • 6129279 • 6129282 • 6134039 • 6142376 • 6152368 • 6152372 • 6155488 • 6166375 • 6169614 • 6173894 • 6176429 • 6188500 • 6189784 • 6213397 • 6223986 • 6230975 • 6230976 • 6237852 • 6244510 • 6259545 • 6260763 • 6266175 • 6273336 • 6276605 • 6279829 • 6290134 • 6290135 • 6293467 • 6303927 • 6311895 • 6318634 • 6328216 • 6332576 • 6332577 • 6343741 • AU703547 • D312631 • D313590 • D320011 • D320012 • D323492 • D330707 • D330708 • D349109 • D350127 • D350735 • D351149 • D351150 • D352936 • D352937 • D352938 • D352939 • D358588 • D361565 • D372234 • D374630 • D374869 • D375493 D376357 • D377345 • D377346 • D377347 • D377348 • D388075 • D446524 • EP0256296 • EP0260155 • EP0260156 • EP0295936 • EP0325469 • EP0349770 • EP0368254 • EP0442215 • EP0498366 • EP0531645 • EP0663643 • EP0698251 • GB2252333 • GB2284086 • GB2301691 • GB2304954 • GB2307093 • GB2308267 • GB2308678 • GB2319103 • GB2333163 • GB2343079 • GB2344486 • GB2345568 • GB2354340 • ISR107546 • ISR118507 • ISR118508 • JP1962823 • JP1971216 • JP2513442 • JP2732459 • JP2829331 • JP2953593 • JP2964278 • MEX185552 • MEX187245 • RE37166 • Other Patents Pending

# **Table of Contents**

| About the PowerWedge 20                                                                                                    | 1                                                        |
|----------------------------------------------------------------------------------------------------|----------------------------------------------------------|
| Models                                                                                                    | 2                                                        |
| PowerWedge 20                                                                                                    | 2                                                        |
| PowerWedge 20 Dual                                                                                                    | 2                                                        |
| Bar Code Symbologies                                                                                                    | 3                                                        |
| Input Devices and Connectors                                                                                                    | 4                                                        |
| Laser/Input Modes                                                                                                    |                                                          |
| Normal Mode                                                                                                    | 5                                                        |
| Autoscan Mode                                                                                                    |                                                          |
| Multiscan Mode                                                                                                    | 5                                                        |
| Symbol Blinking Mode                                                                                                    | 5                                                        |
| -,                                                                                                    |                                                          |
| Installing the PowerWedge 20                                                                                                    | 7                                                        |
| Keyboard Wedge Installation                                                                                                    | 8                                                        |
| Serial Installation                                                                                                    | 10                                                       |
| Installing Bar Code Readers                                                                                                    | 13                                                       |
| Installing a Magnetic Stripe Reader (MSR)                                                                                                    | 14                                                       |
| Installing an Auxiliary Serial Device                                                                                                    | 15                                                       |
| Due surgers in a the Device We day 20                                                                                                    | 47                                                       |
|                                                                                                    | · <b>1</b> /                                             |
| Predefined Defaults                                                                                                    | 18                                                       |
| Auto-Learn                                                                                                    | 19                                                       |
| Menu Programming                                                                                                    | 0.1                                                      |
|                                                                                                    | 21                                                       |
| Entering Values                                                                                                    | 21                                                       |
| Entering Values                                                                                                    | 21<br>22<br>22                                           |
| Entering Values<br>Entering Strings<br>Setting an Autoterminator                                                                                                    | 21<br>22<br>22<br>22                                     |
| Entering Values<br>Entering Strings<br>Setting an Autoterminator<br>Bar Code Batch Programming                                                                                                    | 21<br>22<br>22<br>22<br>23                               |
| Entering Values<br>Entering Strings<br>Setting an Autoterminator<br>Bar Code Batch Programming<br>Guidelines for Creating Batch Bar Codes                                                                                                    | 21<br>22<br>22<br>22<br>23<br>24                         |
| Entering Values<br>Entering Strings<br>Setting an Autoterminator<br>Bar Code Batch Programming<br>Guidelines for Creating Batch Bar Codes<br>On-Screen Programming                                                                                                    | 21<br>22<br>22<br>22<br>23<br>24<br>25                   |
| Entering Values<br>Entering Strings<br>Setting an Autoterminator<br>Bar Code Batch Programming<br>Guidelines for Creating Batch Bar Codes<br>On-Screen Programming<br>Displaying and Printing Current Settings                                                                                    | 21<br>22<br>22<br>23<br>24<br>25<br>28                   |
| Entering Values<br>Entering Strings<br>Setting an Autoterminator<br>Bar Code Batch Programming<br>Guidelines for Creating Batch Bar Codes<br>On-Screen Programming<br>Displaying and Printing Current Settings<br>Serial Batch Programming                                                        | 21<br>22<br>22<br>23<br>24<br>25<br>28<br>29             |
| Entering Values<br>Entering Strings<br>Setting an Autoterminator<br>Bar Code Batch Programming<br>Guidelines for Creating Batch Bar Codes<br>On-Screen Programming<br>Displaying and Printing Current Settings<br>Serial Batch Programming<br>Code 39 and ASCII Equivalents for Serial Characters | 21<br>22<br>22<br>23<br>24<br>25<br>28<br>29<br>31       |
| Entering Values<br>Entering Strings<br>Setting an Autoterminator<br>Bar Code Batch Programming<br>Guidelines for Creating Batch Bar Codes<br>On-Screen Programming<br>Displaying and Printing Current Settings<br>Serial Batch Programming<br>Code 39 and ASCII Equivalents for Serial Characters | 21<br>22<br>22<br>23<br>24<br>25<br>28<br>29<br>31<br>32 |

| Serial Programming Parameters             |    |
|-------------------------------------------|----|
| Data Type (I.D. #C0)                      |    |
| Baud Rate (I.D. #C1)                      |    |
| Data Bits (I.D. #C2)                      |    |
| Parity (I.D. #C3)                         |    |
| Stop Bits (I.D. #C4)                      |    |
| Xon/Xoff Handshaking (I.D. #C5)           |    |
| Enable Auxiliary Serial Input (I.D. #C7)  |    |
| Protocol (I.D. #CA)                       |    |
| Require Host Response (I.D. #CE)          | 40 |
| Host-Controlled Indicators (I.D. #CF)     | 41 |
| Magnetic Stripe Programming Parameters    | 44 |
| Input Editing                             | 45 |
| Creating Qualification Definitions        |    |
| Parameters for Input-Editing Definitions  |    |
| Understanding Output Sequences            |    |
| Using Extra Fields                        |    |
| Redirecting Output                        |    |
| An Input Editing Example                  |    |
| Step 1: Create a Qualification Definition |    |
| Step 2: Program Extra Fields              |    |
| Step 3: Program the Output Sequence       |    |
| Programming Options                       | 60 |
|                                           |    |
| Programming Bar Codes                     |    |
| Predefined Defaults                       |    |
| Auto-Learn                                |    |
| Cloning                                   |    |
| Code 39                                   |    |
| Interleaved 2 of 5                        |    |
| Matrix 2 of 5                             |    |
| Standard 2 of 5                           |    |
| Code 11                                   | 85 |
| Codabar/Ames                              |    |
| MSI                                       | 89 |

| Code 93                                                                                                    |         |
|----------------------------------------------------------------------------------------------------|---------|
| Code 128                                                                                                    |         |
| Labelcode 4/5                                                                                                    |         |
| UPC-A                                                                                                    |         |
| UPC-E                                                                                                    |         |
| EAN/JAN                                                                                                    |         |
| UPC/EAN/JAN Extensions                                                                                                    |         |
| Magnetic Stripe Channels                                                                                                    |         |
| Other Controls                                                                                                    |         |
| Host Device                                                                                                    |         |
| Serial Parameters                                                                                                    |         |
|                                                                                                    |         |
| Full Kaybaard Support                                                                                                    | 117     |
| Full Reyboard Support                                                                                                    |         |
| IBM Terminals                                                                                                    |         |
| IBM Terminals                                                                                                    |         |
| IBM Terminals                                                                                                    |         |
| IBM Terminals                                                                                                    |         |
| <b>Connectors</b> Host Interface Connector         Input 1 Connector                                                                                                    |         |
| <b>Connectors</b> Host Interface Connector         Input 1 Connector         Input 2 Connector                                                                                                    |         |
| <b>Connectors</b> Host Interface Connector         Input 1 Connector         Input 2 Connector         Cloning Cable                                                                                                    |         |
| <b>Full Reyboard Support</b> IBM Terminals <b>Connectors</b> Host Interface Connector         Input 1 Connector         Input 2 Connector         Cloning Cable         Technical Support                                                                                                    |         |
| <b>Full Reyboard Support</b> IBM Terminals         IBM Terminals         Host Interface Connector         Input 1 Connector         Input 2 Connector         Cloning Cable         Technical Support         PSC Website Technical Support                                                                                                    | 112<br> |
| <b>Full Reyboard Support</b> IBM Terminals         IBM Terminals <b>Connectors</b> Host Interface Connector         Input 1 Connector         Input 2 Connector         Cloning Cable         Technical Support         PSC Website Technical Support         Reseller Technical Support                                                                                        | 112<br> |
| <b>Full Reyboard Support</b> IBM Terminals         IBM Terminals         Host Interface Connector         Input 1 Connector         Input 2 Connector         Cloning Cable         Technical Support         PSC Website Technical Support         Reseller Technical Support         E-Mail Technical Support                                                                 | 112<br> |
| <b>Full Reyboard Support</b> IBM Terminals         IBM Terminals         Host Interface Connector         Input 1 Connector         Input 2 Connector         Cloning Cable         Technical Support         PSC Website Technical Support         Reseller Technical Support         E-Mail Technical Support         Telephone Technical Support                             | 112<br> |
| <b>Full Reyboard Support</b> IBM Terminals         IBM Terminals         Host Interface Connector         Input 1 Connector         Input 2 Connector         Cloning Cable         Technical Support         PSC Website Technical Support         Reseller Technical Support         E-Mail Technical Support         Telephone Technical Support         PSC Solutions Group | 112<br> |

# About the PowerWedge 20

The PowerWedge 20<sup>®</sup> is a small but powerful fixed-station decoder. It accepts input from a variety of devices, and it recognizes and automatically discriminates among many bar code symbologies.

#### Figure 1. The PowerWedge 20

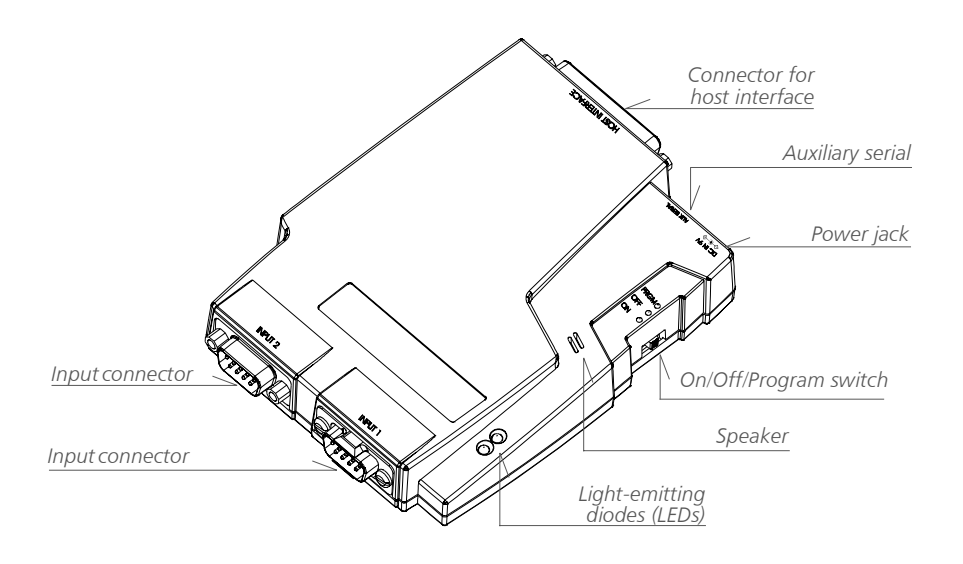

# Models

The PowerWedge 20 is available in two models.

# PowerWedge 20

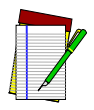

For installation information, see Installing the PowerWedge 20 on page 7.

NOTE

The PowerWedge 20 standard model (FD-000-20) is a "universal" decoder, because you can use it as either a keyboard wedge or a serial device. When installed as a keyboard wedge, the decoder sends scanned bar code data to your computer as if it were typed on the keyboard. In both types of installation, auxiliary serial communication is supported through a dedicated jack.

## PowerWedge 20 Dual

The PowerWedge 20 Dual model (FD-000-22) has all the features of the standard PowerWedge 20, but both input connectors accept data from bar code scanners. (In the standard model, the second input connector accepts only magnetic stripe reader input.)

# **Bar Code Symbologies**

The PowerWedge 20 recognizes and decodes the following symbologies:

- Codabar/Ames .
- Code 11 ٠
- Code 128 •
- Code 39, including: • - Extended ASCII - MIL-STD-1189
- Code 93
- EAN-8/13

- JAN-8/13
- Labelcode 4/5 ٠
- Matrix 2 of 5 •
- MSI
- Standard 2 of 5 ٠
- UPC-A •
- UPC-E •
- UPC/EAN/JAN extensions ٠

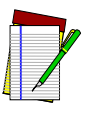

The symbologies listed above were supported at the time this user's guide was written. Additional symbologies may also be supported, while some of the symbologies listed may be discontinued. Please contact your dealer or Customer Service for current information.

NOTE

# **Input Devices and Connectors**

The PowerWedge 20 decodes input from any of the following devices on input connector 1:

• Wands (visible light and infrared)

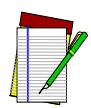

For installation information, see Installing the PowerWedge 20 on page 7.

NOTE

- Handheld laser scanners
- Handheld charge-coupled device scanners (CCDs)
- Magnetic stripe readers (MSRs)
- I.D. badge readers

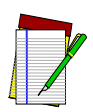

Input connector 1 can also be used for both input and output of cloning data (see page 32).

NOTE

The second input connector on both models of the PowerWedge 20 accepts input from a magnetic stripe reader. The PowerWedge 20 can read up to three magnetic stripe tracks simultaneously, and it supports the California driver's license magnetic stripe.

On the PowerWedge 20 Dual, input connector 2 also accepts input from any of the other devices listed above. It does not accept cloning data, however.

Both models of the PowerWedge 20 support auxiliary serial input.

# Laser/Input Modes

The PowerWedge 20 can operate in any of the following laser/input modes:

# **Normal Mode**

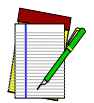

Bar codes for setting laser/input modes are on page 105.

NOTE

In normal mode, the PowerWedge 20 accepts bar code or magnetic stripe input from all supported types of input devices except serial devices. This is the default setting for the PowerWedge 20's laser/input modes.

### **Autoscan Mode**

Use this mode for stand-mounted lasers. This mode returns the laser to the ready-to-read state immediately after each read.

### **Multiscan Mode**

This mode allows you to scan bar codes without pressing and releasing the trigger for each read. In this mode, the laser or CCD remains in the ready-to-read state for as long as the trigger is held down.

# Symbol Blinking Mode

Use this mode for automatic scanning with a Symbol laser mounted on the Symbol IntelliStand.

# NOTES

# Installing the PowerWedge 20

The PowerWedge 20 comes in two models (see page 2). The model number is printed on the label on the bottom of the unit. Follow the installation procedure for your model.

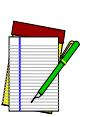

NOTE

The interface cable you need to use with the PowerWedge 20 depends on the type of installation (serial or keyboard wedge) and the type of computer or terminal you are connecting it to. Be sure you have the correct cable before beginning the installation. (Contact your dealer or Customer Service for more information about cables.)

# **Keyboard Wedge Installation**

- 1. Turn your computer or terminal off, and unplug the keyboard.
- 2. The largest plug on the cable is labeled with the cable number. Attach that plug to the connector labeled HOST INTERFACE on the PowerWedge 20 (see Figure 2).

#### Figure 2. Connecting the PowerWedge 20 or Dual

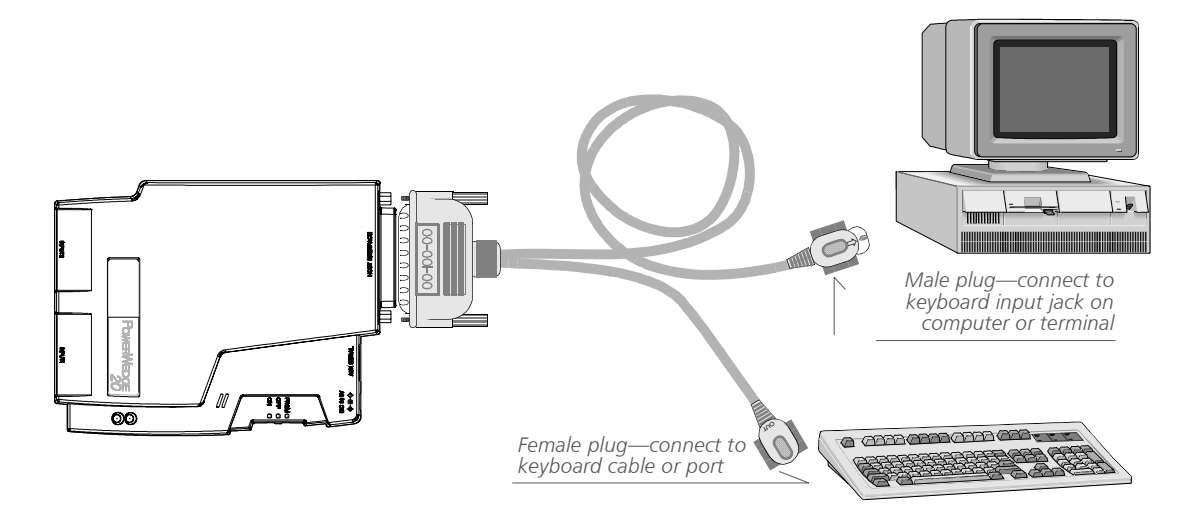

(drawing not to scale)

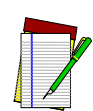

Your computer or terminal may require a different cable than the one shown in the Figure.

NOTE

On Macintosh computers, the keyboard connectors are called Apple Desktop Bus (ADB) ports. They are marked with the following icon:

- 3. Attach the small male plug of the cable to the keyboard input jack on the computer or terminal. Attach the female plug of the cable to the keyboard cable or port (see Figure 2). (For cables with telephonestyle connectors, attach the cable plug to the computer or terminal, and plug the jack from the keyboard into the socket on the cable connector.)
- 4. Plug your bar code scanner into the connector labeled INPUT 1 on the PowerWedge 20 (see Figure 1).
- 5. Move the switch on the PowerWedge 20 to the ON position.
- 6. Turn on the computer or terminal. The decoder should beep, and the green LED (light-emitting diode) should light up.
- 7. Scan the programming bar code for the type of computer or terminal you are using. (The bar codes for host devices start on page 107.)

You can now begin using the PowerWedge 20.

# Serial Installation

- 1. Turn your computer or terminal off.
- One plug on the serial cable is labeled with the cable number. Attach that plug to the jack labeled HOST INTERFA the Power-Wedge 20 (see Figure 3).

#### Figure 3. Connecting the PowerWedge 20 (or dual) to a Standalone PC

Drawing not to scale

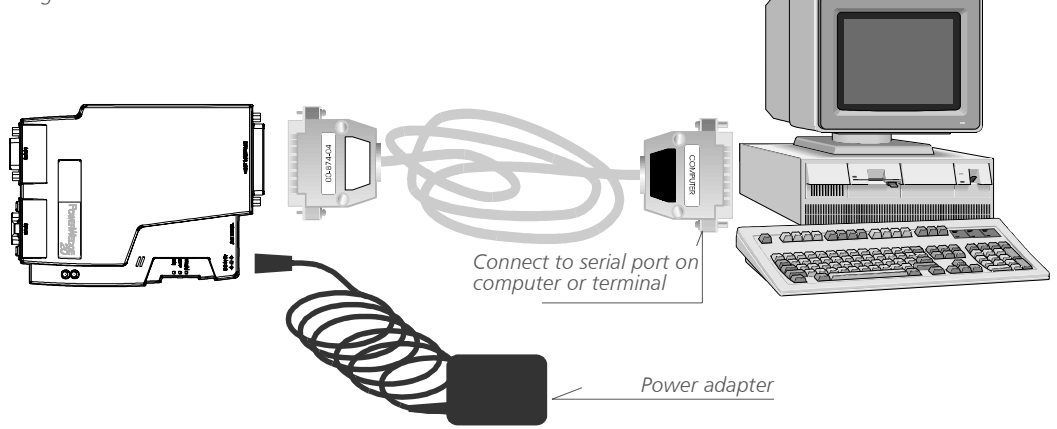

Your computer or terminal may require a different cable than the one shown in the Figure.

NOTE

On Macintosh computers, attach the smaller cable connector to the modem port. The modem port is marked with the following icon:

*STAND-ALONE CONFIGURATION* Attach the other end of the cable to an available serial port on your computer or terminal (see Figure 3).

*EAVESDROP CONFIGURATION* Locate the cable that connects your computer or terminal to the host. Unplug that cable from the computer or terminal's serial port, and attach it to the connector labeled COMPUTER on the PowerWedge 20 interface cable. Then attach the connector labeled TERMINAL on the PowerWedge 20 cable to the computer or terminal's serial port (see Figure 4).

#### Figure 4. Connecting to a Terminal in a Multiuser System

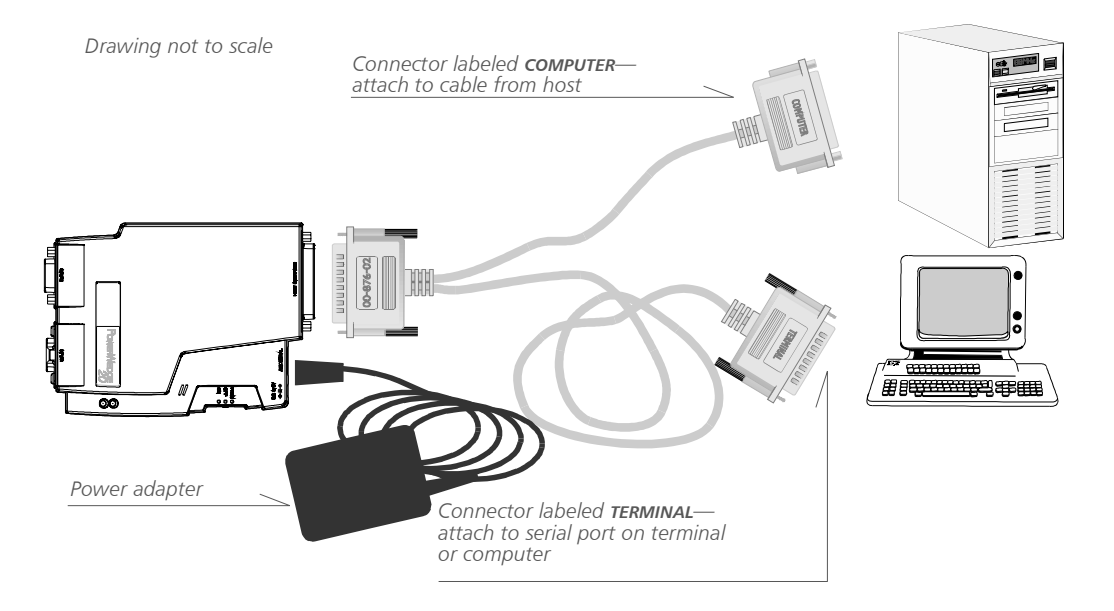

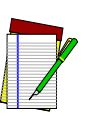

NOTE

Your computer or terminal may require a different cable than the one shown in the Figure.

Use only a power adapter supplied by your Dealer. Using another adapter can damage the decoder or input device.

- 3. Attach the small, round plug of the 9-volt power adapter to the power input jack on the PowerWedge 20 (see Figure 1). Plug the other end into an outlet or power strip (preferably one that has surge protection).
- 4. Plug your bar code scanner into the connector labeled INPUT 1 on the front panel of the decoder box (see Figure 1).
- 5. Move the switch on the PowerWedge 20 to the ON position (see Figure 1). The decoder should beep, and the green LED (light-emit-ting diode) should light up.
- 6. Turn on your computer or terminal.
- 7. Scan the following label to set the decoder for serial operation:

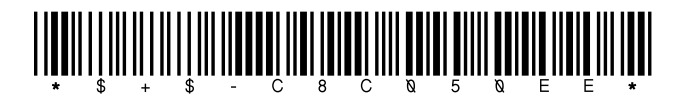

You can now begin using the PowerWedge 20.

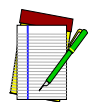

The decoder is set at the factory with the following parameter settings for serial communications. For information about these parameters, see Serial Programming Parameters on page 36.

NOTE

| CODE PARAMETER       | I.D. # | DEFAULT SETTING |
|----------------------|--------|-----------------|
| Data type            | C0     | ASCII           |
| Baud rate            | C1     | 9600            |
| Data bits            | C2     | 8               |
| Parity               | C3     | None            |
| Stop bits            | C4     | 1               |
| Xon/Xoff handshaking | C5     | Off             |

# **Installing Bar Code Readers**

On the PowerWedge 20 standard model (FD-000-20), INPUT 2 is reserved for magnetic stripe input. Connect your bar code reader to INPUT 1 (see Figure 5).

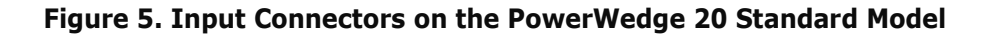

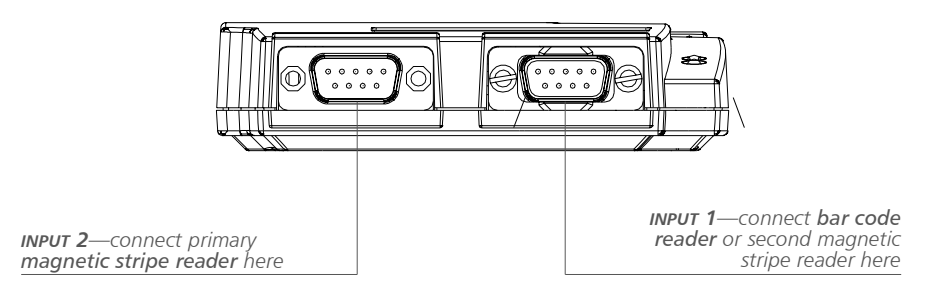

Both connectors on the PowerWedge 20 Dual model (FD-000-22) can accept input from bar code readers. However, INPUT 1 is optimized for bar code input, and INPUT 2 is optimized for magnetic stripe input. If you are using two bar code readers, connect the primary one to INPUT 1 and the other one to INPUT 2 (see Figure 6.) Then scan the following bar code with the primary reader to enable the secondary one:

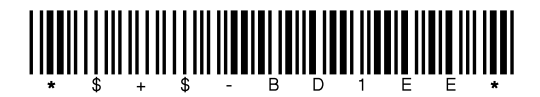

#### Figure 6. Input connectors on the PowerWedge 20 Dual

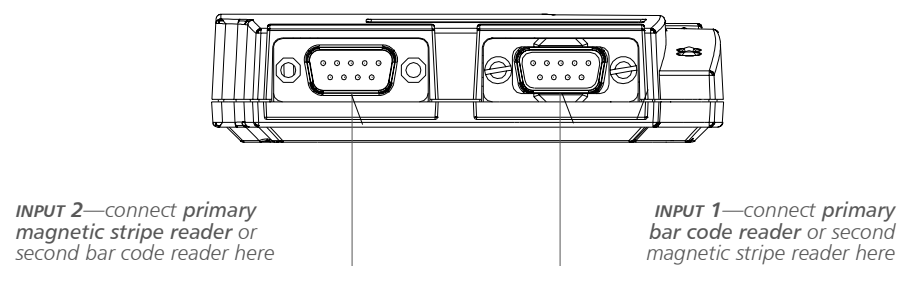

# Installing a Magnetic Stripe Reader (MSR)

Both connectors on the PowerWedge 20 and PowerWedge 20 Dual can accept input from magnetic stripe readers. However, INPUT 1 can read only two tracks simultaneously, while INPUT 2 can read up to three tracks simultaneously. Attach your magnetic stripe reader to INPUT 2. If you are using two MSRs, connect the primary one to INPUT 2 and the other one to INPUT 1 (see Figure 5 and Figure 6).

For information about programming parameters for magnetic stripe readers, see Magnetic Stripe Programming Parameters on page 44.

# **Installing an Auxiliary Serial Device**

Both models of the PowerWedge 20 accept auxiliary serial input through a dedicated RJ-11(telephone-style) jack.

To attach an auxiliary serial device . . .

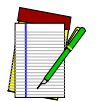

Be sure you have the correct cable before beginning the installation. (Contact your dealer or Customer Service for information about cables.)

NOTE

- 1. Install the PowerWedge 20 as described earlier in this section.
- 2. Attach the RJ plug from the serial cable to the jack labeled AUX SERIAL on the PowerWedge 20 (see Figure 1).
- 3. Attach the other end of the cable to the output connector on the serial device.
- 4. With a bar code reader attached to the PowerWedge 20, scan the following bar code to enable auxiliary serial input:

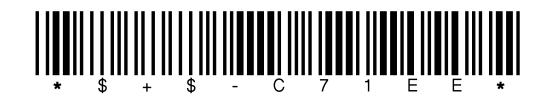

You can now begin using the serial device with the PowerWedge 20.

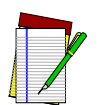

For more information about auxiliary serial input, see page 38.

NOTE

# NOTES

# Programming the PowerWedge 20

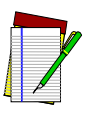

See Programming Options on page 60 for the default settings for all code parameters.

NOTE

The PowerWedge 20 is configured with certain default parameter settings before it is shipped from the factory. These predefined defaults will work for most applications. However, you may need to customize your settings for the specific types of bar codes you will be scanning.

The following methods can be used to program the PowerWedge 20:

- Predefined-default programming—see page 18
- Auto-Learn—see page 19
- Menu programming—see page 21
- Bar code batch programming—see page 23
- On-screen programming—see page 25
- Serial batch programming—see page 29
- Cloning—see page 32

# **Predefined Defaults**

The PowerWedge 20 has the following three sets of default parameters:

• **Predefined Default 0 (D0)** turns every on/off parameter off and sets all minimum and maximum lengths to zero (00). Menu programming remains enabled. This default set makes it easy for you to start with everything off and then enable only the bar code symbologies and parameters you wish to use. This can prevent unwanted data entry to your applications.

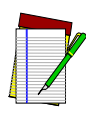

The host device setting (C0) is not affected by the predefined default sets.

NOTE

- **Predefined Default 1 (D1)** turns every on/off parameter on and sets all maximum lengths as high as possible. It also sets bar code and magnetic stripe preambles and postambles. This default set gives you the best chance of reading an unknown bar code symbology, and it also identifies the bar code type for you.
- **Predefined Default 2 (D2)** is the default set that was installed in the decoder at the factory. This default set meets most users' needs.

You can reset your PowerWedge 20 to one of the predefined default sets by scanning one of the following bar codes:

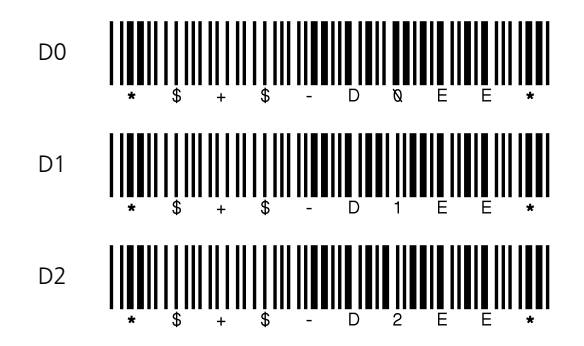

# **Auto-Learn**

Auto-Learn is the simplest method of customizing the PowerWedge 20. With Auto-Learn, you "teach" the decoder to accept the types of bar codes you use.

The current settings for the PowerWedge 20 remain unchanged unless they are explicitly set during Auto-Learn programming. For example, enabling Code 11 does not affect other symbologies. To disable all symbologies except the ones you want to use, program the decoder to use Predefined Default 0 (see page 18) before starting Auto-Learn.

To program the PowerWedge 20 using Auto-Learn . . .

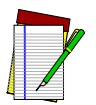

The Auto-Learn feature does not affect terminators or checksums. To set them, use one of the other programming methods described in this section.

NOTE

1. Scan the START bar code below. (The bar code also appears on the bottom of the PowerWedge 20.)

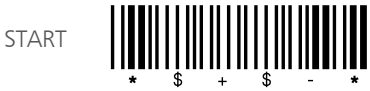

2. Scan a sample of each of your bar code labels. Be sure the decoder beeps after each read. It is important that you scan each type of label (e.g., Code 39, UPC) as well as the smallest and largest bar codes (e.g., 6 characters and 10 characters) that you want the decoder to read.

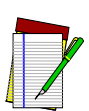

To quit Auto-Learn mode without saving the setup, scan the following bar codes (E first, F second):

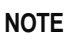

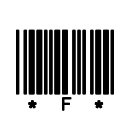

3. Save the setup by scanning the bar code labeled E below (or on the bottom of the PowerWedge 20) *twice*. After the first scan, the decoder should beep once and the red LED should flash. After the second scan, the decoder should beep five times and the green LED should be lit.

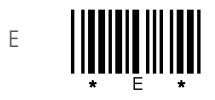

Scan this twice.

# **Menu Programming**

This programming method makes use of a "menu" of bar codes found on the bottom of the PowerWedge 20. You can use these bar codes to enter the programming I.D. numbers and settings listed in Programming Options on page 60.

To program the PowerWedge 20 using the bar code menu . . .

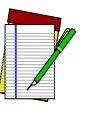

If you make a mistake or "get lost" while in programming mode, scan the ESC bar code. This will reset the decoder to expect a code I.D. number, ignoring any entries you made since you were last at the base level of programming mode. To quit programming mode without saving any changes, scan the E bar code and then the F bar code.

- 1. Scan the START bar code on the bottom of the PowerWedge 20.
- 2. Look in Programming Options on page 60 for the identification number (I.D. #) of the parameter you want to change. Scan the bar codes for the digits of that I.D. number. Then scan the bar codes for the setting you want to make or string you want to enter.
- 3. For example, the I.D. number for enabling Codabar is 20, and the code for On is 1. So to turn on Codabar, you would scan 2 and 0 (for 20) and then scan 1 (for On). (For other examples, see "Entering Values," "Entering Strings," and "Setting an Autoterminator," below.)
- 4. After making all your changes, save the setup by scanning the bar code labeled E on the bottom of the PowerWedge 20 *twice*. After the first scan, the decoder should beep once and the red LED should flash. After the second scan, the decoder should beep five times and the green LED should be lit.

NOTE

# **Entering Values**

To enter a value setting, you must scan two bar codes for the I.D. number and two more for the value. For example, to set a minimum length of 6 for Code 128, you would scan 4 and 1 (for I.D. #41, Code 128 minimum length) and then 0 and 6 (for the value 06).

# **Entering Strings**

To enter a string, look in Full Keyboard Support on page 112 for the ASCII values of the characters you want to enter, and then scan the bar codes for those values. End the string by scanning the bar code for //, which is the end-of-string character.

For example, to include a tab at the beginning of every block of data you read, you would set a bar code preamble by scanning the bar codes for the following characters:

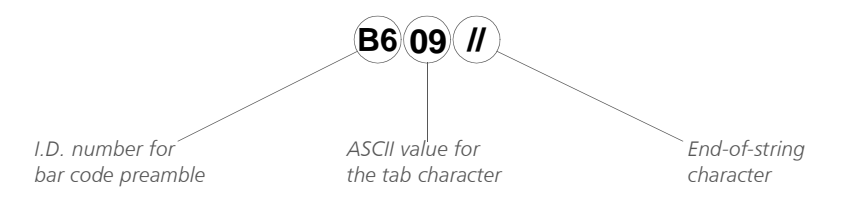

## Setting an Autoterminator

An *autoterminator* is an ASCII character that the decoder places at the end of each data transmission. You can use autoterminators to separate input with tabs, carriage returns, punctuation, or other ASCII characters.

To set an autoterminator (I.D. #B1), scan the bar codes for the ASCII value of a single ASCII character with no string terminator (//). For example, to set an autoterminator of CR (carriage return), you would enter B10D. To set no autoterminator, you would enter B100.

# **Bar Code Batch Programming**

The bar code batch method uses bar codes that program the PowerWedge 20 with a single scan. Each batch bar code contains commands to place the decoder into programming mode, set one or more parameters, save the settings, and exit programming mode. When you successfully scan a batch bar code, your decoder programs itself to your settings, beeps five times, and automatically returns to read mode, ready to go to work.

To program the PowerWedge 20 using batch programming . . .

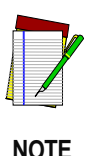

To accept batch programming, the PowerWedge 20 must be programmed to use the extended (or full ASCII) Code 39 character set. The decoder was shipped from the factory ready to read the extended character set. If you have changed the default, use the bar code menu or on-screen programming to set I.D. #05 to on.

- 1. Find the batch bar codes you need in Programming Bar Codes on page 74, or create custom bar codes containing the programming I.D. numbers and parameters you want to set. You can create the bar code with a bar code printing program, a word-processing program, a desktop publishing program, or any other program that can use and print a Code 39 font. See the guidelines below.
- 2. Use a wand, laser, or CCD connected to the PowerWedge 20 to read the bar codes. The decoder beeps five times when programming is successful. If a bar code contains an invalid programming entry, the decoder beeps twice and ignores the programming instructions in the entire bar code.

# **Guidelines for Creating Batch Bar Codes**

Keep the following in mind when creating bar codes for batch programming:

- Create your programming bar codes using the standard Code 39 character set, *not* the full ASCII character set. (You must read the bar codes in full ASCII Code 39 mode, however.)
- The first and last character of each bar code must be an asterisk (\*), the start and stop character for Code 39. (Most label-printing software programs automatically place the asterisks in Code 39 bar codes.)
- The first asterisk of each bar code must be followed immediately by the characters \$+\$-. This lets the decoder know that it is reading programming information rather than data.
- Each bar code must end with EE and the final asterisk.
- String data must appear in a programming bar code after the I.D. number for the code parameter. Use two slashes (//) to terminate the string. (Parameters that accept string data include preambles and postambles.)
- You must enter control or "action" characters (for example, tabs, line feeds, or function keys) by encoding their Code 39 equivalents (see Full Keyboard Support on page 112). For example, to enter a horizontal tab, you would include the character pair \$I in the bar code.

The following bar code provides an example of batch programming. Scanning it will turn off the autoterminator and set the maximum length for Interleaved 2 of 5 labels to 15.

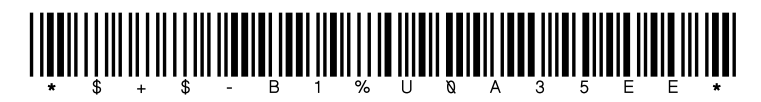

Like all Code 39 bar codes, this one starts and ends with an asterisk (\*). \$+\$- starts programming mode. B1 specifies the autoterminator parameter, and %U is the Code 39 equivalent of the null character, which turns it off. 0A specifies the Interleaved 2 of 5 maximum-length parameter, and 15 sets it to 15 characters per label. EE saves the new settings and exits programming mode.

# **On-Screen Programming**

This programming method lets you display programming parameters and settings on your screen. You can select parameters and change their settings using the computer's keyboard.

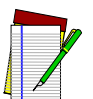

For on-screen programming of either model of the PowerWedge 20 installed with a serial cable, you must use a communications program (such as Procomm). Be sure the decoder's serial parameters settings (baud rate, parity, etc.) match the settings of the communications program.

NOTE

For keyboard wedge installation, on-screen programming is available via cable 00-001-00 for AT-compatible computers, or cable 00-061-00 for PS/2 style computers.

To program the PowerWedge 20 on-screen . . .

- 1. Open a text editor (for example, the DOS EDIT utility), or go to the DOS prompt.
- 2. If you are using a text editor, use Courier or another monospaced font. If you are programming from the DOS prompt, type copy con nul and press **Enter**.
- 3. Move the switch on the PowerWedge 20 to the PRGM position (see Figure 1), and then press the **Enter** key on your keyboard. The decoder should beep three times, and the on-screen programming menu should appear on your screen, as shown in Figure 7. The menu is arranged in categories and subcategories identified by numbers and letters. Two or more categories or subcategories can share a single number or letter; for example, Code 39 and Interleaved 2 of 5 both use 0 (zero).

The last line of the menu prompts you for input.

```
Figure 7. Main Menu for On-Screen Programming
```

```
***** POWERWEDGE 20 VER 1.X MAIN MENU *****
BAR CODEMAG. STRIPECOMMUNICATIONS
  ------
0 CODE394 CHANNEL 1 & 2C HOST SELECTION
0 I2of55 CHANNEL 3C SERIAL OPTIONS
1 M2of55 CA DL CONVERT
1 S2of5INPUT EDITINGD DEFAULTS
1 CODE116 EXTRA FIELDSD MORE CONTROLS
2 CODABAR/AMES7 DEFINITION 1
2 MSI8 DEFINITION 2E SHOW/EXIT
3 UPC-A9 DEFINITION 3E CLONING
3 UPC-EA DEFINITION 4
3 EAN/JANA ALLOW QUAL ONLY
4 CODE128B OTHER CONTROLS
5 LCODE-4/55 SYMBOLOGY IDS
USE BACKSPACE TO EXIT MODES
(O-E):
```

4. Type the I.D. of the category or subcategory you want to display or change, and press **Enter**. For example, enter 2 to display the current parameter settings for Codabar bar codes. This will also display the parameters and settings for the other symbologies having 2 as an I.D., as shown in Figure 8.

#### **Figure 8. On-Screen Programming Options**

```
CODABAR/Ames
0 ENABLE=1
1 MIN LENGTH=04
2 MAX LENGTH=20
3 TRANSMIT START/STOP=0
4 CODABAR TO CLSI CONVERSION=0
5 INTERCHARACTER GAP CHECK=0
MSI
6 ENABLE=0
7 MIN LENGTH=04
8 MAX LENGTH=10
9 2ND CHECKSUM REQUIRED=0
A 2ND CHECKSUM MOD 11=0
B TRANSMIT CHECKSUM=0
CODE93
C ENABLE=1
D MIN LENGTH=02
E MAX LENGTH=20
(0-B):
```

Notice that the parameters in this list are also identified by numbers and letters. The value following the equals sign (=) in each line is the current setting for that parameter (0 means off, and 1 means on). The last line is the input prompt.

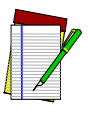

To return to the previous menu level, press the Backspace key on your keyboard.

```
NOTE
```

5. Type the I.D. of the parameter whose setting you want to change, and press **Enter**. A prompt will display the valid settings for the parameter in parentheses and separated by a "pipe" character (¦), as shown in the following example:

#### ENABLE CODABAR/AMES (0¦1):

- 6. Type the setting you want to use, and press **Enter**. The list of options will be redisplayed to verify the change you made.
- 7. Select another option from the list, or press the **Backspace** key to return to the main menu.

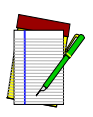

To leave on-screen programming without saving any changes, type  ${\bf EF}$  and press  ${\bf Enter.}$ 

NOTE

- 8. When you are finished checking or changing parameter settings, type **EE** at the prompt and press **Enter**. This will save your changes and exit on-screen programming.
- 9. Press Ctrl+Z to return to the DOS prompt.

# **Displaying and Printing Current Settings**

While you are in on-screen programming mode, you can display the current settings for all the parameters. At the main menu prompt, type E and press **Enter**, and then type D and press **Enter** again. At the next prompt (ECHO SETTINGS TO SCREEN), type 1 and press **Enter**. A list of all the parameters will appear on your screen. You can pause the display of the list at any time by pressing the PAUSE key on your keyboard; then press any key to continue the display.

If you are using a text editor, you can use commands in the editor's menu to print the list of settings or save it to a file. If you are working from the DOS prompt, you can also save or print the list of settings. To print or save the list, follow steps 1 through 9 above, with the following changes in step 2:

- To print the list, use the following command: copy con prn.
- To save the list as a file, use the following command: copy con *file-name*.

# Serial Batch Programming

The serial batch method of programming involves creating an ASCII file of programming commands and then transmitting the ASCII file to the PowerWedge 20. The decoder's serial parameter settings must match the host's settings, and the setting for start-program enable (I.D. #B0) must be either 01 or 03.

Follow these guidelines when creating ASCII files for serial batch programming:

- The first line of the file must begin with \$+\$-. This is the decoder's "trigger" to enter programming mode.
- Valid characters for the first character in a line (except the first line) are programming variables or a semicolon.
- A semicolon as the first character in a line indicates the beginning of a comment. A semicolon anywhere else in a string is treated as a normal character. An end-of-line character (CR or CR/LF) marks the end of the comment. (Comments contain information useful to you or anyone else reading the file. They have no effect on the decoder.)
- Data must appear in a line in a specific order: the programming I.D. number for the parameter followed by a value for the parameter setting. If the parameter type is a string, the string characters must be followed by two slashes (//) to terminate the string. (You can use strings as values for preambles, postambles, and extra fields in input editing.)

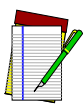

For Code 39 and ASCII equivalents for serial characters, see Table 1.

NOTE

• You must enter control or "action" characters (for example, tabs, line feeds, or function keys) as a "mnemonic" word enclosed in parentheses (see Full Keyboard Support on page 112). For example, to enter a horizontal tab, you would type (TABR). • The file must end with EE followed by an end-of-line character (CR or CR/LF) for the programming changes to be saved and the decoder to exit programming mode.

The following is an example of an ASCII file used for serial batch programming:

```
$+$-
;This is a file example with comments
;The first line started programming mode
;Use predefined default D0
D0
;Enable Code 39--00 is Code 39 enable/dis-
able,
; 1 = enable
001
;Set Code 39 minimum length (01) TO 4 (04)
0104
;Set postamble (B7) to a right tab
B7(TABR)//
;Save changes and exit programming mode
EE
```

The last line of the file is blank, because a carriage return ended the line before it.

The following example would have the same results when used to program the decoder:

```
$+$-D00010104B7(TABR)//EE
```
### **Code 39 and ASCII Equivalents for Serial Characters**

Table 1 provides Code 39 and ASCII equivalents for serial characters. For Code 39, ASCII, and mnemonic equivalents of keyboard keys, See "Full Keyboard Support" on page 112.

| Character | Code<br>39 | ASCII<br>Value | Character | Code<br>39 | ASCII<br>Value | Character | Code<br>39  | ASCII<br>Value |
|-----------|------------|----------------|-----------|------------|----------------|-----------|-------------|----------------|
| NUL       | %U         | 80             | VT        | \$K        | OB             | SYN       | \$V         | 16             |
| SOH       | \$A        | 01             | FF        | \$L        | 0C             | ETB       | \$W         | 17             |
| STX       | \$B        | 02             | CR        | \$M        | 0D             | CAN       | \$X         | 18             |
| ETX       | \$C        | 03             | SO        | \$N        | OE             | EM        | \$Y         | 19             |
| EOT       | \$D        | 04             | SI        | \$O        | OF             | SUB       | \$Z         | 1A             |
| ENQ       | \$E        | 05             | DLE       | \$P        | 10             | ESC       | %A          | 1B             |
| ACK       | \$F        | 06             | DC1       | \$Q        | 11             | FS        | %В          | 1C             |
| BEL       | \$G        | 07             | DC2       | \$R        | 12             | GS        | %C          | 1D             |
| BS        | \$H        | 08             | DC3       | \$S        | 13             | RS        | %D          | 1E             |
| HT        | \$1        | 09             | DC4       | \$Т        | 14             | US        | %E          | 1F             |
| LF        | \$J        | 0A             | NAK       | \$U        | 15             | Termina   | ate string: | //             |

Table 1. Code 39 and ASCII Equivalents for Serial Characters

# Cloning

Cloning is a way to copy the setup from one PowerWedge 20 to another. Once you have programmed the first PowerWedge 20, you can use it as a master to turn other PowerWedge 20s into clones of the first one.

To program the PowerWedge 20 using cloning . . .

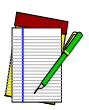

NOTE

If you are using a PowerWedge 20 Dual as the master for cloning, you can connect the bar code reader to INPUT 2. The cloning cable, however, must be connected to INPUT 1.

- 1. Connect a bar code reader to the connector labeled INPUT **1** on the programmed PowerWedge 20 (the "master"), and set the On/Off/ Program switch to the ON position (see Figure 1).
- 2. Scan the following bar code:

| * | \$<br>+ | \$<br>- | Е | С | * |
|---|---------|---------|---|---|---|

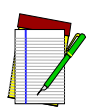

Cloning will work only if the master and slave are the same model. For example, you cannot use a PowerWedge 20 Dual as the master and a standard PowerWedge 20 as the slave.

NOTE You can also use the bar code menu on the bottom of the PowerWedge 20 to enter cloning mode. Scan the labels for START, E, and C, in that order.

To make your own cloning cable, see the pinout diagram on page 132.

This puts the programmed PowerWedge 20 into cloning mode. While the decoder is in cloning mode, the red and green light-emitting diodes (LEDs) alternate flashing twice (that is, the flashing sequence is green-green-red-red, green-green-red-red, and so on).

- 3. Remove the bar code reader from the master, and connect the cloning cable (part number 00-874-25) to INPUT **1** on the master.
- 4. The PowerWedge 20 that you want to program is called the "slave." Set the On/Off/Program switch on the slave to the OFF position.
- 5. Connect the free end of the cloning cable to INPUT 1 on the slave.
- 6. Set the On/Off/Program switch on the slave to the PRGM position.

The parameter settings from the master PowerWedge 20 will immediately be copied into the slave. The slave will indicate successful programming by beeping three times and repeatedly flashing its green LED twice.

- 7. Turn the slave off and disconnect the cable from it.
- 8. Repeat steps 4 through 7 to make additional clones.

# **General Programming Parameters**

Table 2 describes some of the general parameters for programming the PowerWedge 20. Page references indicate where to find bar codes for setting the parameters. For descriptions of serial parameters, see page 36. For information about magnetic stripe programming parameters, see page 44. For a complete list of parameters and defaults, see Programming Options on page 60.

| I.D.<br># | PARAMETER                                               | DESCRIPTION                                                                                                    |
|-----------|---------------------------------------------------------|----------------------------------------------------------------------------------------------------|
| 05        | Code 39 full ASCII<br>(page 77)                         | Supports the Code 39 extended ASCII character set (see Full Keyboard Support on page 112). For example, a character string encoded in Code 39 as $+A$ is transmitted as a lowercase <i>a</i> . This allows every key of the keyboard to be encoded in a Code 39 bar code.                                                                       |
| 25        | Codabar wide<br>intercharacter gaps<br><i>(page 89)</i> | Allows reading of Codabar bar codes printed with large gaps between characters.                                                                                                    |
| 33,<br>36 | UPC conversion<br>(starting on page 95)                 | Converts UPC-A bar codes to EAN-13 (I.D. #33), and converts UPC-E bar codes to UPC-A (I.D. #36).                                                                                                    |
| 3C–<br>3E | UPC/EAN/JAN extensions<br>(starting on page 97)         | Reads two-digit (I.D. #3C) and five-digit (I.D. #3D)<br>extensions if the decoder is programmed to allow them.<br>Doesn't read UPC, EAN, or JAN bar codes if the decoder<br>is programmed to <i>require</i> extensions (I.D. #3E) and no<br>extensions are present.                                                                             |
| B1        | Autoterminator<br>(page 100)                            | Appends an ASCII character to each transmission. You<br>can program the ASCII value for any single character<br>(see Full Keyboard Support on page 112). The factory default<br>is a carriage return (the <b>Enter</b> key). Programming a<br>value of 00 disables the autoterminator so that the<br>decoder transmits only the bar-coded data. |
| B2        | ASCII capital to<br>lowercase<br>(page 100)             | Changes scanned capital letters to lowercase (or lowercase to uppercase if your caps lock is enabled).                                                                                                    |

#### Table 2. General programming parameters for the PowerWedge 20

| Table 2. Genera | l programming | parameters f | for the | <b>PowerWedg</b> | e 20 |
|-----------------|---------------|--------------|---------|------------------|------|
|-----------------|---------------|--------------|---------|------------------|------|

| I.D.<br>#              | PARAMETER                           | DESCRIPTION                                                                                                    |
|------------------------|-------------------------------------|----------------------------------------------------------------------------------------------------|
| ВЗ                     | Intercharacter delay<br>(page 101)  | Adds 1 to 99 milliseconds between transmissions of ASCII characters. Use a larger number if characters are omitted when transmitted to the host.                                                                                                    |
| B4                     | CCD/laser redundancy<br>(page 101)  | Requires charge-coupled devices (CCDs) and lasers to<br>obtain two identical reads in a row before transmitting<br>the decoded data. This is an error-checking feature.<br>Only one read's worth of data is transmitted.                                                                                                    |
| B5                     | Symbology identifiers<br>(page 101) | Precedes the encoded data with a character identifying the type of bar code (see page 68).                                                                                                    |
| B6,<br>DA<br>B7,<br>DB | Preamble<br>Postamble               | Precedes data with a preamble (I.D. #B6 or DA) or<br>appends a postamble (I.D. #B7 or DB). Enter a<br>character string ending with $II$ . (I.D. numbers DA and<br>DB are for the second bar code scanner on the Dual<br>model.)                                                                                                    |
| 88–<br>BC              | Beeper<br>(page 102)                | Controls the decoder's beeper. You can select one of<br>eight pitches for the decoder's good-read beeps (I.D.<br>#B8) and program the number of beeps (I.D. #B9), the<br>duration of each beep (I.D. #BA), and the beep volume<br>(I.D. #BC). You can enable an end-of-transmission beep<br>(I.D. #BB) to indicate that the decoder is ready to scan<br>again. |
| BF                     | Numeric keypad<br><i>(page 103)</i> | Transmits numeric keypad values instead of the number<br>keys in the top row of the keyboard. (Some applications<br>recognize a difference between a number typed on the<br>top row of the keyboard and the same number typed<br>on the keyboard's numeric keypad.)                                                                                            |
| CO                     | Host device<br>(page 107)           | Identifies the host computer type. This setting is not affected by the predefined defaults (D0–D2).                                                                                                    |

# **Serial Programming Parameters**

You can use batch programming to set serial parameters for both models of the PowerWedge 20. This section describes the parameters; bar codes for setting them begin on page 108. (For a complete listing of parameters and defaults, see Programming Options on page 60.)

# Data Type (I.D. #C0)

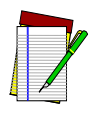

Bar codes for setting data type are on page 108.

NOTE

This parameter determines the data content transmitted to or received from the host. The ASCII setting transmits and receives the standard ASCII character set (with the exception of the null character, ASCII 00h, which is received as 80h). The PC SCAN CODES setting transmits the press-andrelease codes for the keys on a PC keyboard.

## Baud Rate (I.D. #C1)

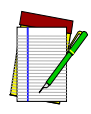

Bar codes for setting baud rate are on page 109.

NOTE

This parameter determines the communication speed. The setting you use for the decoder must match the setting that the host uses.

## Data Bits (I.D. #C2)

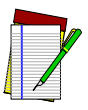

Bar codes for setting data bits are on page 109.

NOTE

This parameter specifies the number of data bits in each character.

# Parity (I.D. #C3)

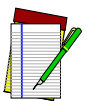

Bar codes for setting parity are on page 110.

NOTE

This parameter specifies the parity of the data characters.

## Stop Bits (I.D. #C4)

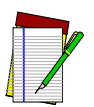

Bar codes for setting stop bits are on page 110.

NOTE

This parameter selects the minimum space between data characters.

Programming the PowerWedge 20

# Xon/Xoff Handshaking (I.D. #C5)

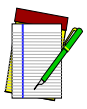

Bar codes for setting this parameter are on page 110.

NOTE

This parameter is used for software data-flow control. The host can send the Xon character (ASCII 11h) to allow transmission and send the Xoff character (ASCII 13h) to stop transmission.

# Enable Auxiliary Serial Input (I.D. #C7)

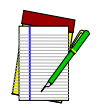

Bar codes for setting this parameter are on page 110.

NOTE

This parameter is used to let the decoder know if it is going to send data received at the auxiliary serial input jack to the host. This allows data from a serial ASCII output device (for example, a scale or voice-input device) to pass through the decoder and appear to the host as if it had been typed in at the keyboard.

Each auxiliary serial data record input can be up to 125 characters long (including the end-of-record character). You can edit auxiliary serial data just as if the data came from bar codes or magnetic stripes (see Input Editing on page 45).

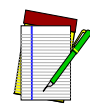

The decoder will not accept bar code or magnetic stripe data while it receives data from the auxiliary device.

NOTE

Since host keyboard interfaces are slower than most serial devices, the decoder buffers (stores) the data as much as it can. The decoder will try to stop the auxiliary device's data transmission by signaling on the hardware-handshake-out line (pin 5 of the auxiliary serial interface cable's connector).

It is very important that your auxiliary device support hardware handshaking or ACK/NAK protocol if you plan to transmit large files through the auxiliary port. The decoder will transmit data when the Clear to Send (CTS) signal is high and will not transmit data when the CTS signal is low. Since the CTS input has an internal pullup, no connection is required if transmission does not need to be controlled. The decoder can receive data when the Ready to Send (RTS) signal is high and will not receive data when the signal is low.

## Protocol (I.D. #CA)

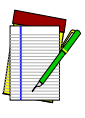

Bar codes for setting protocol are on page 111.

NOTE

This parameter specifies the format of the data records (groups of data characters) transmitted and received.

In *EOR-only* protocol, a record consists of data characters followed by the end-of-record (EOR) character. (The Xon/Xoff command characters are received with no EOR character appended.) When the protocol parameter is set to 00 (EOR only), the data records are received according to both the EOR-character (I.D. #CC) and timeout (I.D. #CD) settings. Records received with the EOR character appended are processed immediately. If the timeout setting is between 01 and 99 (10 to 990 milliseconds), then the data is processed if either an EOR character is received or a timeout occurs.

In *ACK/NAK* protocol, a record consists of data characters followed by the end-of-record (EOR) character and a check character. This protocol transmits and receives ASCII ACK/NAK (ACK = 06h, NAK = 15h) characters for data integrity control.

A data record must have an EOR character and a check character (mod 256 sum of all data characters and the EOR character) appended to be considered good. (The EOR-character setting, I.D. #CC, cannot be 00.) If the record is good, an ACK character is transmitted to inform the host that the data arrived successfully. If the record is bad, a NAK character is transmitted to the host.

If the NAK character is received or a timeout occurs, the data record is retransmitted. Up to ten attempts will be made. If a communications error occurs, a nine-beep error signal is issued and the decoder is reset.

The interfunction delay setting (I.D. #BE; the default is 00) determines the delay between the receipt of the data record and the transmission of the ACK/NAK response. The length of time the decoder will wait before checking for a valid record after each character is received is determined by the timeout setting. If the timeout setting is between 01 and 99, the delay is between 10 milliseconds and 990 milliseconds; if the timeout setting is 00, the delay is 2.55 seconds.

## Require Host Response (I.D. #CE)

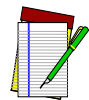

Bar codes for setting this parameter are on page 111.

NOTE

Host response records can be either host-controlled indicator records (see below) or serial batch programming records (see page 28). If this parameter is set to on, the decoder will wait after sending a packet of data, and the host must respond with a host-controlled indicator record before the decoder can continue decoding.

## Host-Controlled Indicators (I.D. #CF)

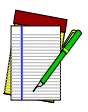

Bar codes for enabling and disabling host-controlled indicators are on page 111.

NOTE

Host-controlled indicator (HCI) data consists of special ASCII records either transmitted to the decoder through the serial communications interface or sent to the system through output redirection (see Redirecting Output on page 54). Turning this parameter setting to on provides the host with a method to indicate, through the serial port, the status (good or bad) of a read by changing the light-emitting diode (LED), sounding the beeper, or both. You can also use HCI to include delays between LED and beep events. The decoder can receive up to 125 bytes of control data.

The host-controlled data can be sent from the host at any time. After a bar code or magnetic stripe has been read successfully, the red LED on the decoder lights up, the decoder beeps (unless the volume setting is 0), and the data is sent to the host. If the require-host-response parameter is set to on, the decoder will wait for the host to respond with a valid packet of data before returning to reading bar code or magnetic stripe input.

Table 3 lists HCI command assignments. All commands are human-readable ASCII characters. An example of a host-controlled indicator command block appears after the table.

| ТҮРЕ                                                                                              | COMMAND | MEANING                    |
|---------------------------------------------------------------------------------------------------|---------|----------------------------|
|                                                                                                   | D0      | No delay                   |
| <b>Delay</b> (control character D followed by one to three numeric characters from 0 through 254, | D1      | 10-millisecond<br>delay    |
| Tepresenting To-minisecond increments)                                                            | D254    | 2,540-millisecond<br>delay |
|                                                                                                   | BO      | Off                        |
| <b>Beep volume</b> (control character B followed by one                                           | B1      | Low                        |
| numeric character from 0 through 3)                                                               | B2      | Medium                     |
|                                                                                                   | B3      | Loud                       |
|                                                                                                   | TO      | 2400Hz                     |
|                                                                                                   | T1      | 2618Hz                     |
|                                                                                                   | T2      | 2880Hz                     |
| <b>Beep tone</b> (control character T followed by one                                             | T3      | 3200Hz                     |
| numeric character from 0 through 7)                                                               | T4      | 3600Hz                     |
|                                                                                                   | T5      | 3840Hz                     |
|                                                                                                   | T6      | 4114Hz                     |
|                                                                                                   | Τ7      | 4430Hz                     |
|                                                                                                   | LO      | Off                        |
| LED (control character L followed by one numeric<br>character from 0 through 2)                   | L1      | Red                        |
|                                                                                                   | L2      | Green                      |
| CTRL high/low for pin 10 on 25-pin connector                                                      | CO      | Low                        |
| (control character C followed by 0 or 1)                                                          | C1      | High                       |

| Table 3. Host-Contr | olled Indicator | Commands |
|---------------------|-----------------|----------|
|---------------------|-----------------|----------|

The following example of a host-controlled indicator command block will set the decoder's tone to 3840Hz, turn the beeper on at full volume, turn the green LED on, wait 50 milliseconds, turn the green LED off, wait 50 milliseconds, turn the green LED on again, wait 50 milliseconds, turn the LED off, wait 50 milliseconds, and turn the beeper off:

T5B3L2D5L0D5L2D5L0D5B0

# **Magnetic Stripe Programming Parameters**

Table 4 describes the options for programming the magnetic stripe channels for both models of the PowerWedge 20. Each of the options works with any channel. Bar codes for setting these parameters begin on page 98. (For a complete listing of parameters and defaults, see Programming Options on page 60.)

|          | I.D. #   |          |                                                                  |                                                                                                    |
|----------|----------|----------|------------------------------------------------------------------|----------------------------------------------------------------------------------------------------|
| СН.<br>1 | CH.<br>2 | СН.<br>3 | PARAMETER                                                        | DESCRIPTION                                                                                                    |
| 44       | 4A       | 54       | Enable                                                           | Allows the decoder to accept data on the enabled channel or channels.                                                                                                    |
| 45       | 4B       | 55       | Required                                                         | Specifies that the channel must have valid data before <i>any</i> channel's data will be transmitted.                                                                             |
| 48<br>49 | 4E<br>4F | 58<br>59 | Preamble<br>Postamble                                            | Can be used to identify which channel<br>data is entering from. Preambles and<br>postambles assigned to bar code data<br>are ignored when magnetic stripe data<br>is transmitted. |
| 5A       | 5A       | 5A       | Auxiliary serial and<br>magnetic stripe<br>symbology identifiers | Identifies which track the magnetic stripe data comes from or whether it comes from auxiliary serial input.                                                                       |
| 5B       | 5B       | 5B       | Bar code symbology<br>identifiers                                | Identifies the bar code symbology in which the data is encoded.                                                                                                    |
| 5C       | 5C       | 5C       | California DL/ID alpha<br>conversion                             | Can be used to convert the seventh and<br>eighth characters of the California<br>driver's license identification to their<br>alphanumeric equivalents.                            |

#### Table 4. Magnetic Stripe Parameters for the PowerWedge 20

# **Input Editing**

The PowerWedge 20 gives you the ability to modify input from bar code scanners, magnetic stripe readers, auxiliary serial devices, and keyboards. This feature is known as *input editing*.

With input editing, you program the decoder to change the format of the input data before it sends the data to your computer or terminal. You can program your decoder for input editing using any programming method (see Programming the PowerWedge 20 on page 17).

Table 5 shows just a few of the many uses for input editing.

| By programming<br>the decoder to                                                         | You can<br>change this | To this                                                                      |
|------------------------------------------------------------------------------------------|------------------------|------------------------------------------------------------------------------|
| Delete the first three characters of each string                                         | A0037066<br>A0037067   | 37066<br>37067                                                               |
| Separate the input into two fields separated by a space                                  | A0037066<br>A0037067   | A 0037066<br>A 0037067<br>or<br>A003 7066<br>A003 7067                       |
| Separate the input into three fields separated by dashes                                 | A0037066<br>A0037067   | A-003-7066<br>A-003-7067                                                     |
| Rearrange the order of the fields                                                        | A0037066<br>A0037067   | 0037066A<br>0037067A                                                         |
| Separate the input into fields separated by commas and rearrange the order of the fields | A0037066<br>A0037067   | 7066,A003<br>7067,A003                                                       |
| Add text to the data                                                                     | A0037066<br>A0037067   | Ser. #A0037066<br>Ser. #A0037067<br>or<br>A0037066 Jan/95<br>A0037067 Jan/95 |

#### Table 5. Examples of Input Editing

Input editing overrides standard preamble and postamble settings. Programmed preambles and postambles will be attached only to data input that doesn't qualify for editing (see the next section).

# **Creating Qualification Definitions**

To qualify for input editing, the data that enters the decoder must meet certain criteria that you define. For example, you may require the data to be Code 39, to have exactly ten numbers or letters, and to end with an X. These criteria make up a *qualification definition*. Any input that meets all the criteria for a definition will be edited according to the parameters that you set for it and output in the format that you specify.

You can create up to four different qualification definitions for input editing. The definitions are numbered 1 through 4, and each definition has its own set of I.D. numbers for programming parameters (see Table 6). Parameters for each definition include the following:

- Symbology This specifies whether the data must be of a particular bar code type or come from a specific magnetic stripe channel, an auxiliary serial device, or keyboard input. Only data of the designated symbology can be considered for qualification. (This parameter can also be set to consider *any* input regardless of symbology or source.)
- Record length This specifies what length (from 1 through 99 characters) the data must be. Only data of the designated length will be considered. (This parameter can also be set to consider data of *any* length.)
- Number of input fields This specifies into how many fields (from 1 through 8) the input data will be broken down. Each field can then be defined as a specific number of characters (or *any* number of characters) beginning with a specific character (or *any* character).
- Output sequence This specifies the order in which to output the defined fields. The output sequence can also include additional information, such as symbology identifiers, preambles, postambles, or up to 16 extra fields that contain text strings. These extra fields are numbered 0 through 9 and A through F; each field has its own programming I.D. number. (For more information about output sequencing, see Understanding Output Sequences on page 51.)

When data is read, the decoder processes the definitions in numerical order. If the input data qualifies under definition 1, the decoder edits and outputs the data; if the data does not qualify under definition 1, the decoder tries definition 2. The process continues in order through all four definitions, and the data is edited according to the first definition under which it qualifies; the other definitions are not used. If the data doesn't qualify under any of the four definitions, then the decoder outputs the data without editing it.

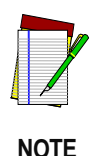

If the "allow qualified data only" parameter (I.D. #AD) is enabled, no data will be output unless it qualifies under one of the definitions.

## **Parameters for Input-Editing Definitions**

Table 6 lists I.D. numbers and predefined defaults for parameters for input-editing definitions 1 through 4. You can change your decoder's settings for these parameters using the bar code menu, bar code batch, serial batch, or on-screen method of programming.

| PARAMETER                                                      |                               | ТҮРЕ   | PREDEFINED<br>DEFAULTS |    |     |
|----------------------------------------------------------------|-------------------------------|--------|------------------------|----|-----|
|                                                                |                               |        | D0                     | D1 | D2  |
| Definition 1                                                   | Enter 1 for On and 0 for Off. |        |                        |    |     |
| Enable                                                         | 70                            | On/Off | Off                    | On | Off |
| Symbology (0 = any; for other values, see I.D. #B5 on page 52) | 71                            | Value  | 0                      | С  | 0   |
| Record length (01–99, or 00 for any)                           | 72                            | Value  | 00                     | 00 | 00  |

#### **Table 6. Input Editing Parameters**

| PARAMETER                                                                                                    | I.D. #                                             | ТҮРЕ         | PF        | REDEFINE<br>DEFAULTS                                                   | ED<br>S |
|----------------------------------------------------------------------------------------------------|----------------------------------------------------|--------------|-----------|------------------------------------------------------------------------|---------|
|                                                                                                    |                                                    |              | D0        | D1                                                                     | D2      |
| Number of fields (01–08)                                                                                                    | 73                                                 | Value        | 01        | 05                                                                     | 01      |
| Fields 1–8 (length followed by qualifier; $00 = any length$ ; (00)                                                                                                    | = any qua                                          | lifier)      | I         | I                                                                      | I       |
| Field 1<br>Field 2<br>Field 3<br>Field 4<br>Field 5<br>Field 6<br>Field 7<br>Field 8                                                                                                    | 74<br>75<br>76<br>77<br>78<br>79<br>7A<br>7B       | Field        | 00(00)    | 00(00)<br>01!<br>00(00)<br>01=<br>03(00)<br>00(00)<br>00(00)<br>00(00) | 00(00)  |
| Output sequence (see Table 7)                                                                                                    | 7C                                                 | String       | //        | *                                                                      | //      |
| *60610561036201B1// (see Understanding Output Sequences o                                                                                                    | n page 51,                                         | for explanat | ion)      |                                                                        |         |
| Definition 2                                                                                                    | Enter                                              | r 1 for On   | and 0 for | Off.                                                                   |         |
| Enable                                                                                                    | 80                                                 | On/Off       | Off       | Off                                                                    | Off     |
| Symbology (0 = any; for other values, see I.D. #B5 on page 52)                                                                                                    | 81                                                 | Value        | 0         | 0                                                                      | 0       |
| Record length (01–99, or 00 for any)                                                                                                    | 82                                                 | Value        | 00        | 00                                                                     | 00      |
| Number of fields (01–08)                                                                                                    | 83                                                 | Value        | 01        | 01                                                                     | 01      |
| Fields (length followed by qualifier; $00 = any length; (00) = any length; (00) = any le$ | ny qualifier,                                      | )            |           |                                                                        |         |
| Field 1<br>Field 2<br>Field 3<br>Field 4<br>Field 5<br>Field 6<br>Field 7<br>Field 8                                                                                                    | 84<br>85<br>86<br>87<br>88<br>89<br>89<br>8A<br>8B | Field        | 00(00)    | 00(00)                                                                 | 00(00)  |
| Output sequence (see Table 7)                                                                                                    | 8C                                                 | String       | //        | //                                                                     | //      |

#### Table 6. Input Editing Parameters (Continued)

#### Table 6. Input Editing Parameters (Continued)

| PARAMETER                                                                            |                                                    | ТҮРЕ       | PF        | REDEFINE<br>DEFAULTS | ED<br>S |
|--------------------------------------------------------------------------------------|----------------------------------------------------|------------|-----------|----------------------|---------|
|                                                                                      |                                                    |            | D0        | D1                   | D2      |
| Definition 3                                                                         | Enter                                              | r 1 for On | and 0 for | Off.                 |         |
| Enable                                                                               | 90                                                 | On/Off     | Off       | Off                  | Off     |
| Symbology (0 = any; for other values, see I.D. #B5 on page 52)                       | 91                                                 | Value      | 0         | 0                    | 0       |
| Record length (01–99, or 00 for any)                                                 | 92                                                 | Value      | 00        | 00                   | 00      |
| Number of fields (01–08)                                                             | 93                                                 | Value      | 01        | 01                   | 01      |
| Fields (length followed by qualifier; $00 = any length$ ; ( $00$ ) = a               | ny qualifier,                                      | )          |           |                      |         |
| Field 1<br>Field 2<br>Field 3<br>Field 4<br>Field 5<br>Field 6<br>Field 7<br>Field 8 | 94<br>95<br>96<br>97<br>98<br>99<br>98<br>99<br>9B | Field      | 00(00)    | 00(00)               | 00(00)  |
| Output sequence (see Table 7)                                                        | 9C                                                 | String     | //        | //                   | //      |

| PARAMETER                                                                            | I.D. #                                       | ТҮРЕ       | PF        | ED<br>S |        |
|--------------------------------------------------------------------------------------|----------------------------------------------|------------|-----------|---------|--------|
|                                                                                      |                                              |            | D0        | D1      | D2     |
| Definition 4                                                                         | Enter                                        | r 1 for On | and 0 for | · Off.  |        |
| Enable                                                                               | A0                                           | On/Off     | Off       | Off     | Off    |
| Symbology (0 = any; for other values, see I.D. #B5 on page 52)                       | A1                                           | Value      | 0         | 0       | 0      |
| Record length (01–99, or 00 for any)                                                 | A2                                           | Value      | 00        | 00      | 00     |
| Number of fields (01–08)                                                             | A3                                           | Value      | 01        | 01      | 01     |
| Fields (length followed by qualifier; $00 = any length$ ; ( $00$ ) = and             | ny qualifier,                                | )          |           |         |        |
| Field 1<br>Field 2<br>Field 3<br>Field 4<br>Field 5<br>Field 6<br>Field 7<br>Field 8 | A4<br>A5<br>A6<br>A7<br>A8<br>A9<br>AA<br>AB | Field      | 00(00)    | 00(00)  | 00(00) |
| Output sequence (see Table 7)                                                        | AC                                           | String     | //        | //      | //     |
| Allow qualified data only                                                            | AD                                           | On/Off     | Off       | Off     | Off    |

#### Table 6. Input Editing Parameters (Continued)

## **Understanding Output Sequences**

An output sequence does not contain any text that will actually be output; it contains pointers to fields, which may contain input data or text strings. For example, you cannot include a comma in an output sequence; instead, you must include the output-sequence value of the field containing a comma.

An output sequence can also contain autoterminators, preambles, and postambles. Each field and other type of information is assigned a specific value (either the field number or letter, or the parameter I.D. number) for inclusion in the output sequence (see Table 7). Each output sequence must end with an end-of-string character (//).

Each input editing definition has its own output sequence with its own I.D. number. The order of the values in the output sequence determines the order in which the field contents and other information will appear in the output. If a field is not included in the output sequence, its contents will be stripped from the data during input editing.

| TYPE OF INFORMATION                                               | VALUE USED IN<br>OUTPUT<br>SEQUENCE | ACTUAL OUTPUT                                                              |  |  |  |
|-------------------------------------------------------------------|-------------------------------------|----------------------------------------------------------------------------|--|--|--|
| Fields 01–08                                                      | 01–08                               | The contents of each specified field                                       |  |  |  |
| Magnetic stripe preambles<br>Channel 1<br>Channel 2<br>Channel 3  | 48<br>4E<br>58                      | A text string                                                              |  |  |  |
| Magnetic stripe postambles<br>Channel 1<br>Channel 2<br>Channel 3 | 49<br>4F<br>59                      | A text string                                                              |  |  |  |
| Extra fields                                                      | 60-6F                               | The contents of each specified field;<br>see Using Extra Fields on page 53 |  |  |  |
| Redirection commands                                              | 90–96                               | None; see Table 9                                                          |  |  |  |
| Autoterminator                                                    | B1                                  | A single ASCII character                                                   |  |  |  |
| Symbology identifier                                              | В5                                  | A code identifying the input form                                          |  |  |  |
| End-of-string character (//)                                      | Must be used to end e               | st be used to end each output sequence                                     |  |  |  |

**Table 7. Output Sequence Settings** 

#### **Using Extra Fields**

You can define up to 16 extra fields for input editing. Use the extra fields to include text strings or keyboard actions. For example, by defining one field to contain the word *aisle*, another field to contain the word *bin*, a third field to contain a tab, and another field to contain a space, you can change

N21263

to

aisle N21 bin 263

You can include the value for each extra field in the output sequence of any or all of the qualification definitions.

Table lists I.D. numbers and predefined defaults for extra fields. You can change your decoder's settings for these parameters using the bar code menu, bar code batch, serial batch, or on-screen method of programming.

| PARAMETER                                                                                                    | ID #                             | TVDE                                         | PREDEFINED DEFAULTS |        |    |  |
|----------------------------------------------------------------------------------------------------|----------------------------------|----------------------------------------------|---------------------|--------|----|--|
|                                                                                                    |                                  |                                              | D0                  | D1     | D2 |  |
| Extra field 0                                                                                                    | 60                               | String                                       | //                  | Acc#// | // |  |
| Extra field 1                                                                                                    | 61                               | String                                       | //                  | //*    | // |  |
| Extra field 2                                                                                                    | 62                               | String                                       | //                  | , //†  | // |  |
| Extra fields 3–16                                                                                                    | 63–6F <sup>§</sup>               | String                                       | //                  | //     | // |  |
| *Two spaces<br><sup>†</sup> A comma followed by a space<br><sup>§</sup> Extra field 3 = 63 Ex<br>Extra field 4 = 64 Ex<br>Extra field 5 = 65 Ex<br>Extra field 6 = 66 Ex<br>Extra field 7 = 67 Ex | Extra<br>Extra<br>Extra<br>Extra | field D = 6D<br>field E = 6E<br>field F = 6F |                     |        |    |  |

**Table 8. Extra-Field Parameters** 

## **Redirecting Output**

After input editing, data is normally output to the host computer or terminal. You can include output-redirection commands or system commands in the output sequence to redirect the data output (see Table 9).

| VALUE USED IN<br>OUTPUT SEQUENCE | EFFECT                                                                                                    |
|----------------------------------|----------------------------------------------------------------------------------------------------|
| 90                               | Switches output back to the host after data has been redirected                                             |
| 91                               | Redirects data as control commands to be sent to the system's host-controlled indicator (HCI) parser (see ) |
| 92–95                            | Redirects data to the serial port's handshake-out line using the following settings:                        |
| 92                               | 9600 baud, 8 data bits, no parity, 1 stop bit                                                               |
| 93                               | 9600 baud, 7 data bits, even parity, 1 stop bit                                                             |
| 95                               | 2400 baud, 8 data bits, no parity, 1 stop bit<br>2400 baud, 7 data bits, even parity, 1 stop bit            |
| 96                               | Redirects data to the serial port's Tx line                                                                 |

**Table 9. Output-Redirection Settings** 

# An Input Editing Example

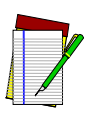

NOTE

To read the bar codes in this example, your PowerWedge 20 decoder must accept Code 39 bar codes with a maximum length of 26 characters. Scan the following bar code to reset your decoder to predefined default D2 and set the maximum length for Code 39 bar codes to 26:

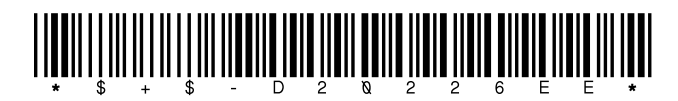

Let's say you are the head of security for a large manufacturing company. Each employee in your company has an identification badge with a Code 39 bar code containing the employee's first name and last name, a five-digit employee number that begins with 0, and sometimes additional information. Names, numbers, and other information in the bar codes are separated by periods, as in the following example:

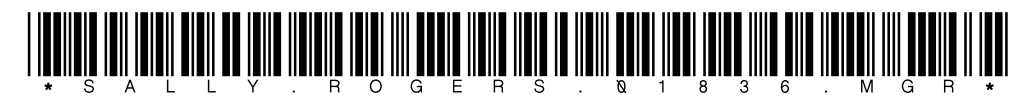

To enter certain areas of the building, employees must present their badges to an I.D. badge reader that passes the data through a PowerWedge 20 to a central computer. The information output to the computer also includes the location of the I.D. badge reader. The output is in the following format:

Last name, First nameEmp. #Location

Today you are installing a badge reader and decoder at a new location called Area M, and you need to program the decoder to output the data in the proper format. Using the example above, you want the output to be as follows:

Rogers, Sally1836Area M

To get the results you want, you need to complete three steps.

## **Step 1: Create a Qualification Definition**

The definition will require the input to be Code 39 data of any length and will break that data down into seven fields, including (1) first name, (3) last name, (5) employee number with the leading zero dropped off, and (7) other information, as shown below:

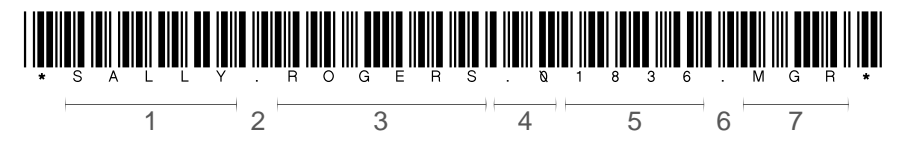

Any input that doesn't meet the definition criteria will not be edited.

Table 10 lists the parameters and values you need to use. If you are using predefined defaults (see page 18), you need to program only the parameters whose values are different from the defaults. For example, the D1 default setting for I.D. #71 (definition 1 symbology) is C (Code 39); so if your decoder is using the D1 settings, you do not need to set I.D. #71.

| Parameter              | I.D.<br># | Value  | Meaning                                                                        |
|------------------------|-----------|--------|--------------------------------------------------------------------------------|
| Enable<br>definition 1 | 70        | 1      | Use definition 1 to filter incoming data.                                      |
| Symbology              | 71        | С      | Only Code 39 input will be edited.                                             |
| Record<br>length       | 72        | 00     | The incoming data can contain any number of characters.                        |
| Number of<br>fields    | 73        | 07     | The incoming data contains seven fields.                                       |
| Field 1                | 74        | 00(00) | The first field can be of any length and can begin with any character.         |
| Field 2                | 75        | 01.    | The second field is exactly one character long and that character is a period. |

Table 10. Parameter Settings for the Example

| Parameter | I.D.<br># | Value  | Meaning                                                                              |
|-----------|-----------|--------|--------------------------------------------------------------------------------------|
| Field 3   | 76        | 00(00) | The third field can be of any length and can begin with any character.               |
| Field 4   | 77        | 02.    | The second field is exactly two characters long and the first character is a period. |
| Field 5   | 78        | 04(00) | The fifth field is exactly four characters long and can begin with any character.    |
| Field 6   | 79        | 01.    | The sixth field is exactly one character long and that character is a period.        |
| Field 7   | 7A        | 00(00) | The seventh field can be of any length and can begin with any character.             |

#### Table 10. Parameter Settings for the Example

If you are using the bar code batch programming method and the D2 predefined defaults, your bar codes for the definition should look like the following:

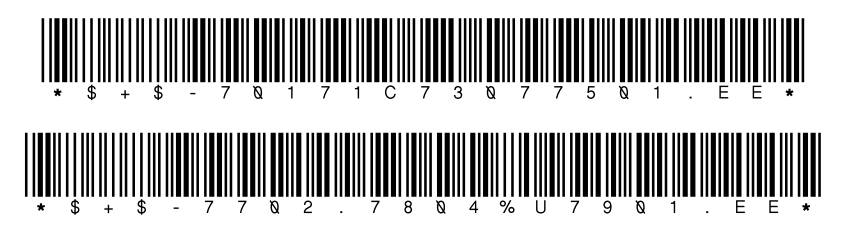

Notice that the bar codes do not include settings for record length or for fields 1, 3, and 7. Since these parameters use the defaults, it is not necessary to include them in the bar codes. Also notice the %U in the second bar code. This is the Code 39 equivalent for the null character, which is used in place of 00 in bar code batch programming.

### **Step 2: Program Extra Fields**

Set parameters for three extra fields to contain the following:

- The I.D. badge reader's location
- A comma and a space to separate the first name from the last name
- A tab to separate columns in the output

Table 11 lists the parameters and data strings you need to use. Each string ends with the end-of-string character (//).

| Parameter     | I.D. # | String   | Contents                              |
|---------------|--------|----------|---------------------------------------|
| Extra field 0 | 60     | Area M// | The location of the I.D. badge reader |
| Extra field 1 | 61     | , //     | A comma followed by a space           |
| Extra field 2 | 62     | (TABR)// | A tab character                       |

Table 11. Parameter Settings for the Extra Fields

Your bar codes for the extra-field settings should look like the following:

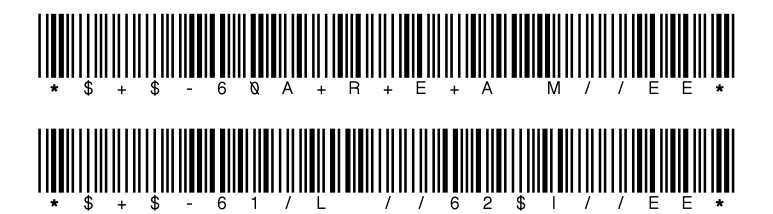

Notice the use of the plus symbols (+) before the R, the E, and the second A. These cause the letters to be output as lowercase (*a*, *r*, and *e*). In the second bar code, /L is the Code 39 equivalent for a comma, and \$I is the Code 39 equivalent for a tab character. Also notice that each extra-field setting ends with an end-of-string character (//).

### Step 3: Program the Output Sequence

Enter the following codes: 03610162056260B1//

where

- 03 is field 3 (last name)
- 61 is extra field 1 (comma and space)
- 01 is field 1 (first name)
- 62 is extra field 2 (tab)
- 05 is field 5 (employee number without the leading 0)
- 62 is extra field 2 (tab)
- 60 is extra field 0 ("Area M")
- B1 is the autoterminator (a carriage return)
- // is the end-of-string character

Your bar code for the output sequence should look like the following:

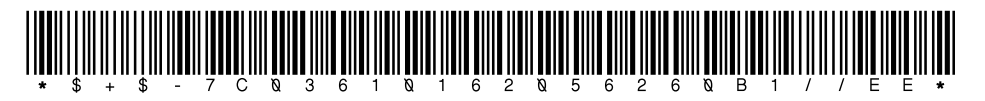

Once you've completed these steps, your new I.D. badge reader should be able to read the bar code on each employee's badge and report that the employee has entered Area M.

# **Programming Options**

Table 12 lists programming I.D. numbers for predefined defaults, which provide a fast and easy way to set all parameters off, on, or to factory settings.

Table 13 lists cloning, display, and save-and-exit settings.

Table 14 provides the following information:

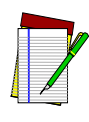

NOTE

For explanations of some general programming parameters, see page 34. For explanations of serial parameters, see page 36. For information about magnetic stripe programming parameters, see page 44. For input-editing parameters, see Input Editing on page 45.

- Code Parameter is the "human" name for programming options.
- I.D. # is the "decoder" name for programming options. For example, if you wanted to set a Code 39 minimum label length, you would enter **01** when programming the decoder. Programming I.D. numbers given in this section can be used with all programming methods.
- Type tells what kind of setting to use for each code parameter:
  - On/Off is a toggle. 1 turns the parameter on, and 0 turns it off.
  - Value requires a two-character entry (e.g., 02 for two beeps after each good read, or 05 for a length of five).
  - String uses one or more ASCII characters, followed by // to indicate the end of the string.
  - Immediate takes effect as soon as the I.D. number is entered.

- Acceptable Input gives the settings or range of settings that you can use for each code parameter.
- Predefined Defaults tells how the parameter is set when you select predefined default D0, D1, or D2 (see page 18).

Table 15 lists parameter settings for serial communications.

**Table 12. Predefined Defaults** 

| SETTING                  | I.D. # | ТҮРЕ      |
|--------------------------|--------|-----------|
| Predefined default set 0 | D0     | Immediate |
| Predefined default set 1 | D1     | Immediate |
| Predefined default set 2 | D2     | Immediate |

| Table 13. Cloning | Display, and | Save-and-Exit Settings |
|-------------------|--------------|------------------------|
|-------------------|--------------|------------------------|

| SETTING                                       | I.D. # | ТҮРЕ      |
|-----------------------------------------------|--------|-----------|
| Cloning                                       | EC     | Immediate |
| Display settings (on-screen programming only) | ED     | Immediate |
| Save and exit                                 | EE     | Immediate |
| Exit only, no save                            | EF     | Immediate |

| CODE PARAMETER                             | I.D. # TYPE |        | ACCEPTABLE       | PREDEFINED<br>DEFAULTS |      |     |
|--------------------------------------------|-------------|--------|------------------|------------------------|------|-----|
|                                            |             |        | INPUT            | D0                     | D1   | D2  |
| Code 39                                    |             |        | Enter 1 for On a | nd 0 for               | Off. |     |
| Enable                                     | 00          | On/Off | On <i>or</i> Off | Off                    | On   | On  |
| Minimum length                             | 01          | Value  | 00–50            | 00                     | 00   | 00  |
| Maximum length                             | 02          | Value  | 01–50            | 01                     | 50   | 20  |
| Enable checksum                            | 03          | On/Off | On <i>or</i> Off | Off                    | Off  | Off |
| Send checksum                              | 04          | On/Off | On <i>or</i> Off | Off                    | Off  | Off |
| Full ASCII mode                            | 05          | On/Off | On <i>or</i> Off | Off                    | On   | On  |
| MIL-STD-1189 support                       | 07          | On/Off | On <i>or</i> Off | Off                    | On   | Off |
| Interleaved 2 of 5                         |             |        | Enter 1 for On a | nd 0 for               | Off. |     |
| Enable                                     | 08          | On/Off | On <i>or</i> Off | Off                    | On   | On  |
| Minimum length                             | 09          | Value  | 02–50            | 02                     | 02   | 06  |
| Maximum length                             | 0A          | Value  | 02–50            | 02                     | 50   | 10  |
| Enable checksum                            | OB          | On/Off | On <i>or</i> Off | Off                    | Off  | Off |
| Send checksum                              | 0C          | On/Off | On <i>or</i> Off | Off                    | Off  | Off |
| Use lengths 6 and 14 only                  | 0D          | On/Off | On <i>or</i> Off | Off                    | Off  | Off |
| Matrix 2 of 5Enter 1 for On and 0 for Off. |             |        |                  |                        |      |     |
| Enable                                     | 10          | On/Off | On <i>or</i> Off | Off                    | On   | Off |
| Minimum length                             | 11          | Value  | 01–50            | 01                     | 01   | 06  |
| Maximum length                             | 12          | Value  | 01–50            | 01                     | 50   | 10  |

| Table 14. Genera | I Programming | <b>Parameters</b> |
|------------------|---------------|-------------------|
|------------------|---------------|-------------------|

| CODE PARAMETER                               | I.D. # | ТҮРЕ   | ACCEPTABLE<br>INPUT | PREDEFINED<br>DEFAULTS |     |     |  |
|----------------------------------------------|--------|--------|---------------------|------------------------|-----|-----|--|
|                                              |        |        |                     | D0                     | D1  | D2  |  |
| Enable checksum                              | 13     | On/Off | On <i>or</i> Off    | Off                    | Off | Off |  |
| Send checksum                                | 14     | On/Off | On <i>or</i> Off    | Off                    | Off | Off |  |
| Standard 2 of 5Enter 1 for On and 0 for Off. |        |        |                     |                        |     |     |  |
| Enable                                       | 15     | On/Off | On <i>or</i> Off    | Off                    | On  | Off |  |
| Minimum length                               | 16     | Value  | 01–50               | 01                     | 01  | 06  |  |
| Maximum length                               | 17     | Value  | 01–50               | 01                     | 50  | 10  |  |
| Enable checksum                              | 18     | On/Off | On <i>or</i> Off    | Off                    | Off | Off |  |
| Send checksum                                | 19     | On/Off | On <i>or</i> Off    | Off                    | Off | Off |  |
| Use 2-bar start/stop                         | 1A     | On/Off | On <i>or</i> Off    | Off                    | Off | Off |  |
| Code 11   Enter 1 for On and 0 for Off.      |        |        |                     |                        |     |     |  |
| Enable                                       | 1B     | On/Off | On <i>or</i> Off    | Off                    | On  | Off |  |
| Minimum length                               | 1C     | Value  | 01–50               | 01                     | 01  | 04  |  |
| Maximum length                               | 1D     | Value  | 01–50               | 01                     | 50  | 10  |  |
| Require 2 check digits                       | 1E     | On/Off | On <i>or</i> Off    | Off                    | Off | Off |  |
| Send check digit(s)                          | 1 F    | On/Off | On <i>or</i> Off    | Off                    | On  | Off |  |
| Codabar/Ames Enter 1 for On and 0 for Off.   |        |        |                     |                        |     |     |  |
| Enable                                       | 20     | On/Off | On <i>or</i> Off    | Off                    | On  | On  |  |
| Minimum length                               | 21     | Value  | 01–50               | 01                     | 01  | 04  |  |
| Maximum length                               | 22     | Value  | 01–50               | 01                     | 50  | 20  |  |
| Send start/stop                              | 23     | On/Off | On <i>or</i> Off    | Off                    | Off | Off |  |

#### Table 14. General Programming Parameters (Continued)

| Table 14. | General | Programming | Parameters ( | (Continued) |
|-----------|---------|-------------|--------------|-------------|
|           |         |             |              |             |

| CODE PARAMETER                                                 | I.D. # | ТҮРЕ   | ACCEPTABLE<br>INPUT | PREDEFINED<br>DEFAULTS |     |     |  |
|----------------------------------------------------------------|--------|--------|---------------------|------------------------|-----|-----|--|
|                                                                |        |        |                     | D0                     | D1  | D2  |  |
| Codabar-to-CLSI conversion                                     | 24     | On/Off | On <i>or</i> Off    | Off                    | Off | Off |  |
| Wide intercharacter gaps<br>allowed                            | 25     | On/Off | On <i>or</i> Off    | Off                    | On  | Off |  |
| MSI Enter 1 for On and 0 for Off.                              |        |        |                     |                        |     |     |  |
| Enable                                                         | 26     | On/Off | On <i>or</i> Off    | Off                    | On  | Off |  |
| Minimum length                                                 | 27     | Value  | 01–14               | 01                     | 01  | 04  |  |
| Maximum length                                                 | 28     | Value  | 01–14               | 01                     | 14  | 10  |  |
| Require 2 check digits                                         | 29     | On/Off | On <i>or</i> Off    | Off                    | Off | Off |  |
| 2nd check digit Mod 11                                         | 2A     | On/Off | On <i>or</i> Off    | Off                    | Off | Off |  |
| Send check digit(s)                                            | 2B     | On/Off | On <i>or</i> Off    | Off                    | On  | Off |  |
| Code 93   Enter 1 for On and 0 for Off.                        |        |        |                     |                        |     |     |  |
| Enable                                                         | 2C     | On/Off | On <i>or</i> Off    | Off                    | On  | On  |  |
| Minimum length                                                 | 2D     | Value  | 00–50               | 00                     | 01  | 02  |  |
| Maximum length                                                 | 2E     | Value  | 00–50               | 00                     | 50  | 20  |  |
| Universal Product Code-A (UPC-A) Enter 1 for On and 0 for Off. |        |        |                     |                        |     |     |  |
| Enable                                                         | 30     | On/Off | On <i>or</i> Off    | Off                    | On  | On  |  |
| Send system digit                                              | 31     | On/Off | On <i>or</i> Off    | Off                    | On  | On  |  |
| Send check digit                                               | 32     | On/Off | On <i>or</i> Off    | Off                    | On  | Off |  |
| Convert UPC-A to EAN-13                                        | 33     | On/Off | On <i>or</i> Off    | Off                    | On  | Off |  |

| CODE PARAMETER                                                                             | I.D. # | ТҮРЕ   | ACCEPTABLE<br>INPUT           | PREDEFINED<br>DEFAULTS |     |     |  |
|--------------------------------------------------------------------------------------------|--------|--------|-------------------------------|------------------------|-----|-----|--|
|                                                                                            |        |        |                               | D0                     | D1  | D2  |  |
| Universal Product Code-E (UPC-E)                                                           |        |        | Enter 1 for On and 0 for Off. |                        |     |     |  |
| Use system digit 0                                                                         | 34     | On/Off | On <i>or</i> Off              | Off                    | On  | On  |  |
| Use system digit 1                                                                         | 35     | On/Off | On <i>or</i> Off              | Off                    | On  | On  |  |
| Convert UPC-E to UPC-A                                                                     | 36     | On/Off | On <i>or</i> Off              | Off                    | On  | Off |  |
| Send system digit                                                                          | 37     | On/Off | On <i>or</i> Off              | Off                    | On  | Off |  |
| Send check digit                                                                           | 38     | On/Off | On <i>or</i> Off              | Off                    | On  | Off |  |
| European Article Numbering (EAN)Enter 1 for On and 0 for Off.Japan Article Numbering (JAN) |        |        |                               |                        |     |     |  |
| Enable EAN-8/JAN-8                                                                         | 39     | On/Off | On <i>or</i> Off              | Off                    | On  | On  |  |
| Enable EAN-13/JAN-13                                                                       | ЗA     | On/Off | On <i>or</i> Off              | Off                    | On  | On  |  |
| Convert EAN-13 to ISBN                                                                     | ЗB     | On/Off | On <i>or</i> Off              | Off                    | Off | Off |  |
| Transmit EAN/JAN checksum                                                                  | ЗF     | On/Off | On <i>or</i> Off              | Off                    | Off | Off |  |
| UPC, EAN, JAN EXTENSIONS                                                                   |        |        | Enter 1 for On and 0 for Off. |                        |     |     |  |
| Allow 2-digit extensions                                                                   | 3C     | On/Off | On <i>or</i> Off              | Off                    | On  | On  |  |
| Allow 5-digit extensions                                                                   | 3D     | On/Off | On <i>or</i> Off              | Off                    | On  | On  |  |
| Require extensions                                                                         | ЗE     | On/Off | On <i>or</i> Off              | Off                    | Off | Off |  |
| Code 128Enter 1 for On and 0 for Off.                                                      |        |        |                               |                        |     |     |  |
| Enable                                                                                     | 40     | On/Off | On <i>or</i> Off              | Off                    | On  | On  |  |
| Minimum length                                                                             | 41     | Value  | 01–50                         | 01                     | 01  | 02  |  |
| Maximum length                                                                             | 42     | Value  | 01–50                         | 01                     | 50  | 20  |  |

Table 14. General Programming Parameters (Continued)

#### Table 14. General Programming Parameters (Continued)

| CODE PARAMETER                                                                                                    | I.D. # | ТҮРЕ   | ACCEPTABLE<br>INPUT | PREDEFINED<br>DEFAULTS |                  |     |  |
|----------------------------------------------------------------------------------------------------|--------|--------|---------------------|------------------------|------------------|-----|--|
|                                                                                                    |        |        |                     | D0                     | D1               | D2  |  |
| Enable UCC128                                                                                                    | 43     | On/Off | On <i>or</i> Off    | Off                    | Off              | Off |  |
| Labelcode 4/5Enter 1 for On and 0 for Off.                                                                                                    |        |        |                     |                        |                  |     |  |
| Enable                                                                                                    | 52     | On/Off | On <i>or</i> Off    | Off                    | On               | Off |  |
| Convert                                                                                                    | 53     | On/Off | On <i>or</i> Off    | Off                    | Off              | Off |  |
| Magnetic Stripe Channel 1Enter 1 for On and 0 for Off.                                                                                                    |        |        |                     |                        |                  |     |  |
| Enable                                                                                                    | 44     | On/Off | On <i>or</i> Off    | Off                    | On               | On  |  |
| Required                                                                                                    | 45     | On/Off | On <i>or</i> Off    | Off                    | Off              | Off |  |
| Preamble                                                                                                    | 48     | String | *                   | //                     | 1 //†            | //  |  |
| Postamble                                                                                                    | 49     | String | *                   | //                     | 1// <sup>§</sup> | //  |  |
| *Any supported keyboard keys, up to the maximum length supported by available total memory (about 130 characters)<br><sup>†</sup> Includes a space after the 1<br>§Includes a space before the 1 |        |        |                     |                        |                  |     |  |
| Magnetic Stripe Channel 2       Enter 1 for On and 0 for Off.                                                                                                    |        |        |                     |                        |                  |     |  |
| Enable                                                                                                    | 4A     | On/Off | On <i>or</i> Off    | Off                    | On               | On  |  |
| Required                                                                                                    | 4B     | On/Off | On <i>or</i> Off    | Off                    | Off              | Off |  |
| Preamble                                                                                                    | 4E     | String | *                   | //                     | 2 //†            | //  |  |
| Postamble                                                                                                    | 4F     | String | *                   | //                     | 2// <sup>§</sup> | //  |  |
| *Any supported keyboard keys, up to the maximum length supported by available total memory (about 130 characters)                                                                                |        |        |                     |                        |                  |     |  |

<sup>†</sup>Includes a space after the 2 §Includes a space before the 2
| CODE PARAMETER                                                                                                    | I.D. # | ТҮРЕ   | ACCEPTABLE<br>INPUT | PREDEFINED<br>DEFAULTS |                  |     |
|----------------------------------------------------------------------------------------------------|--------|--------|---------------------|------------------------|------------------|-----|
|                                                                                                    |        |        |                     | D0                     | D1               | D2  |
| Magnetic Stripe Channel 3Enter 1 for On and 0 for Off.                                                                                                    |        |        |                     |                        |                  |     |
| Enable                                                                                                    | 54     | On/Off | On <i>or</i> Off    | Off                    | On               | Off |
| Required                                                                                                    | 55     | On/Off | On <i>or</i> Off    | Off                    | Off              | Off |
| Preamble                                                                                                    | 58     | String | *                   | //                     | 3 //†            | //  |
| Postamble                                                                                                    | 59     | String | *                   | //                     | 3// <sup>§</sup> | //  |
| Auxiliary serial and magnetic stripe identifiers                                                                                                    | 5A     | String | **                  | ‡                      | ‡                | ‡   |
| Bar code symbology<br>identifiers                                                                                                    | 5B     | String | §§                  | ‡                      | ‡                | ‡   |
| California DL/ID alpha<br>conversion                                                                                                    | 5C     | On/Off | On <i>or</i> Off    | Off                    | On               | On  |
| *Any supported keyboard keys, up to the maximum length supported by available total memory (about 130<br>characters)<br><sup>†</sup> Includes a space after the 3<br>§Includes a space before the 3<br>**0 = Auxiliary serial<br>1 = Magnetic stripe channel 1<br>2 = Magnetic stripe channel 2<br>3 = Magnetic stripe channel 3<br>*See I.D. #B5 on page 68 for default settings<br>§§0 = UPC-A 5 = S 2 of 5 A = Code 128 Select the I.D. letter for the<br>1 = I 2 of 5 6 = EAN-8 B = EAN 13 symbology you want to<br>2 = Code 39 7 = MSI C = Labelcode 4/5 change, and then enter a<br>3 = M 2 of 5 8 = Codabar/Ames string followed by //. |        |        |                     |                        |                  |     |

Table 14. General Programming Parameters (Continued)

| CODE PARAMETER                                                                                                    | I.D. #                                                                                                    | ТҮРЕ   | ACCEPTABLE                                                                            | PREDEFINED<br>DEFAULTS |      |      |
|----------------------------------------------------------------------------------------------------|----------------------------------------------------------------------------------------------------|--------|---------------------------------------------------------------------------------------|------------------------|------|------|
|                                                                                                    |                                                                                                    |        | INPUT                                                                                 | D0                     | D1   | D2   |
| Other Controls                                                                                                    |                                                                                                    |        | Enter 1 for On a                                                                      | nd 0 for               | Off. |      |
| Programming mode                                                                                                    | BO                                                                                                    | Value  | 00 = Off<br>01 = Serial batch<br>02 = Menu<br>03 = Both                               | 02                     | 02   | 02   |
| Autoterminator                                                                                                    | B1                                                                                                    | Value  | Any single<br>ASCII character<br>(00 = Off)                                           | (CR)                   | (CR) | (CR) |
| ASCII capital to lowercase                                                                                                    | B2                                                                                                    | On/Off | On <i>or</i> Off                                                                      | Off                    | Off  | Off  |
| Intercharacter delay                                                                                                    | В3                                                                                                    | Value  | 00–99<br>(milliseconds)                                                               | 00                     | 00   | 00   |
| CCD/laser redundancy                                                                                                    | B4                                                                                                    | On/Off | On <i>or</i> Off                                                                      | Off                    | Off  | Off  |
| Send assigned symbology<br>identifiers*                                                                                                    | В5                                                                                                    | On/Off | On <i>or</i> Off                                                                      | Off                    | On   | Off  |
| $\begin{array}{c} \overset{*Bar\ Code}{H} = MSI\\ B = I2\ of\ 5 \qquad I = Codab\\ C = Code\ 39 \qquad J = Code\ 3\\ D = M\ 2\ of\ 5 \qquad K = Code\ 3\\ E = UPC\text{-}E \qquad M = EAN\text{-}1\\ F = S\ 2\ of\ 5 \qquad N = Labeled\\ G = EAN\text{-}8\end{array}$ | $UPC-A \xrightarrow{*Bar Code} H = MSI$ $I \ge of 5 \qquad I = Codabar/Ames$ $Code 39 \qquad J = Code 11$ $M \ge of 5 \qquad K = Code 128$ $UPC-E \qquad M = EAN-13$ $S \ge of 5 \qquad N = Labelcode 4/5$ $EAN-8$ |        | inetic Stripe<br>Channel 1<br>Channel 2<br>Channel 3<br><u>er</u><br>Auxiliary serial |                        |      |      |
| Bar code preamble                                                                                                    | B6                                                                                                    | String | +                                                                                     | //                     | §    | //   |
| Bar code postamble                                                                                                    | B7                                                                                                    | String | †                                                                                     | //                     | **   | //   |
| <sup>†</sup> Any supported keyboard keys, up to the maximum length supported by available total memory (about 130 characters)<br>§CODEID // (includes a space after CODEID)                                                                                            |                                                                                                    |        |                                                                                       |                        |      |      |

| CODE PARAMETER                                  | I.D. #                                                       | ТҮРЕ   | ACCEPTABLE                                                                                                    | PREDEFINED<br>DEFAULTS |     |     |
|-------------------------------------------------|--------------------------------------------------------------|--------|----------------------------------------------------------------------------------------------------|------------------------|-----|-----|
|                                                 |                                                              |        | INPUT                                                                                                    | D0                     | D1  | D2  |
| Other Controls (continued)                      | Other Controls (continued)     Enter 1 for On and 0 for Off. |        |                                                                                                    |                        |     |     |
| Good-read tone                                  | B8                                                           | Value  | $\begin{array}{l} 00 = 3600 \text{ Hz} \\ 01 = 3840 \text{ Hz} \\ 02 = 4114 \text{ Hz} \\ 03 = 4430 \text{ Hz} \\ 04 = 2400 \text{ Hz} \\ 05 = 2618 \text{ Hz} \\ 06 = 2880 \text{ Hz} \\ 07 = 3200 \text{ Hz} \end{array}$ | 04                     | 04  | 04  |
| Good-read number of beeps                       | B9                                                           | Value  | 01–04                                                                                                    | 01                     | 01  | 01  |
| Good-read tone duration                         | BA                                                           | Value  | 00 = 0.07 sec.<br>01 = 0.13 sec.<br>02 = 0.18 sec.<br>03 = 0.36 sec.                                                                                                    | 00                     | 00  | 00  |
| End-of-transmission beep                        | BB                                                           | On/Off | On <i>or</i> Off                                                                                                    | Off                    | On  | Off |
| Beeper volume                                   | BC                                                           | Value  | 00 = Off<br>01 = Low<br>02 = Medium<br>03 = High                                                                                                    | 03                     | 03  | 03  |
| Laser connected to INPUT 2<br>(Dual model only) | BD                                                           | On/Off | On <i>or</i> Off                                                                                                    | Off                    | Off | Off |
| Interfunction delay                             | BE                                                           | Value  | 00–99<br>(milliseconds)                                                                                                    | 00                     | 00  | 00  |
| Use numeric keypad                              | BF                                                           | On/Off | On or Off                                                                                                    | Off                    | Off | Off |
| Strip Motorola data<br>identifiers              | D3                                                           | On/Off | On <i>or</i> Off                                                                                                    | Off                    | Off | Off |

| CODE PARAMETER                                           | I.D. # | ТҮРЕ   | ACCEPTABLE                                                             | PREDEFINED<br>DEFAULTS |    |    |
|----------------------------------------------------------|--------|--------|------------------------------------------------------------------------|------------------------|----|----|
|                                                          |        |        | INPUT                                                                  | D0                     | D1 | D2 |
| Other Controls (continued) Enter 1 for On and 0 for Off. |        |        |                                                                        |                        |    |    |
| Laser/input modes                                        | D4     | Value  | 00 = Normal<br>01 = Autoscan<br>02 = Multiscan<br>03 = Symbol blinking | 00                     | 00 | 00 |
| Require keyboard                                         | D5     | On/Off | On <i>or</i> Off                                                       | On                     | On | On |
| Autoscan timeout                                         | D6     | Value  | 01–99 <i>(minutes)</i><br>00 = 256 minutes                             | 30                     | 30 | 30 |
| CTRL out at power-up                                     | D7     | On/Off | On = High<br>Off = Low                                                 | On                     | On | On |
| Bar code preamble for INPUT 2<br>(Dual model only)       | DA     | String | *                                                                      | //                     | †  | // |
| Bar code postamble for<br>INPUT 2 (Dual model only)      | DB     | String | *                                                                      | //                     | §  | // |

\*Any supported keyboard keys, up to the maximum length supported by available total memory (about 130 characters)

<sup>†</sup>INPUT2 // (includes a space after INPUT2)

§ TEST// (includes a space before TEST)

| Table 14. General Programming Parameters (Continued)                                                                                                    |        |       |                     |                        |      |      |  |
|----------------------------------------------------------------------------------------------------|--------|-------|---------------------|------------------------|------|------|--|
| CODE PARAMETER                                                                                                    | I.D. # | ТҮРЕ  | ACCEPTABLE<br>INPUT | PREDEFINED<br>DEFAULTS |      |      |  |
|                                                                                                    |        |       |                     | D0                     | D1   | D2   |  |
| Host device                                                                                                    | C0     | Value | *                   | None                   | None | None |  |
| <ul> <li>*00 = IBM PC (international keyboard)</li> <li>01 = IBM AT, PS/2 30-286, 50, 50Z, 60, 70, 80, 90, 95 (international keyboard)</li> <li>02 = IBM PS/2 25, 30 (international keyboard)</li> <li>NOTE: Settings 00-02 work with DOS only. They transmit the ASCII character set and are not full-keyboard compatible.</li> <li>10 = IBM PC (U.S. keyboard)</li> <li>11 = IBM AT, PS/2 30-286, 50, 50Z, 60, 70, 80, 90, 95 (U.S. keyboard); ADDS terminals; NCR 2900; I/O Corp 2476</li> <li>12 = IBM PS/2 25, 30 (U.S. keyboard)</li> <li>15 = IBM and Telex terminals (102-key keyboard)</li> <li>17 = IBM and Telex terminals (102-key keyboard); Decision Data models 3496 and 3781</li> <li>21 = Macintosh (U.S. keyboard)</li> <li>25 = Data General D213, D413</li> <li>32 = TeleVideo</li> <li>40 = DEC</li> <li>42 = NEC PowerMate</li> <li>50 = Serial ASCII</li> <li>51 = Serial PC scan codes</li> <li>NOTE: The host devices listed above were supported at the time this user's guide was printed. Additional devices may also be supported. Please contact your dealer or Customer Service for current information</li> </ul> |        |       |                     |                        | nt   |      |  |

| CODE PARAMETER                                                                                   | I.D.<br># | ТҮРЕ       | ACCEPTABLE<br>INPUT                                                                                                    | PREDEFINED<br>DEFAULT (C8) |  |
|--------------------------------------------------------------------------------------------------|-----------|------------|----------------------------------------------------------------------------------------------------|----------------------------|--|
| Enter 1 for On and 0 for Off.                                                                    |           |            |                                                                                                    |                            |  |
| Data type                                                                                        | C0        | Value      | 50 = ASCII<br>51 = PC scan codes                                                                                                    | 50                         |  |
| Baud rate                                                                                        | C1        | Value      | $\begin{array}{c} 00 = 300 \\ 01 = 600 \\ 02 = 1200 \\ 03 = 2400 \\ 04 = 4800 \\ 05 = 9600 \\ 06 = 19200 \\ 07 = 38400 \\ 08 = 57600 \end{array}$ | 05                         |  |
| Data bits*                                                                                       | C2        | Value      | 07 = 7 Bits<br>08 = 8 Bits                                                                                                    | 08                         |  |
| Parity*                                                                                          | СЗ        | Value      | $\begin{array}{l} 00 = \text{None} \\ 01 = \text{Mark} \\ 02 = \text{Space} \\ 03 = \text{Odd} \\ 04 = \text{Even} \end{array}$                   | 00                         |  |
| Stop bits*                                                                                       | C4        | Value      | 01 = 1 Bit<br>02 = 2 Bits                                                                                                    | 01                         |  |
| Xon/Xoff handshaking                                                                             | C5        | On/<br>Off | On <i>or</i> Off                                                                                                    | Off                        |  |
| Enable auxiliary serial input                                                                    | С7        | On/<br>Off | On <i>or</i> Off                                                                                                    | Off                        |  |
| Predefined serial defaults                                                                       | C8        |            |                                                                                                    |                            |  |
| Protocol                                                                                         | CA        | Value      | 00 = EOR only<br>01 = ACK/NAK                                                                                                    | 00                         |  |
| *The PowerWedge 20 will not operate with a combination of 7 data bits, no parity, and 1 stop bit |           |            |                                                                                                    |                            |  |

#### Table 15. Serial Programming Parameters

| CODE PARAMETER                                                             | I.D.<br># | ТҮРЕ       | ACCEPTABLE<br>INPUT           | PREDEFINED<br>DEFAULT (C8) |
|----------------------------------------------------------------------------|-----------|------------|-------------------------------|----------------------------|
| End-of-record (EOR)<br>character                                           | СС        | Value      | Any single<br>ASCII character | (CR)                       |
| Timeout                                                                    | CD        | Value      | 01–99*<br>00 = 2.55 seconds   | 03                         |
| Require host response                                                      | CE        | On/<br>Off | On or Off                     | Off                        |
| Use host-controlled indicators                                             | CF        | On/<br>Off | On <i>or</i> Off              | Off                        |
| *10-millisecond increments; the default setting (03) means 30 milliseconds |           |            |                               |                            |

# Programming Bar Codes

This section provides bar codes for common setup parameters for programming the PowerWedge 20. Factory default settings (D2) are <u>underlined</u>.

| Alphabetical List of Contents |
|-------------------------------|
| Auto-Learn                    |
| Cloning                       |
| Codabar/Ames 87               |
| Code 11                       |
| Code 128                      |
| Code 39                       |
| Code 93                       |
| EAN/JAN                       |
| Host Device                   |
| Interleaved 2 of 5 78         |
| Labelcode 4/5                 |
| Magnetic Stripe Channels 98   |
| Matrix 2 of 5 81              |
| MSI 89                        |
| Other Controls 100            |
| Predefined Defaults 75        |
| Serial Parameters 108         |
| Standard 2 of 5               |
| UPC/EAN/JAN Extensions 97     |
| UPC-A                         |
| UPC-E                         |

#### **Predefined Defaults**

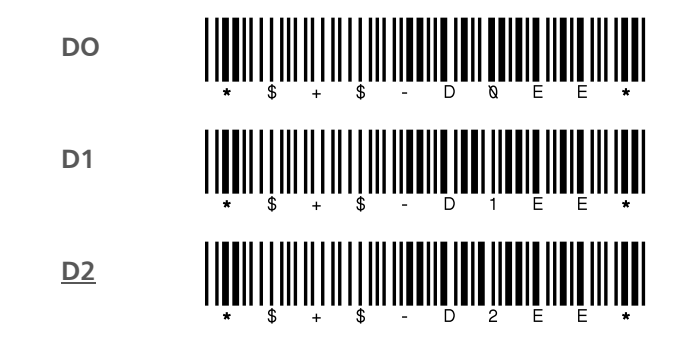

Auto-Learn

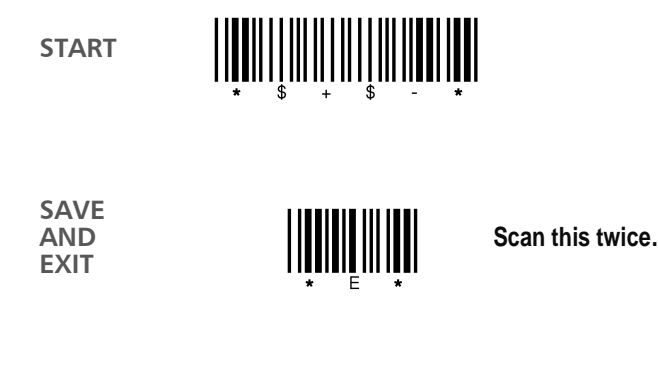

EXIT WITHOUT SAVING

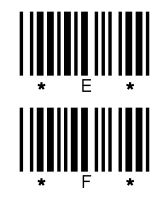

Scan this first.

Then scan this.

# Cloning

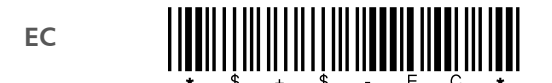

## Code 39

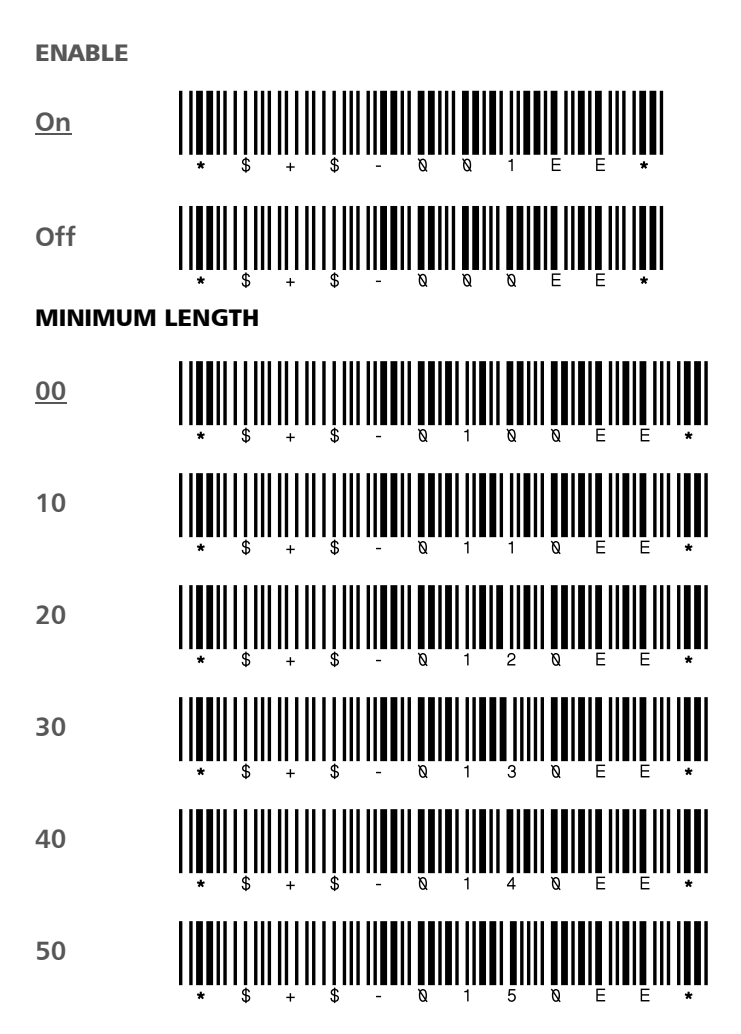

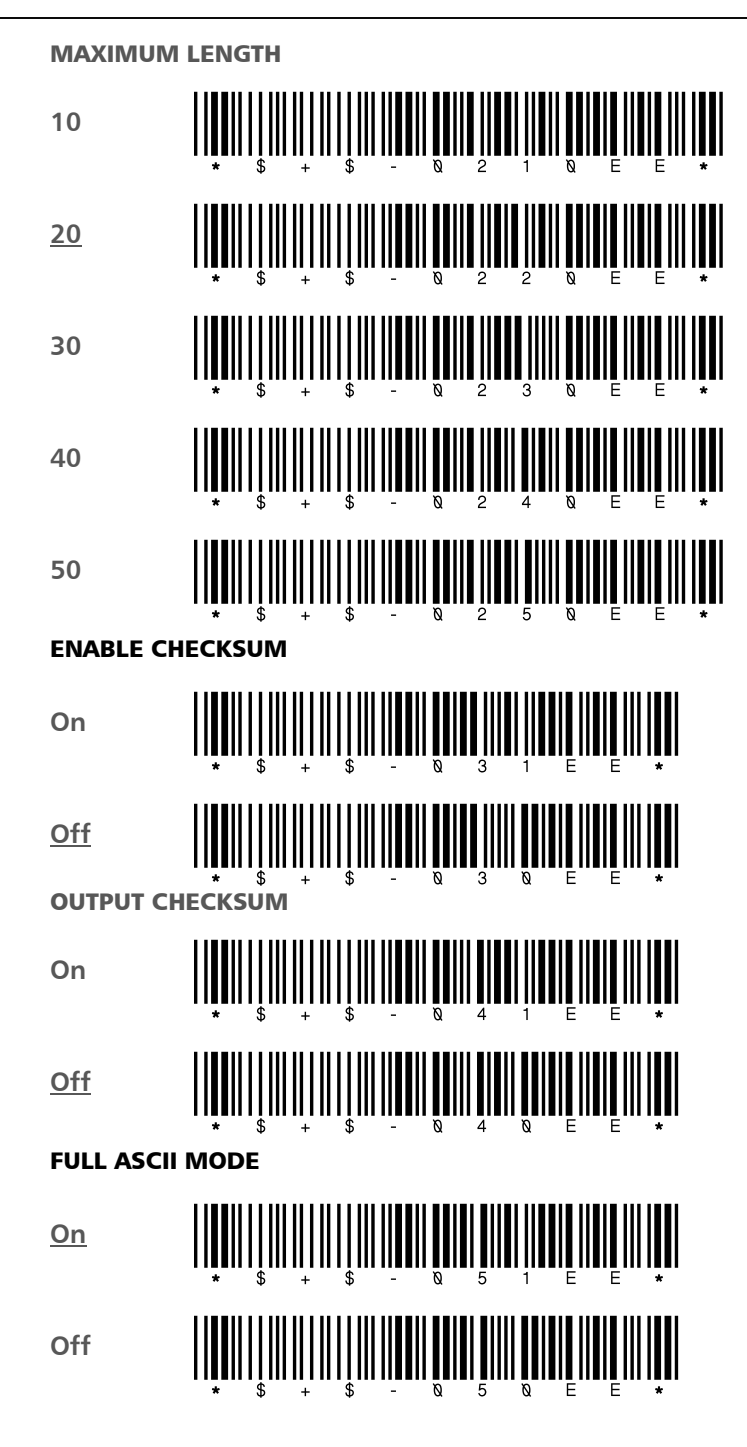

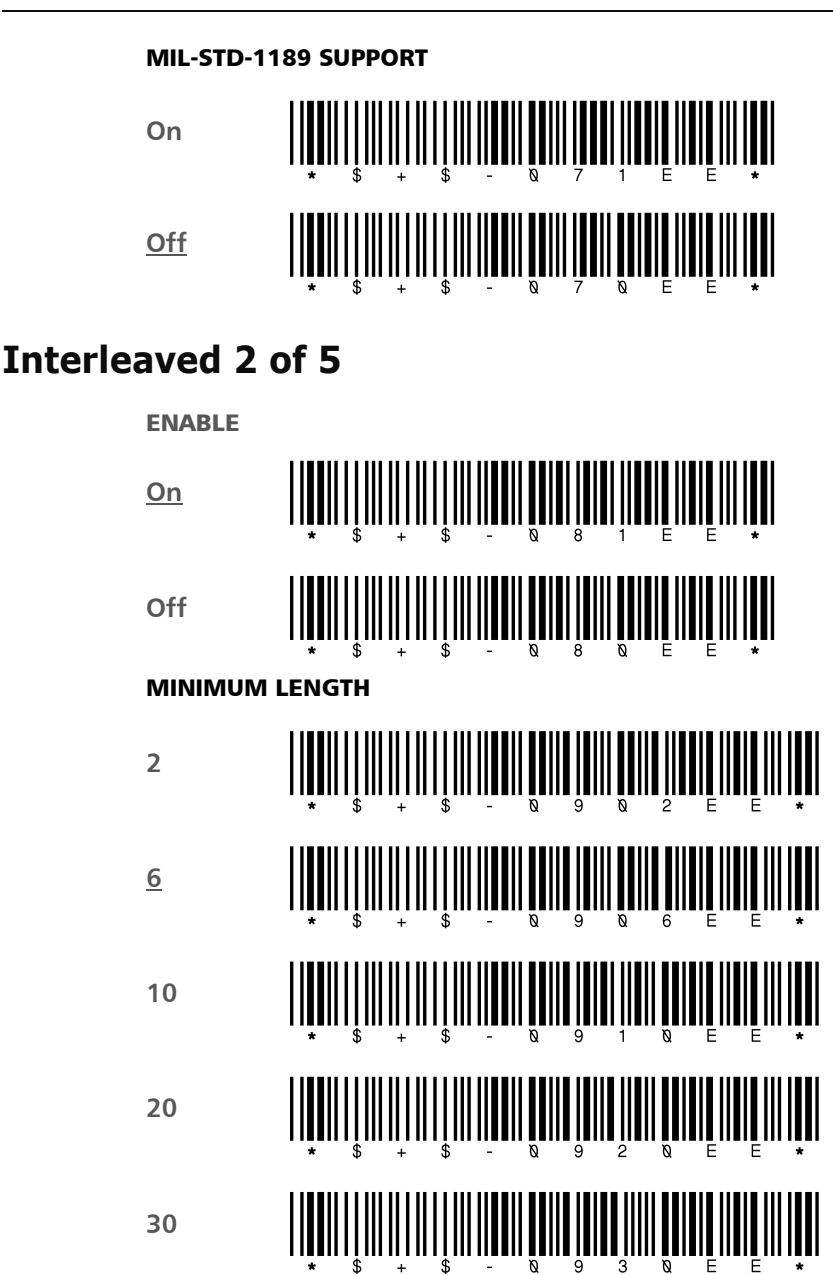

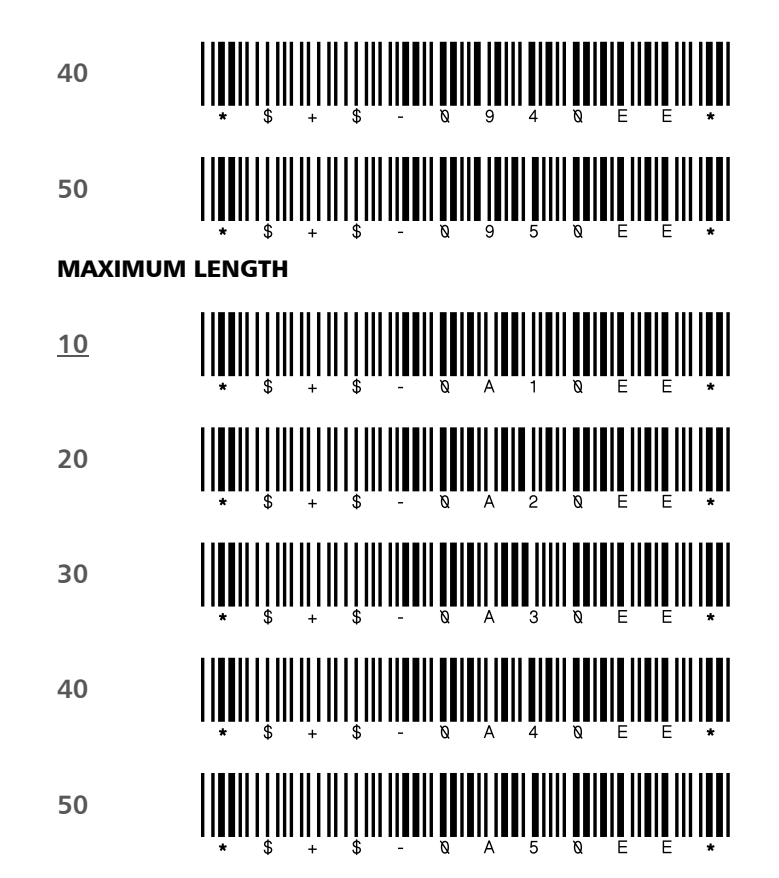

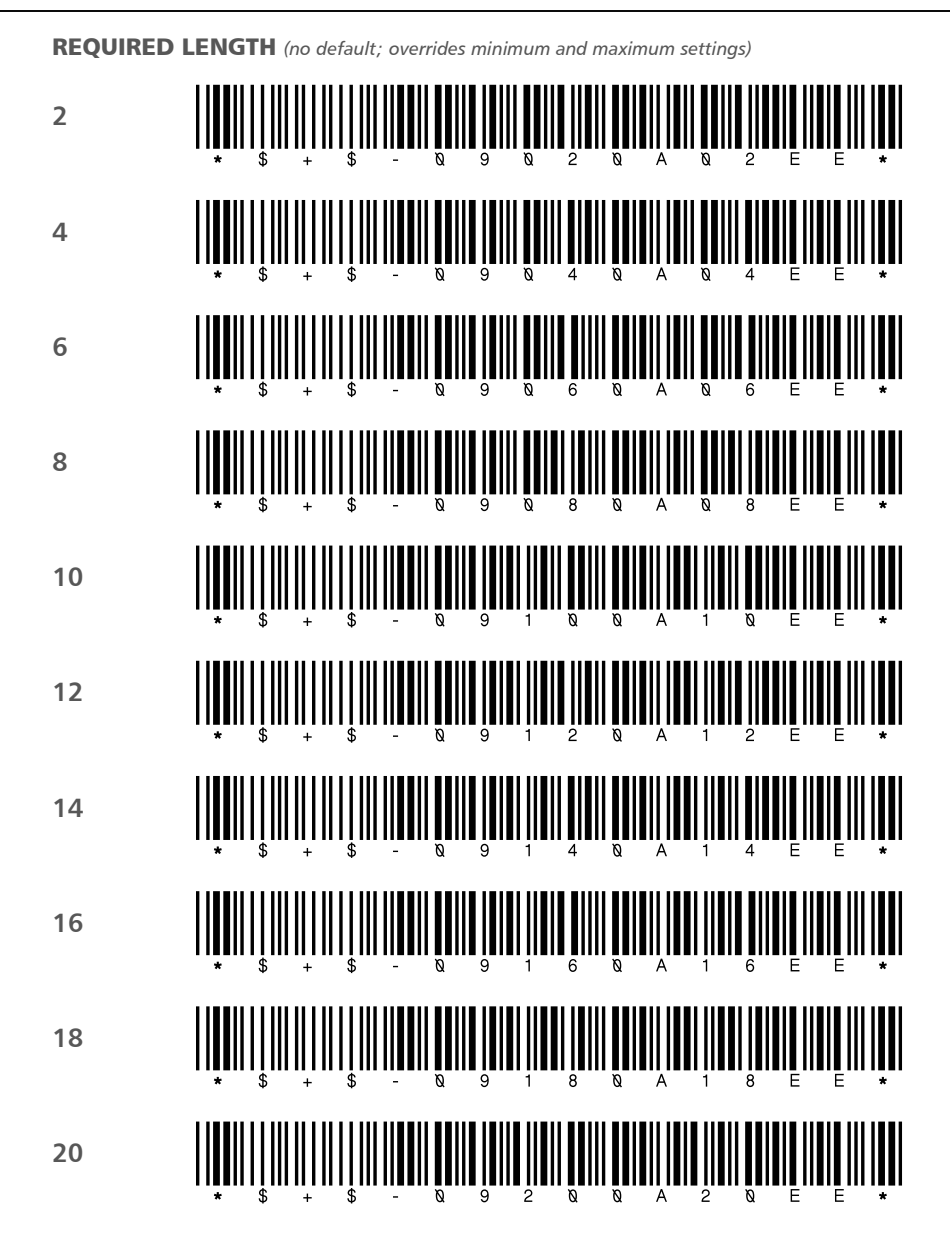

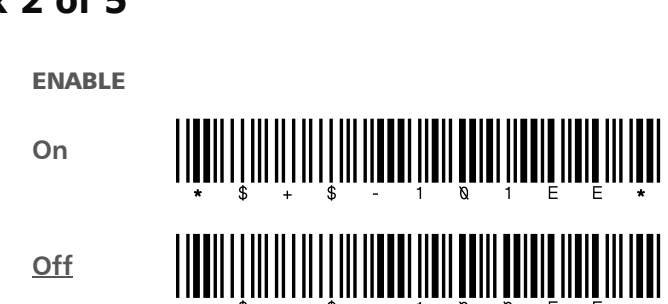

#### Matrix 2 of 5

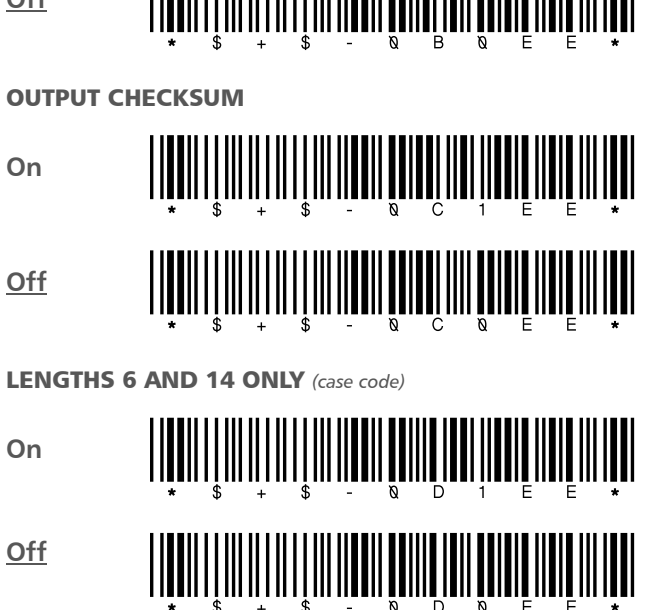

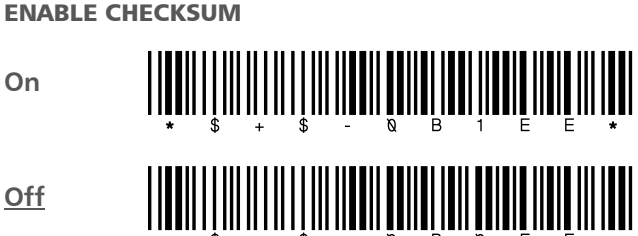

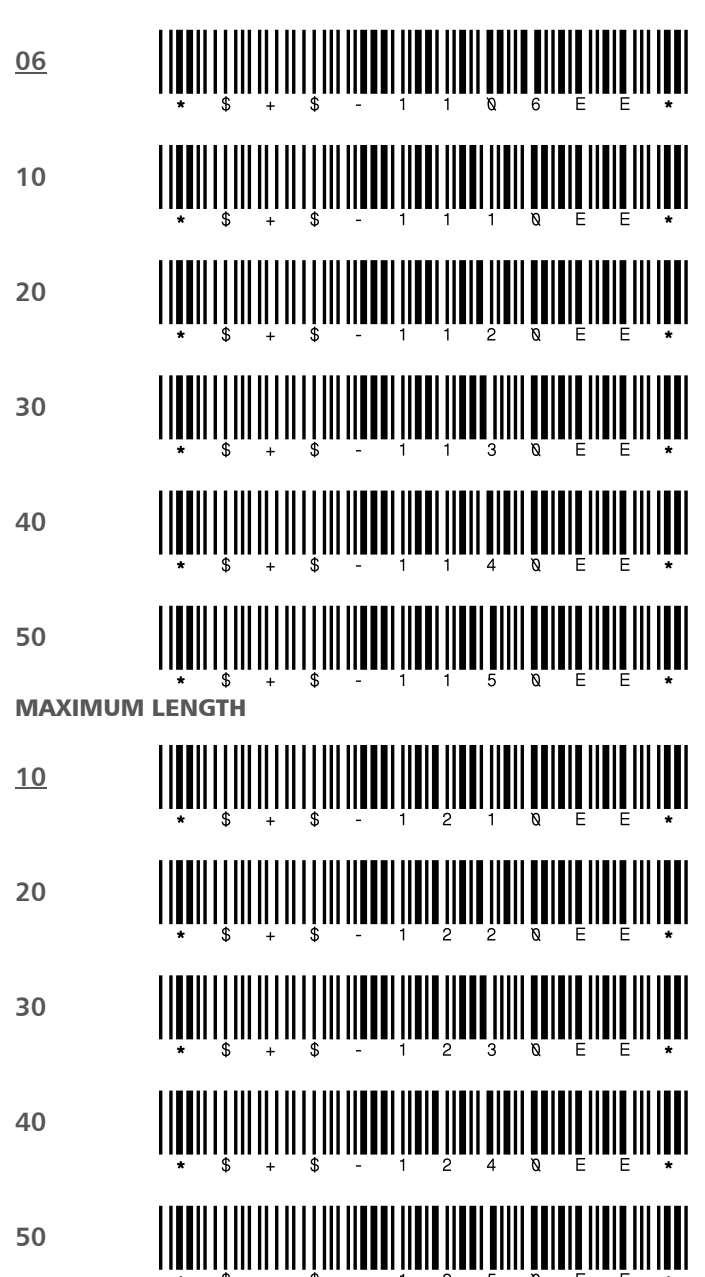

MINIMUM LENGTH

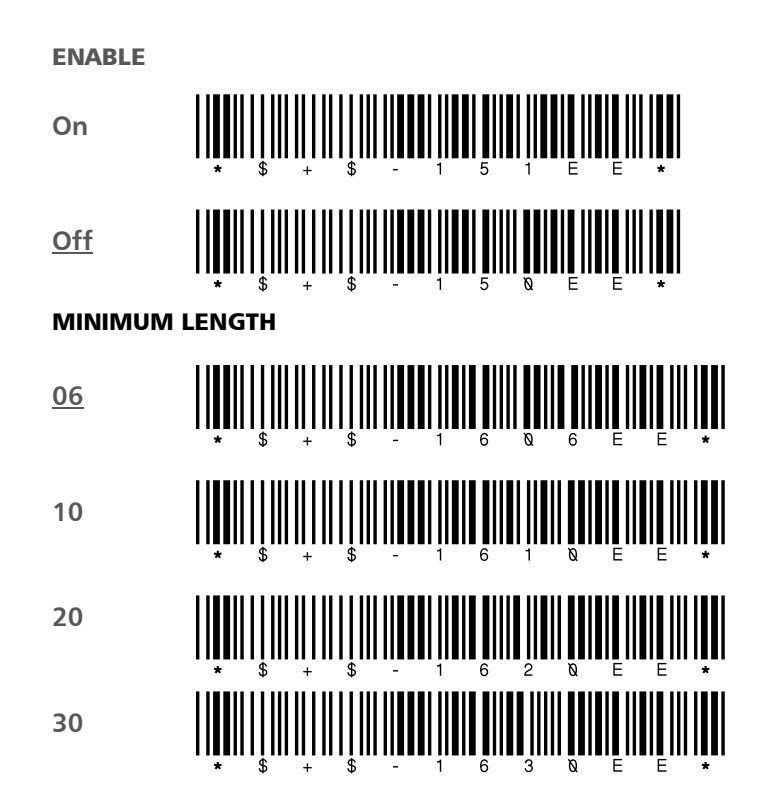

## Standard 2 of 5

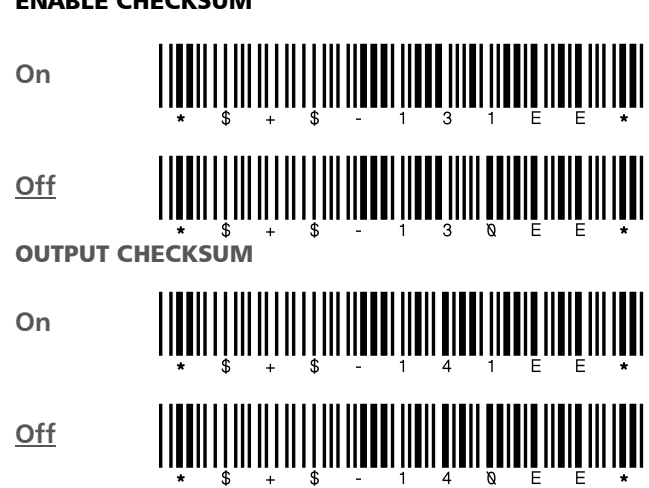

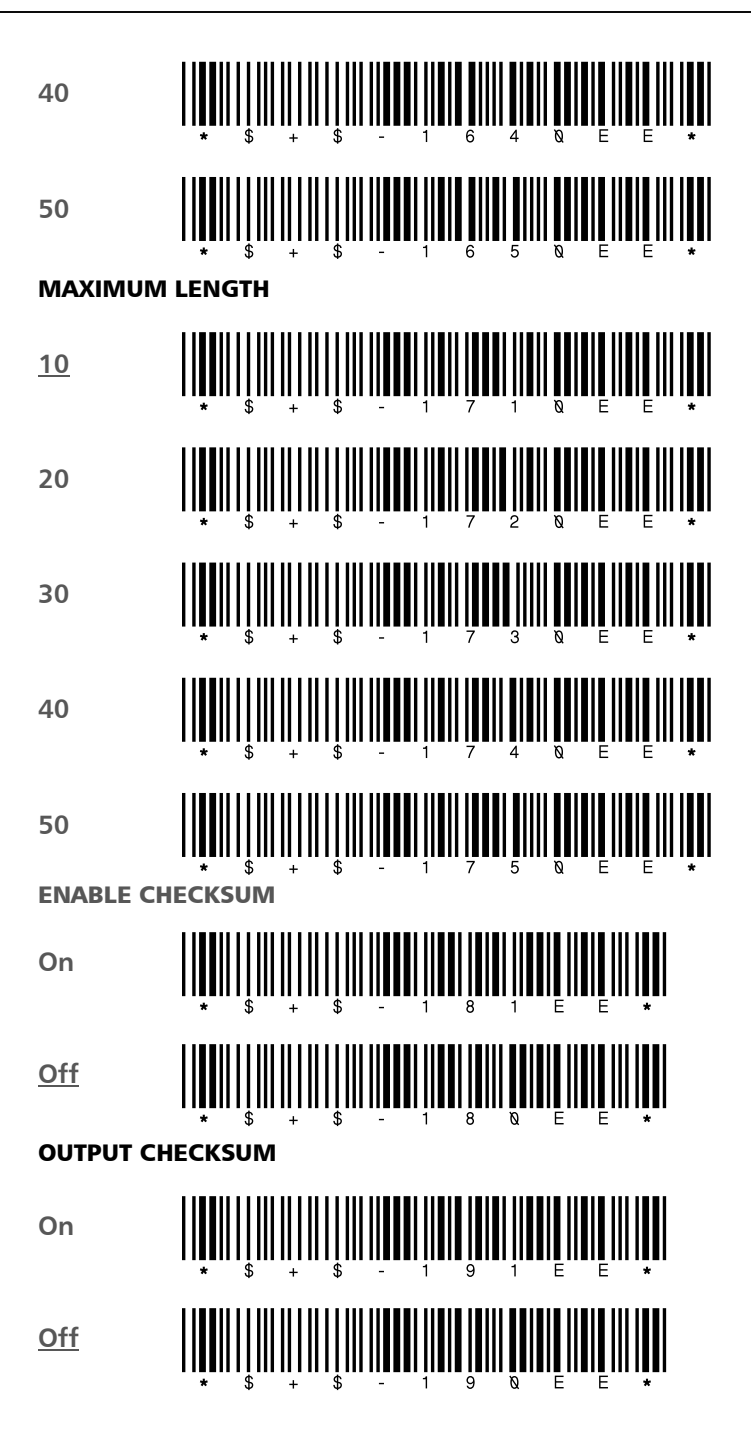

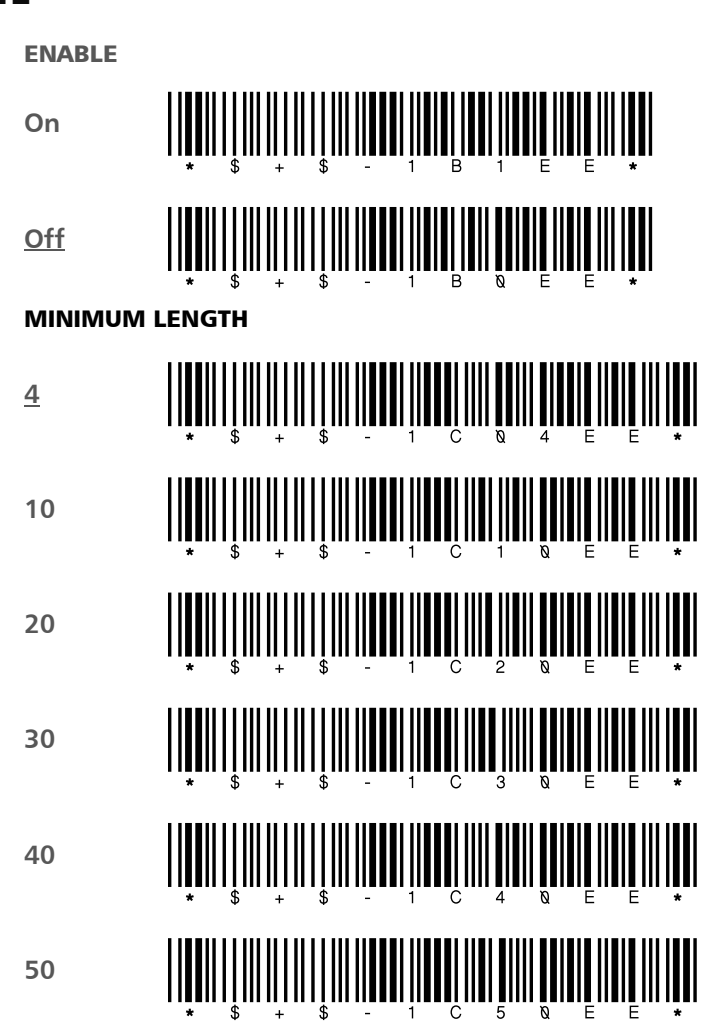

#### Code 11

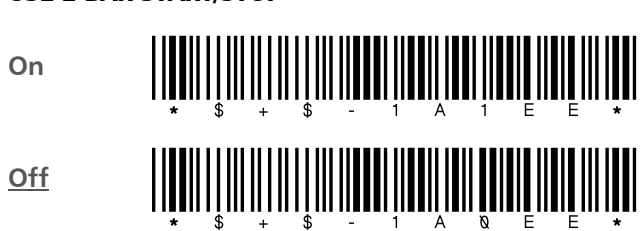

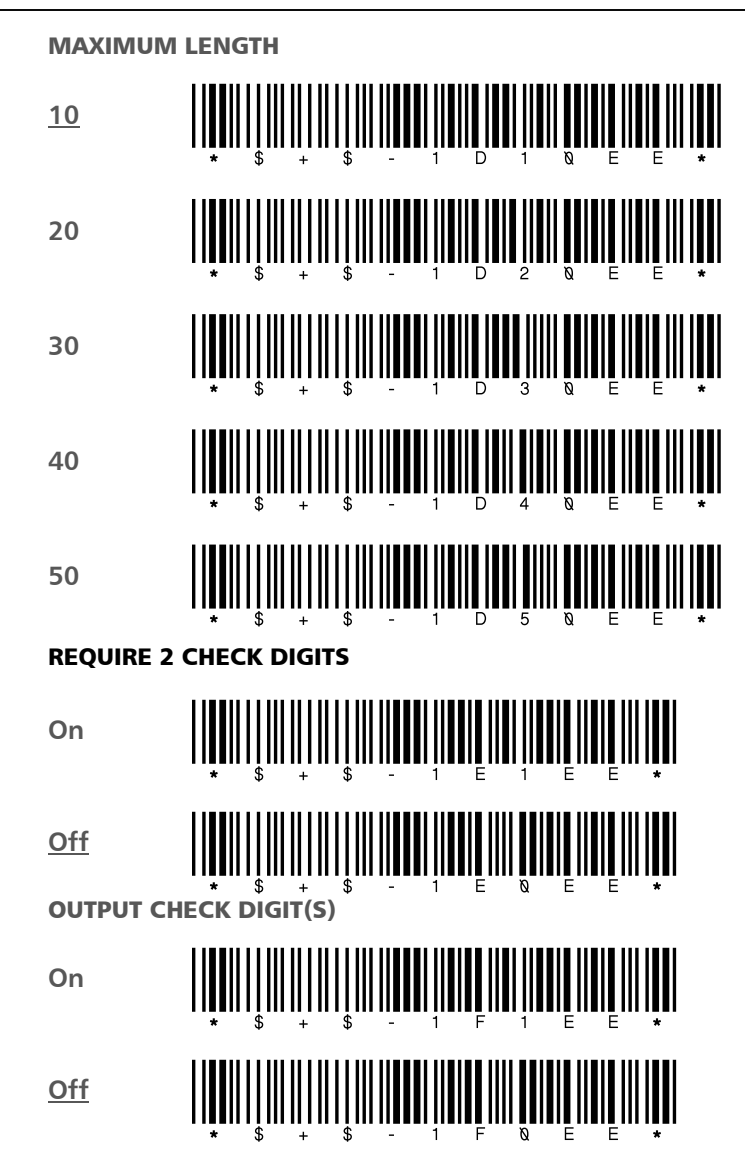

## Codabar/Ames

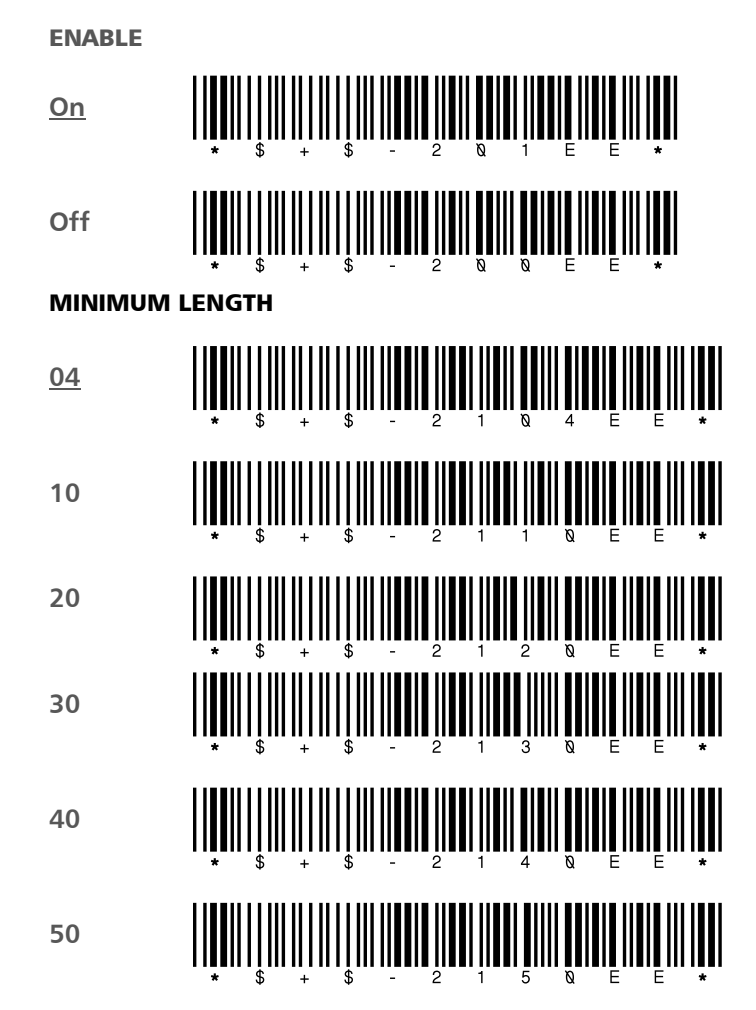

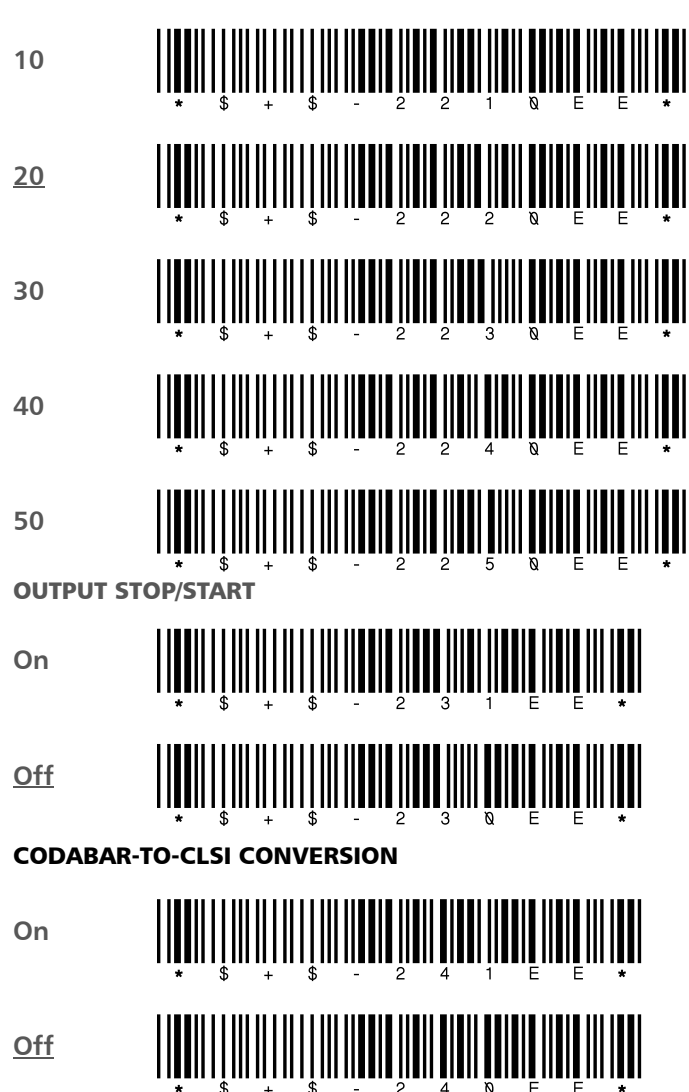

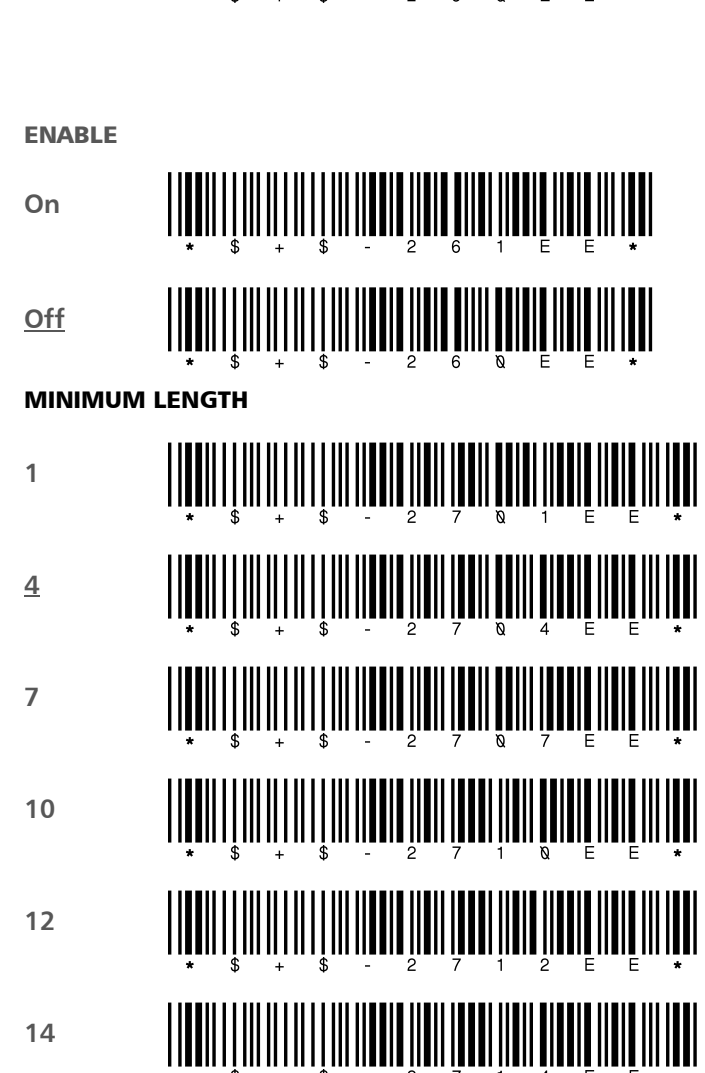

#### MSI

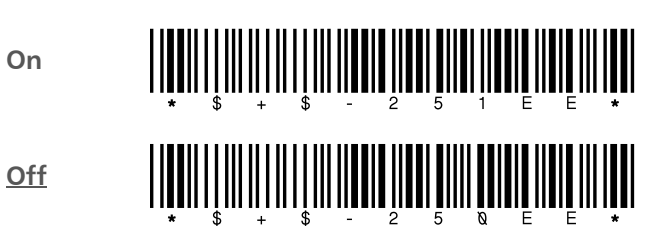

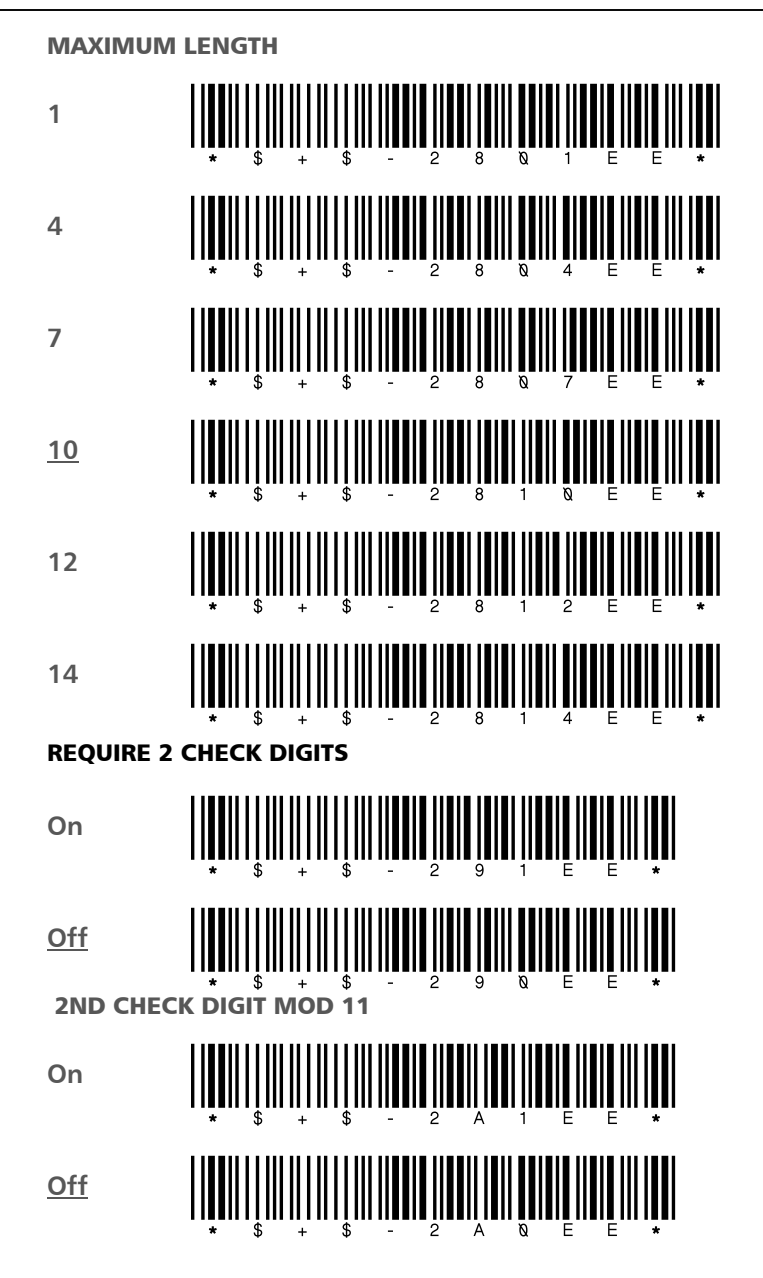

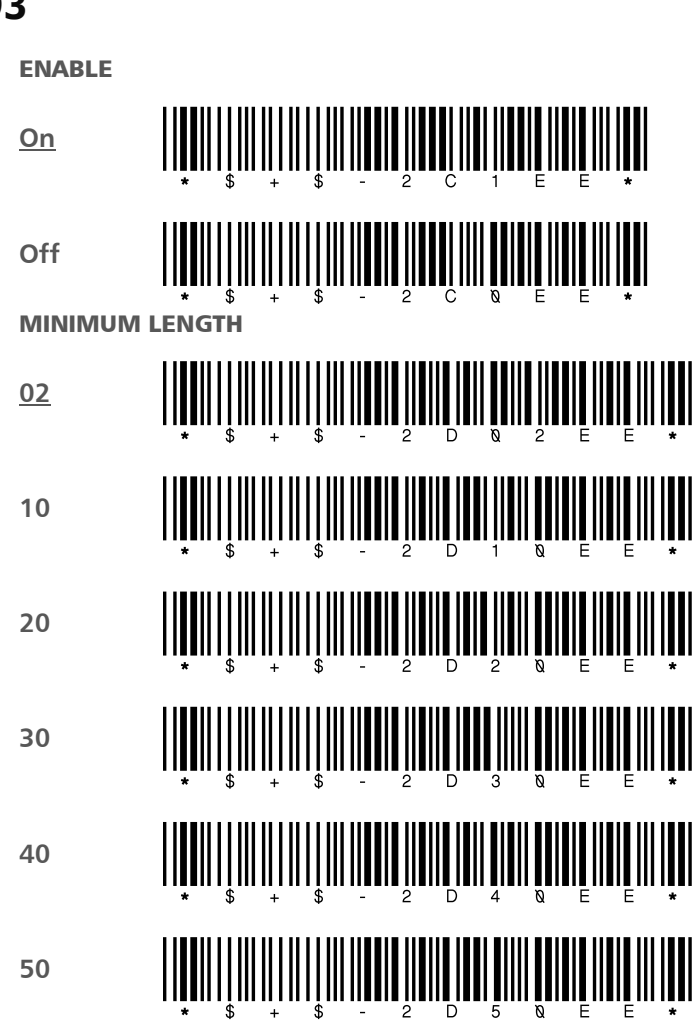

## Code 93

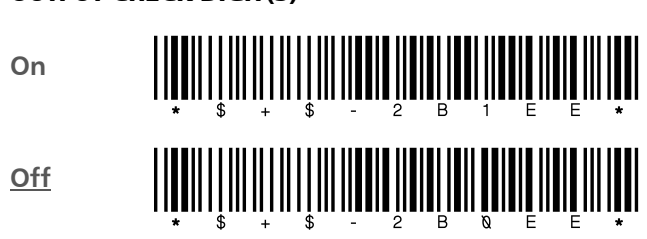

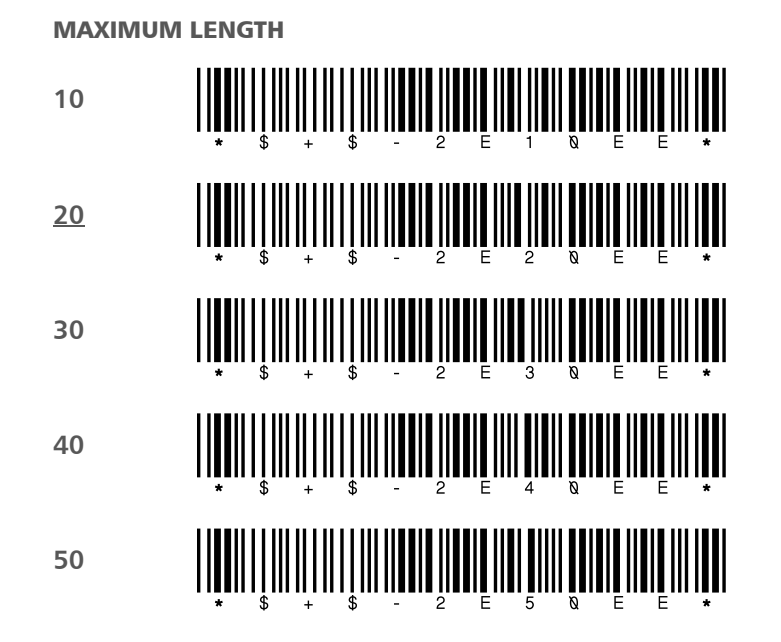

## Code 128

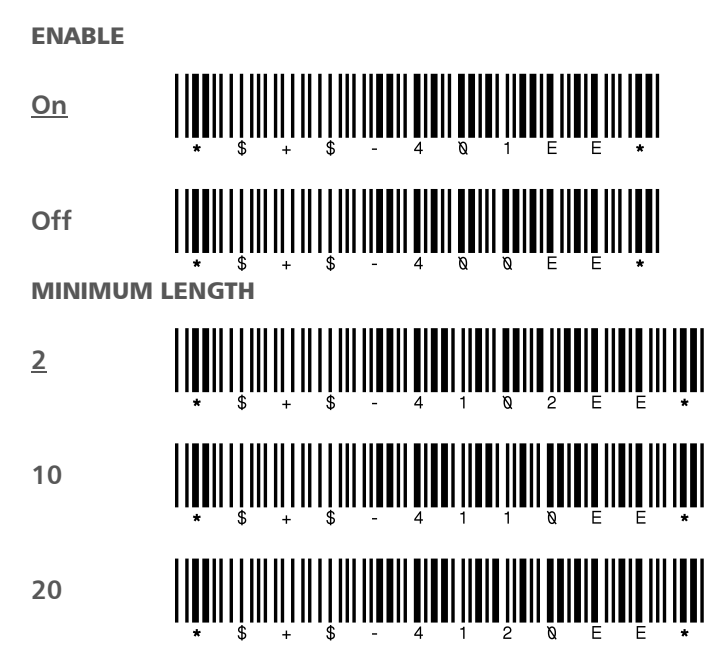

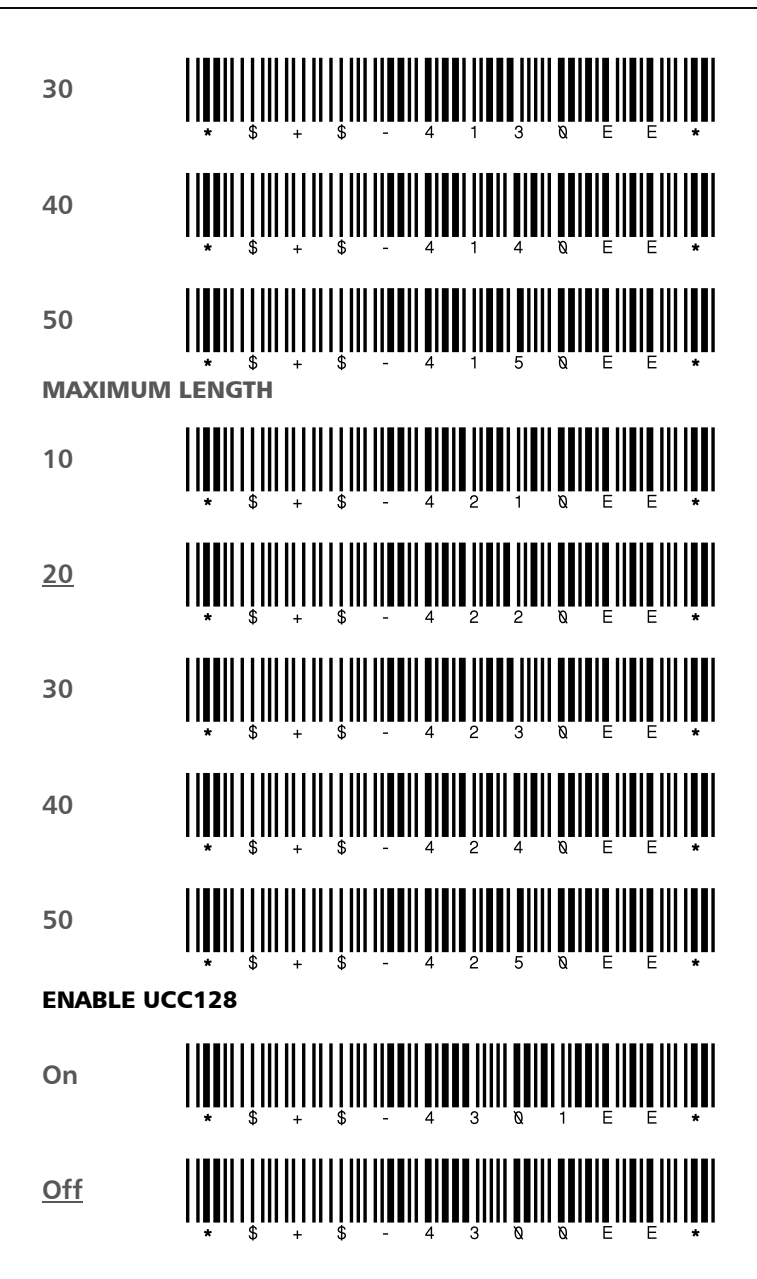

## Labelcode 4/5

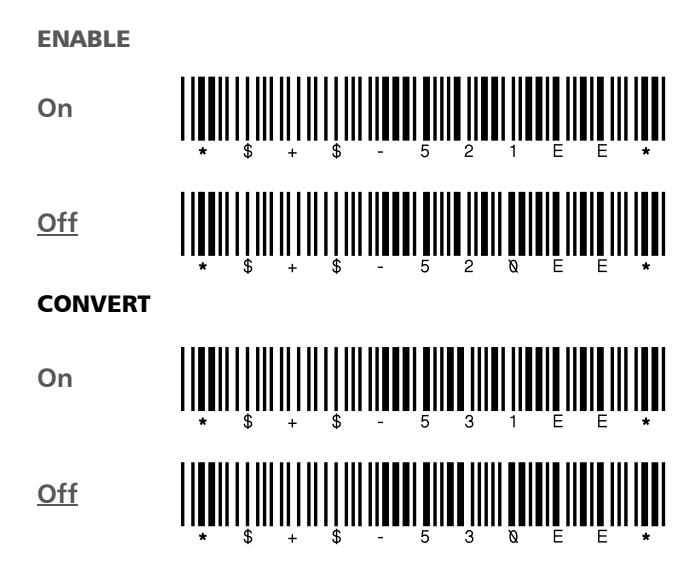

#### UPC-A

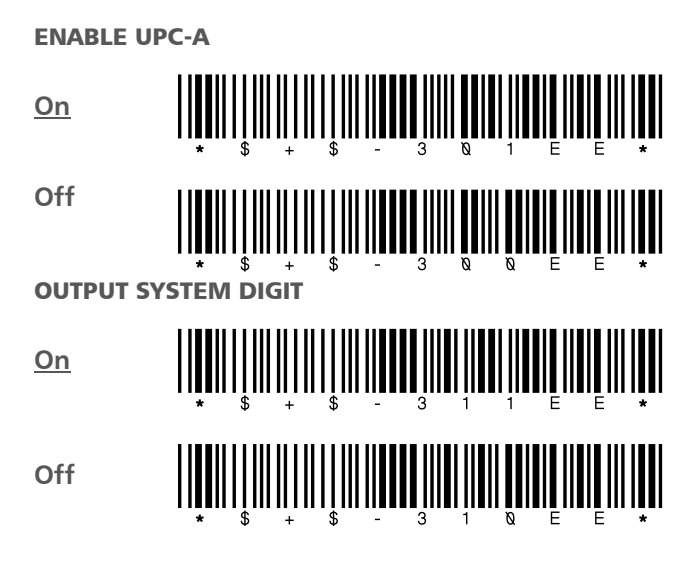

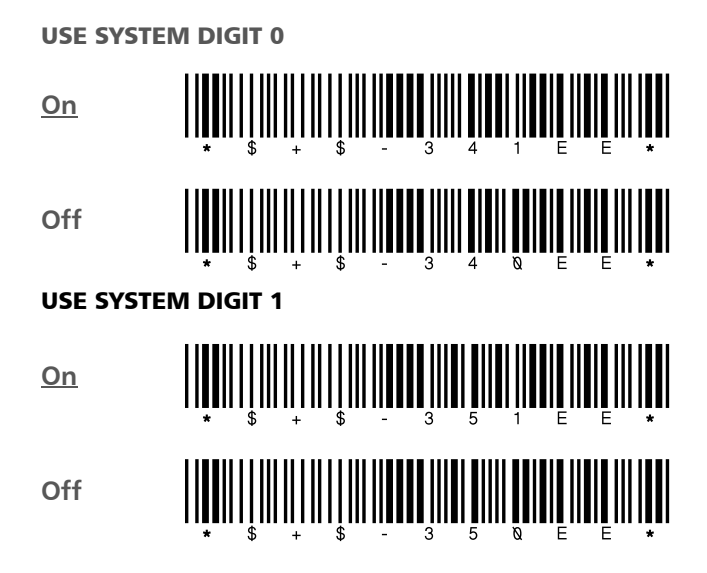

#### UPC-E

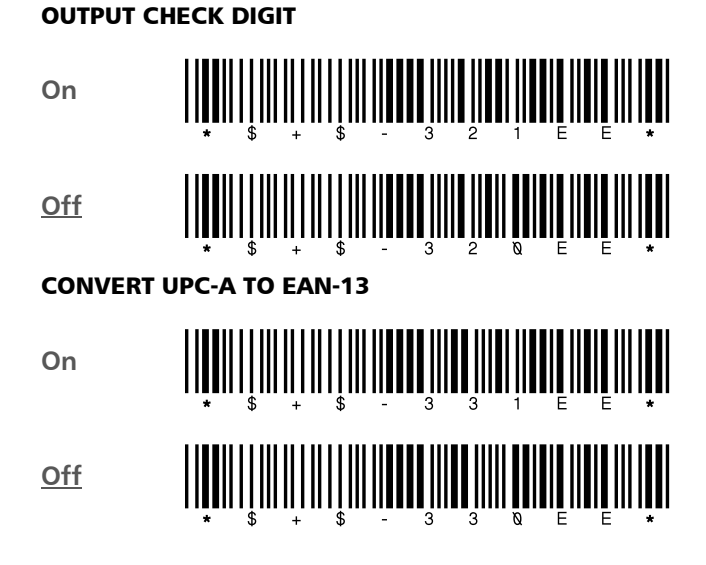

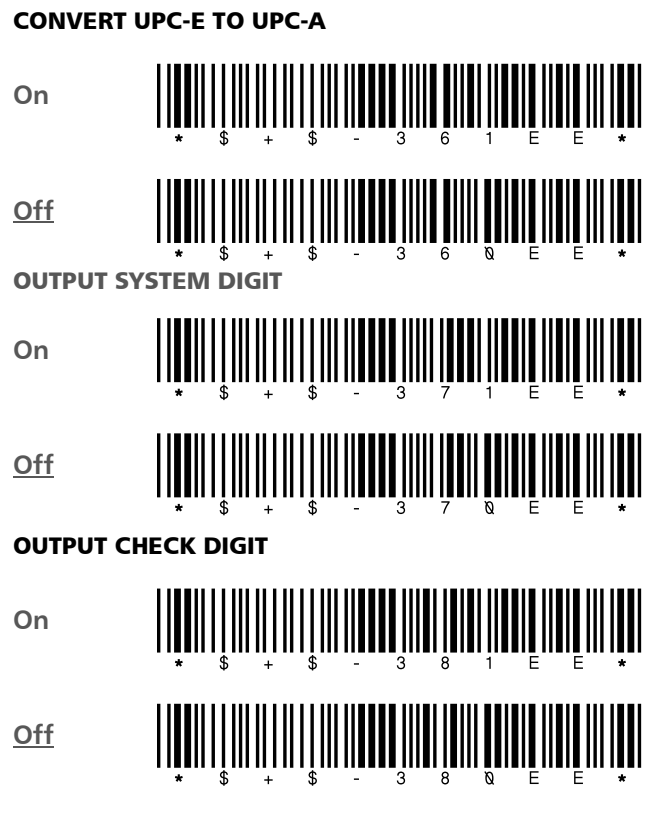

## EAN/JAN

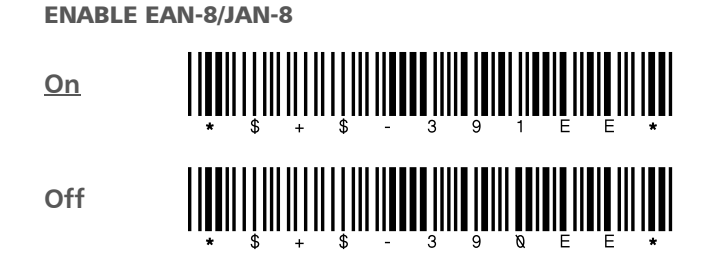

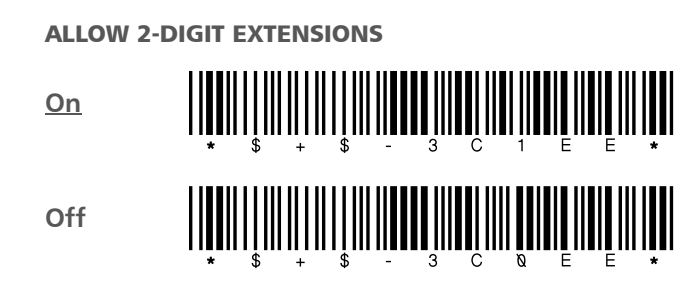

## **UPC/EAN/JAN Extensions**

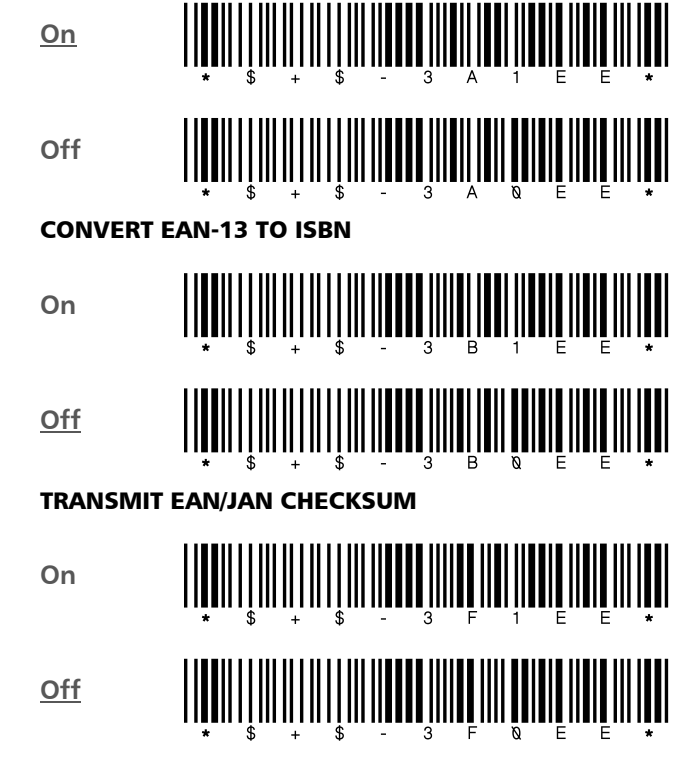

ENABLE EAN-13/JAN-13

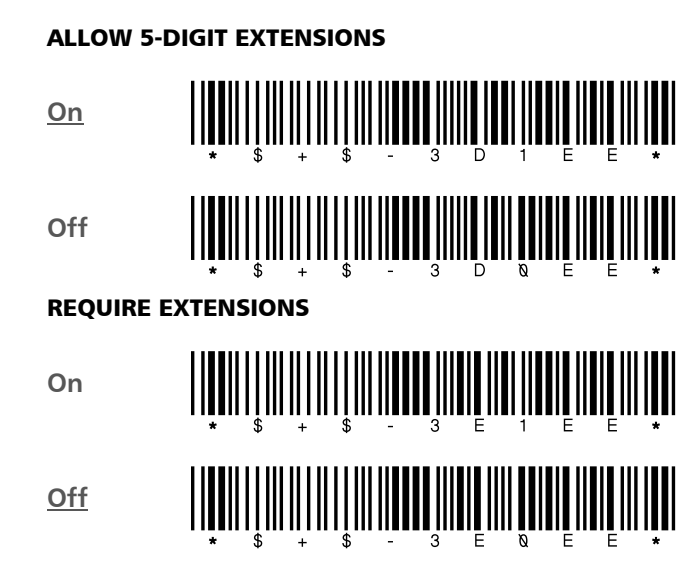

## **Magnetic Stripe Channels**

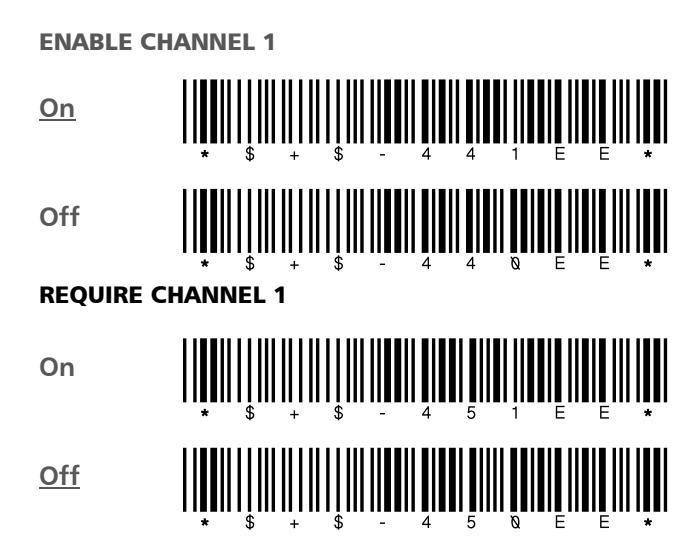

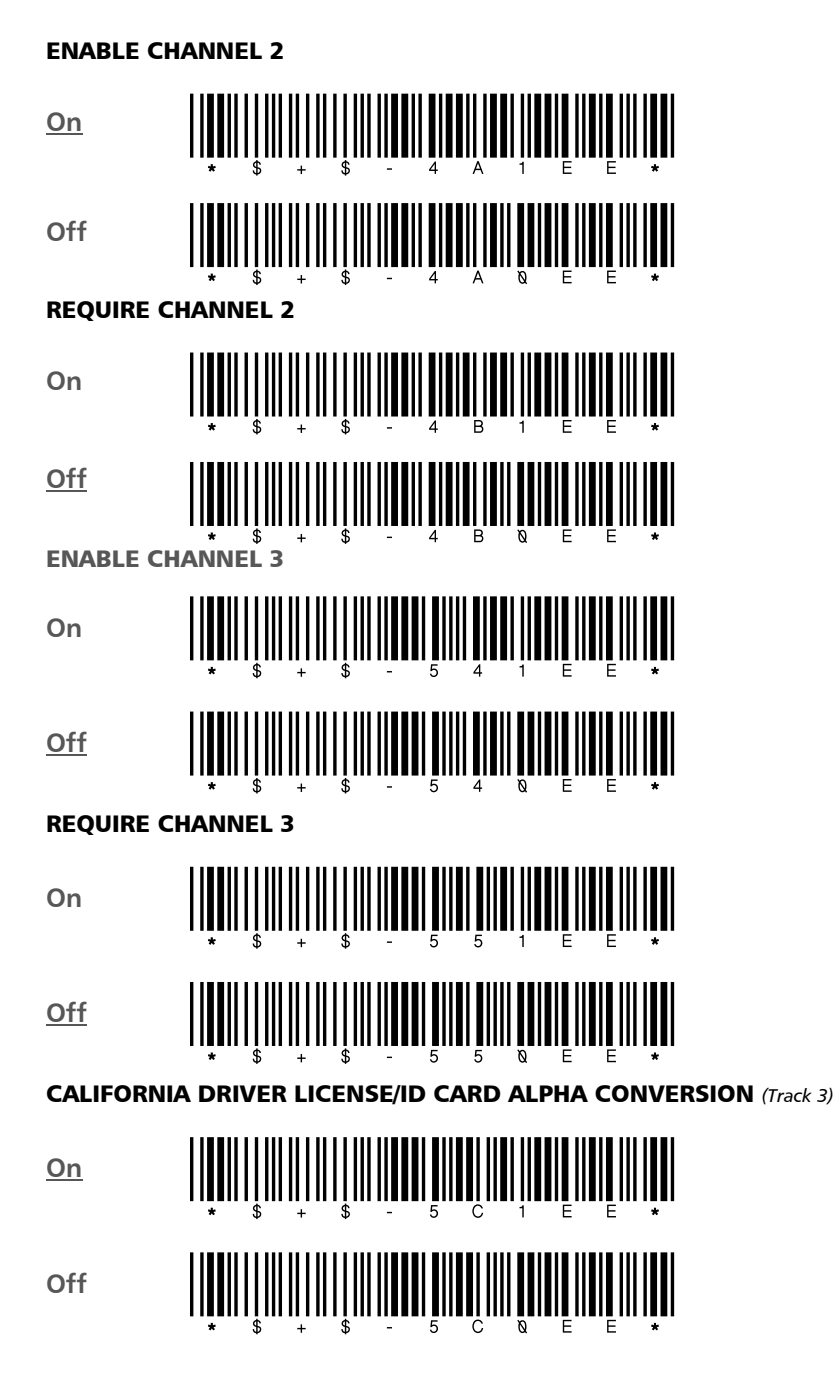

#### **Other Controls**

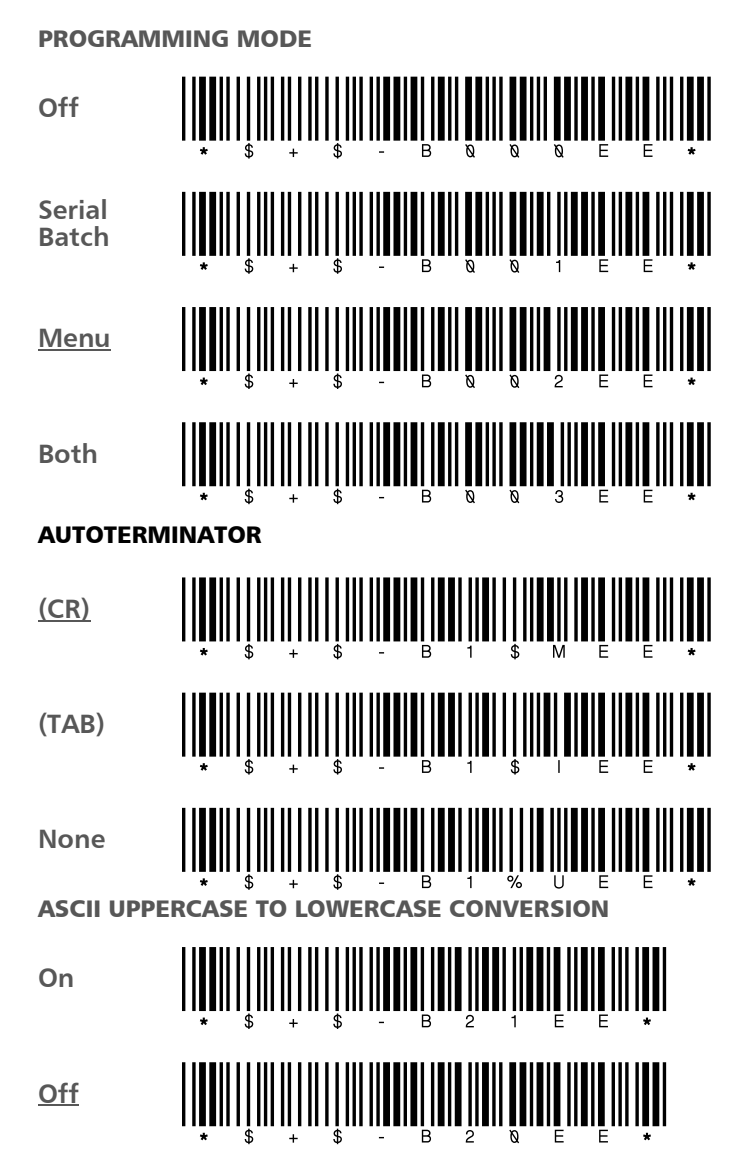

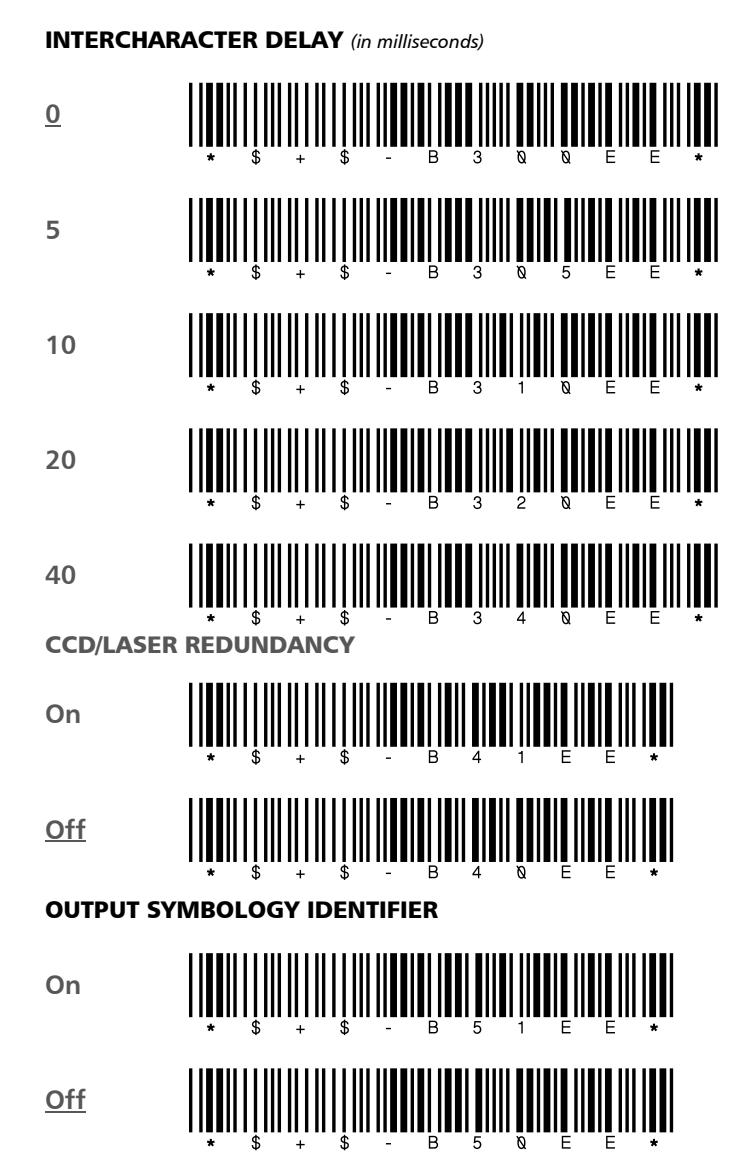

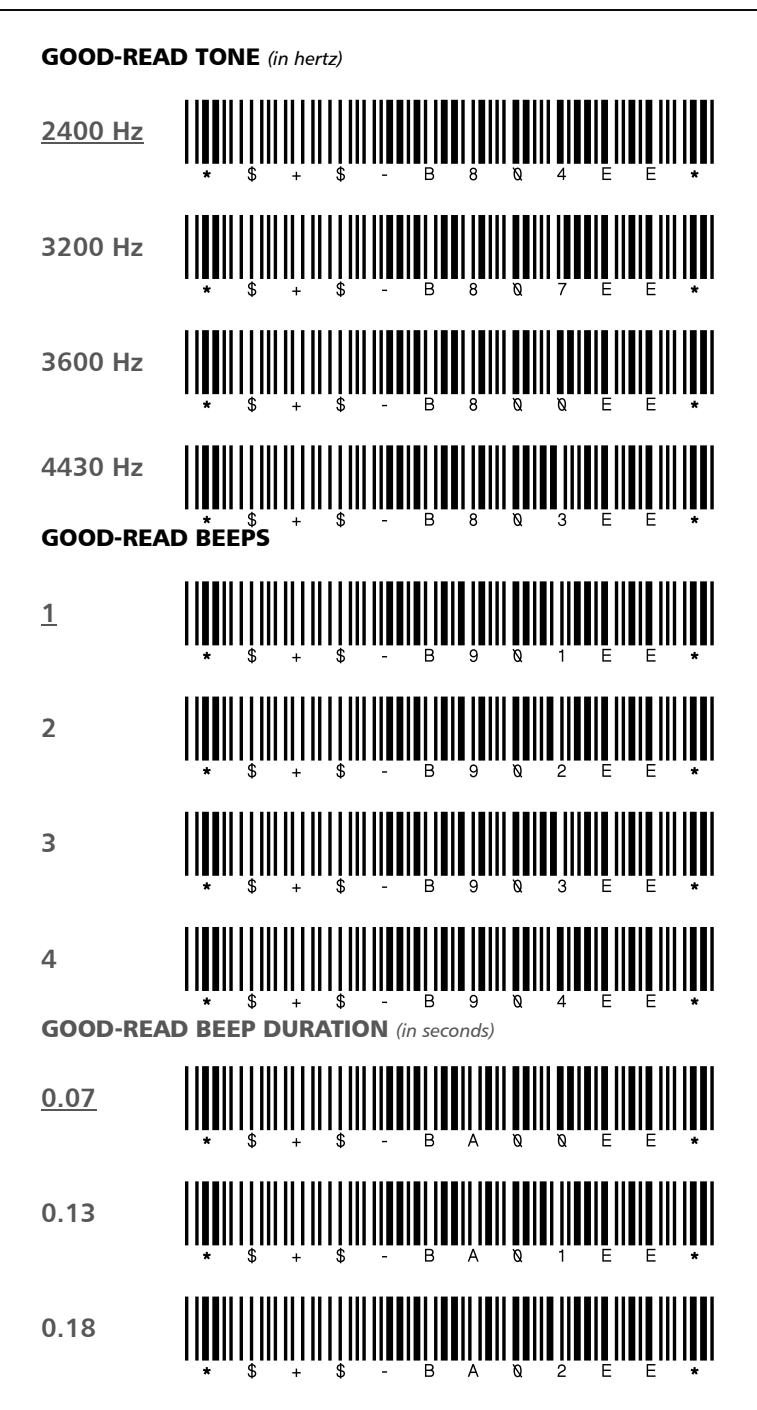
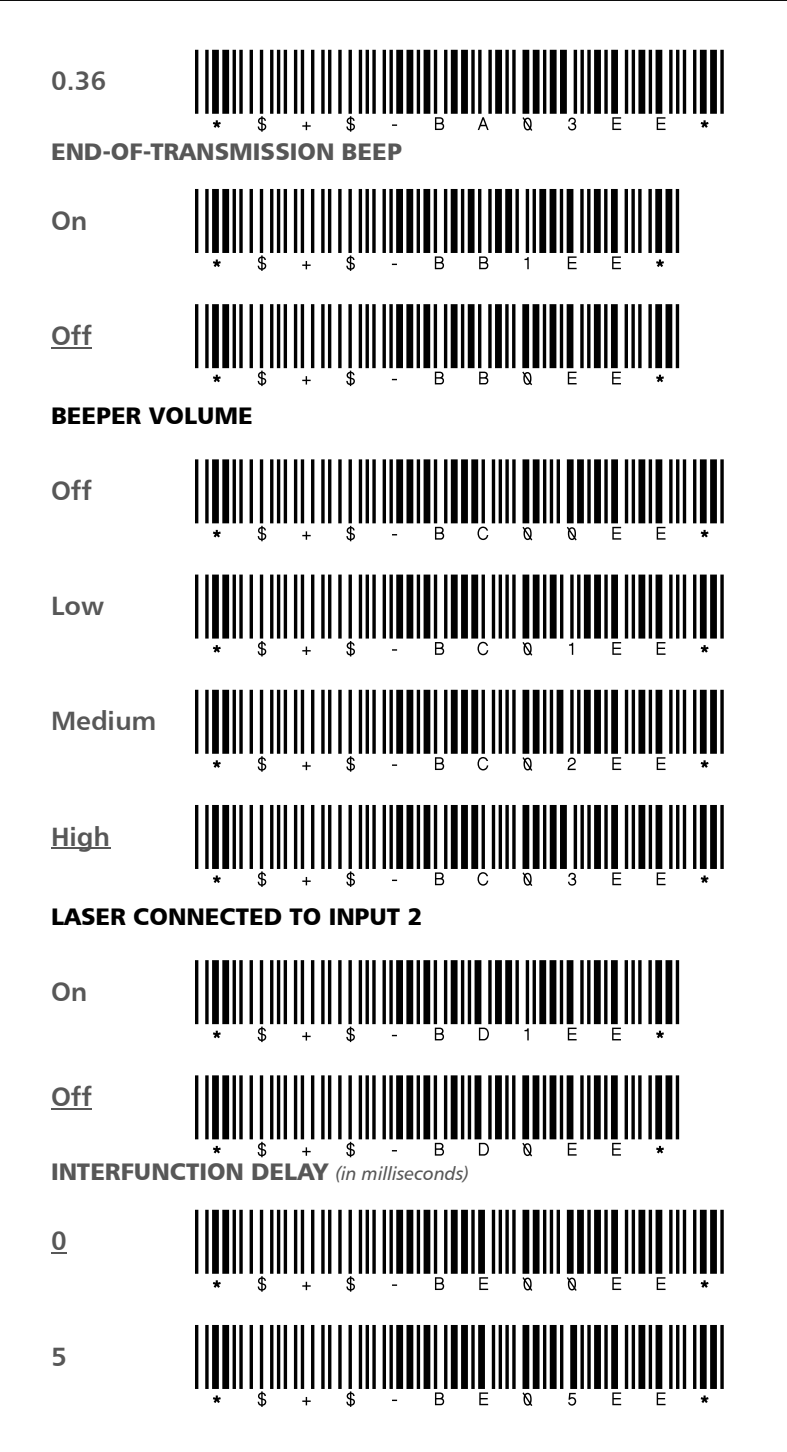

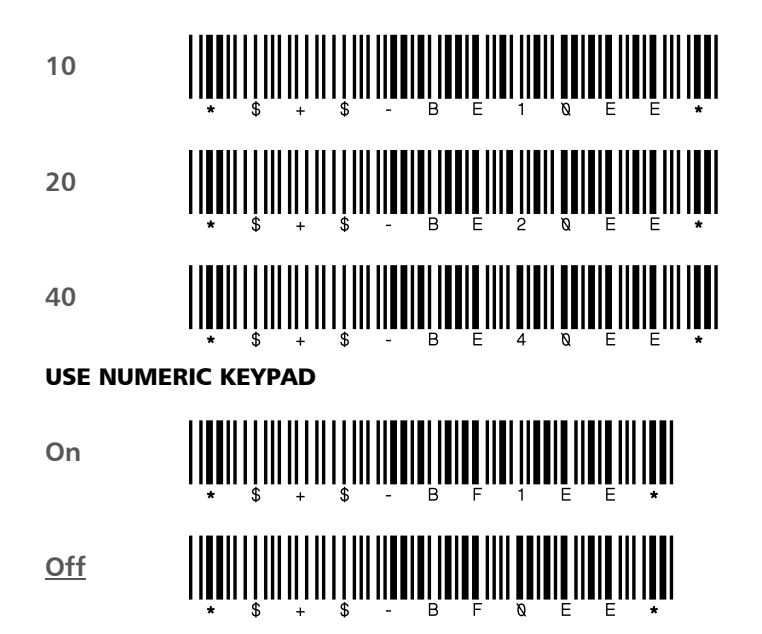

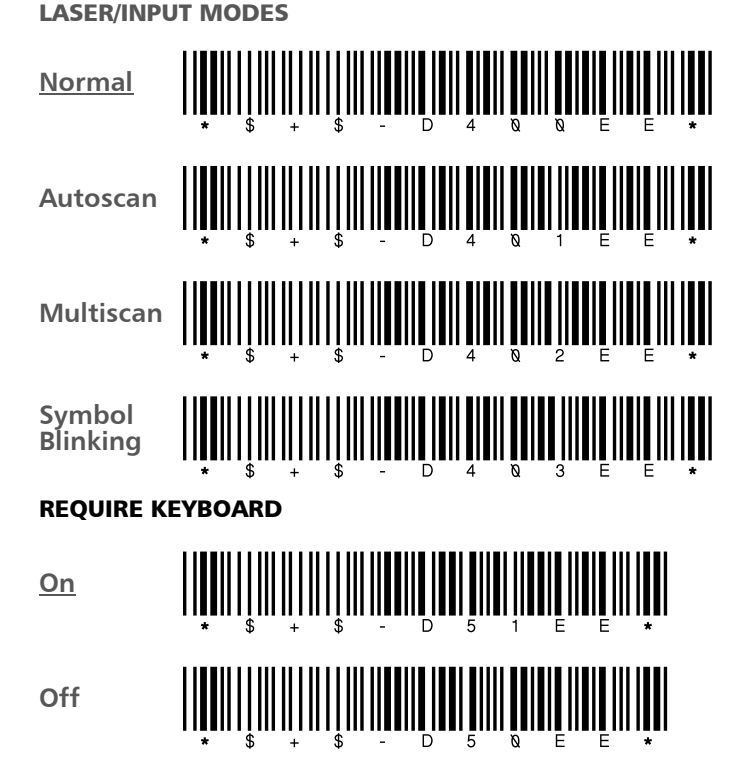

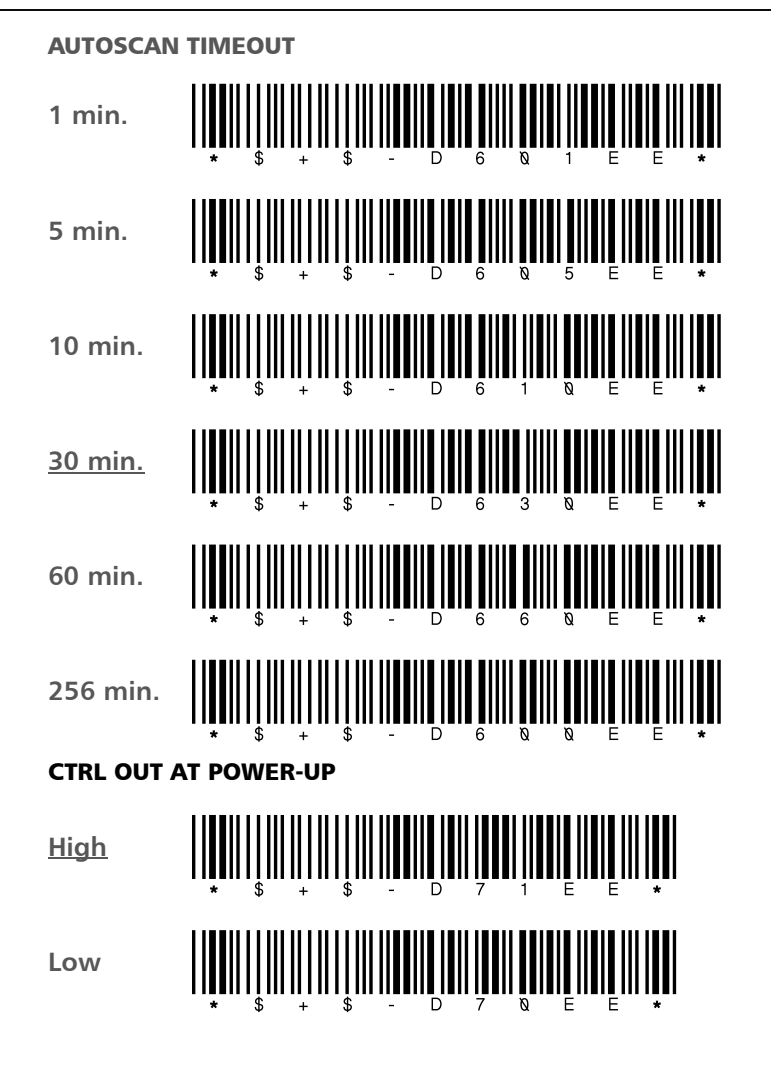

#### **Host Device**

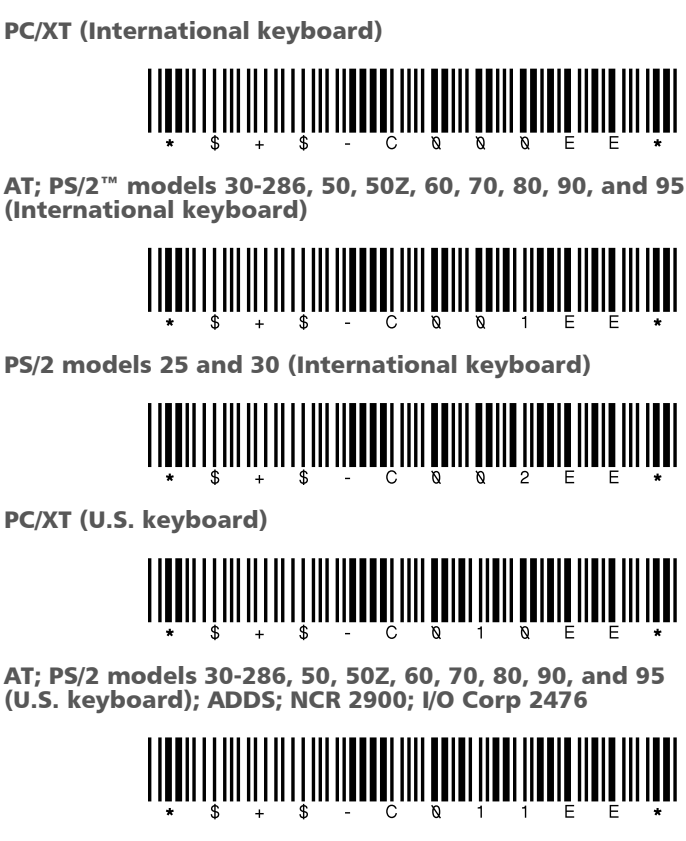

PS/2 models 25 and 30 (U.S. keyboard)

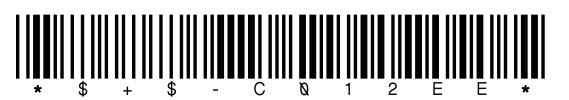

IBM and TELEX terminals (102-key keyboard)

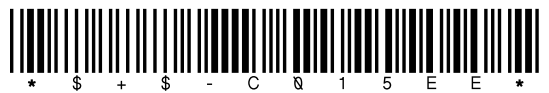

IBM and TELEX terminals (122-key keyboard); Decision Data models 3496 and 3781

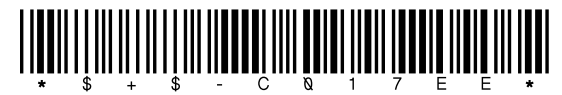

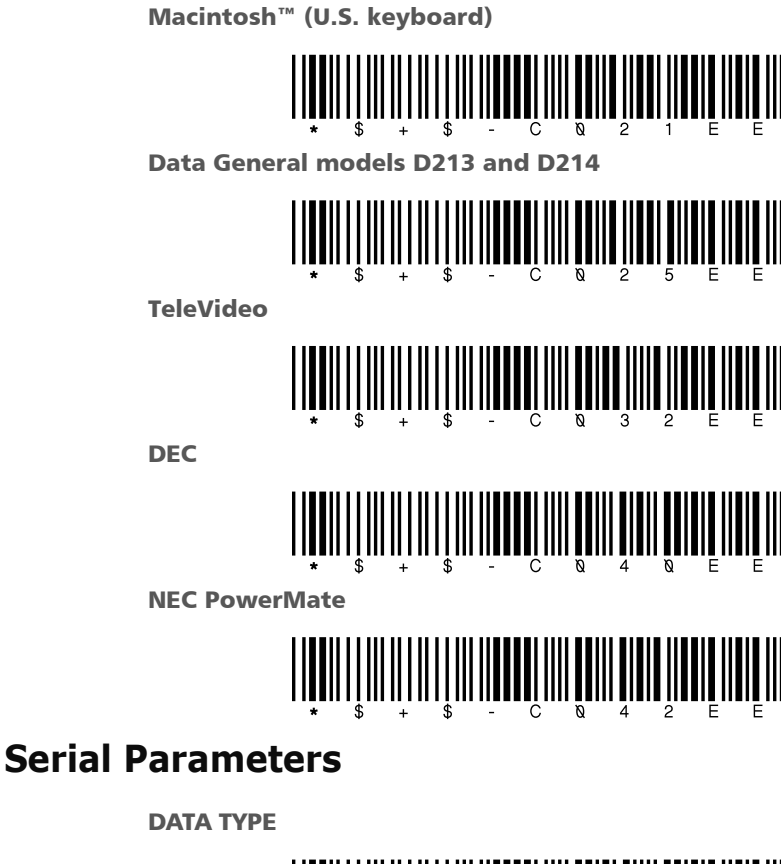

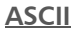

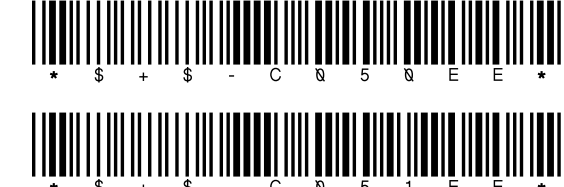

PC scan codes

| 300           | $ \begin{array}{c} \\ \\ \\ \\ \\ \\ \\ \\ \\ \\ \\ \\ \\ \\ \\ \\ \\ \\ \\$ |
|---------------|------------------------------------------------------------------------------|
| 600           | $ \begin{array}{  c c c c c c c c c c c c c c c c c c $                      |
| 1200          | * \$ + \$ - C 1 & 2 E E *                                                    |
| 2400          | * \$ - C 1 Q 3 E E *                                                         |
| 4800          | * \$ - C 1 Q 4 E E *                                                         |
| <u>9600</u>   | $ \begin{array}{  c c c c c c c c c c c c c c c c c c $                      |
| 19200         | $ \begin{array}{  c c c c c c c c c c c c c c c c c c $                      |
| 38400         | * \$ + \$ - C 1 & 7 E E *                                                    |
| 57600         |                                                                              |
| DATA BITS     | • ψ + ψ - Ο Ι & Ο L L •                                                      |
| 7 bits        | $ \begin{array}{  c c c c c c c c c c c c c c c c c c $                      |
| <u>8 bits</u> |                                                                              |

**BAUD RATE** 

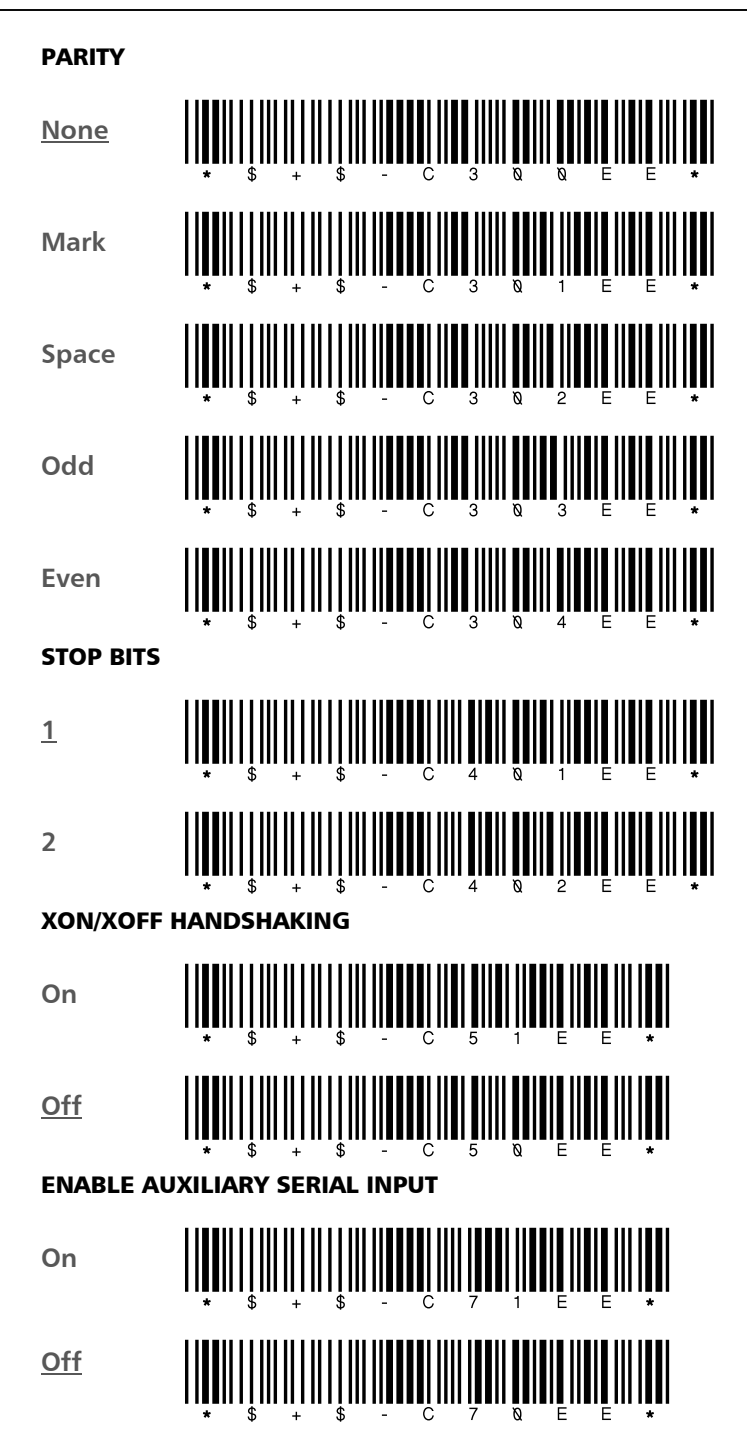

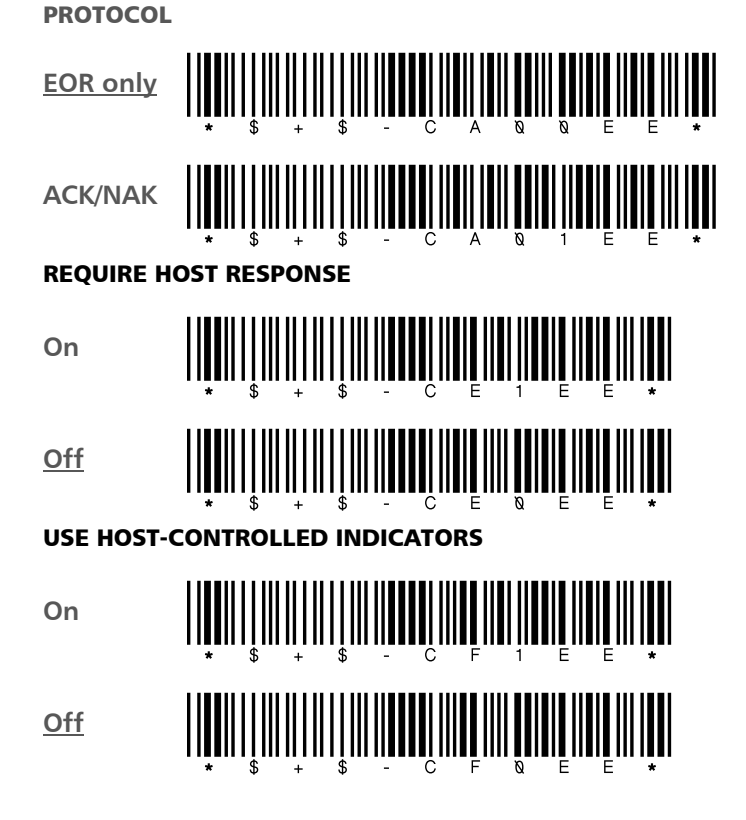

# **Full Keyboard Support**

Almost every key on your keyboard—including nonprinting keys, such as **PgDn** and **Ctrl**—can be programmed into your PowerWedge 20 decoder. The tables in this section list ASCII values, "mnemonic" values, and Code 39 equivalents for programming all keyboard keys.

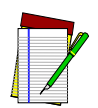

Some of the values listed in the ASCII column of the tables (for example, 03 for Caps Lock) are not really ASCII values. They are, however, the values you should use for programming the keys.

NOTE

Full ASCII mode for Code 39 must be enabled in the decoder for batch programming.

Be sure to include the parentheses when you enter mnemonics.

Use the *ASCII* values whenever you program your decoder with the menu method. For example, to turn on the **Caps Lock** key (value 03 from table) through menu programming, you would scan the bar codes for 0 and 3.

Use the *Code 39* values to create bar codes for batch programming or to include lowercase or nonalphanumeric characters in a bar code. For example, to include an exclamation mark (!) in a bar code, you would encode it as /A (slash capital *a*).

Use *mnemonics* for on-screen and serial batch programming. For example, to encode the **Enter** key, you would type (CR).

Some keys act immediately when read into the decoder. For example, the decoder transmits the page-down command to the computer as soon as it reads a bar code containing the characters %U\$Z.

Other keys are not quite so simple. For example, the Ctrl key has to be "turned" on and off. When you type Ctrl+C, for instance, you hold the Ctrl key down while you press C, and then you release the Ctrl key. Three signals are sent to the host device: Ctrl key on (down), C, Ctrl key off (up). This is the way you need to think when encoding Ctrl, Alt, Shift, and other keys requiring a key to be held down while another is pressed. To include the Ctrl+C keystroke combination in a batch bar code, you would encode \$RC\$S. For on-screen or serial batch programming for an IBM PC keyboard, you would need to enter (XC1)C(XC0). The ASCII equivalent for menu programming is 124313.

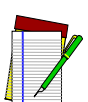

#### The zap character does not eliminate preambles or postambles.

NOTE

Including a function key in a bar code can present a problem if your decoder is programmed to follow every bar code transmission with an autoterminator character. You can eliminate the autoterminator by including the "zap" character, \$Z, in any bar code that you do *not* want followed by the autoterminator. For example, you would encode %U\$A\$Z to send function key f1 with no autoterminator after it.

Table 16 lists the equivalents for keys that are common to many keyboards. For encoding keys from a specific keyboard, see the appropriate table from the following list:

| Computer or Terminal    | Table | Page |
|-------------------------|-------|------|
| ADDS                    | 17    | 116  |
| DEC                     | 20    | 121  |
| Decision Data           | 20    | 121  |
| IBM PCs and compatibles | 17    | 116  |
| IBM terminals           | 21    | 126  |
| Macintosh               | 18    | 117  |
| NCR 2900                | 17    | 116  |
| NEC PowerMate           | 17    | 116  |
| TeleVideo terminal      | 19    | 119  |
| Telex                   | 21    | 126  |

For information about IBM terminals and illustrations of IBM keyboards, see the section beginning on page 123.

| Key | Code<br>39      | ASCII<br>Value | Key | Code<br>39 | ASCII<br>Value | Key | Code<br>39 | ASCII<br>Value |
|-----|-----------------|----------------|-----|------------|----------------|-----|------------|----------------|
| SP  | space           | 20             | А   | А          | 41             | а   | +A         | 61             |
| !   | /A              | 21             | В   | В          | 42             | b   | + B        | 62             |
| н   | /B              | 22             | С   | С          | 43             | с   | +C         | 63             |
| #   | /C              | 23             | D   | D          | 44             | d   | +D         | 64             |
| \$  | /D              | 24             | E   | E          | 45             | е   | +E         | 65             |
| %   | /E              | 25             | F   | F          | 46             | f   | + F        | 66             |
| &   | /F              | 26             | G   | G          | 47             | g   | +G         | 67             |
| I   | /G              | 27             | Н   | Н          | 48             | h   | +H         | 68             |
| (*  | /H              | 28             | I   | I          | 49             | i   | +1         | 69             |
| )†  | /I              | 29             | J   | J          | 4A             | j   | + J        | 6A             |
| *   | (/              | 2A             | К   | К          | 4B             | k   | +K         | 6B             |
| +   | /K              | 2B             | L   | L          | 4C             | I   | +L         | 6C             |
| 1   | /L              | 2C             | М   | М          | 4D             | m   | + M        | 6D             |
| -   | - or /M         | 2D             | Ν   | Ν          | 4E             | n   | +N         | 6E             |
|     | . <i>or /</i> N | 2E             | 0   | 0          | 4F             | 0   | +0         | 6F             |
| /   | /0              | 2F             | Р   | Р          | 50             | р   | + P        | 70             |
| 0   | 0 <i>or /</i> P | 30             | Q   | Q          | 51             | q   | +Q         | 71             |
| 1   | 1 or /Q         | 31             | R   | R          | 52             | r   | +R         | 72             |
| 2   | 2 <i>or /</i> R | 32             | S   | S          | 53             | S   | +5         | 73             |
| 3   | 3 or /S         | 33             | Т   | Т          | 54             | t   | +T         | 74             |

Table 16. Common Keyboard Keys

| Key      | Code<br>39     | ASCII<br>Value | Key         | Code<br>39 | ASCII<br>Value | Key            | Code<br>39 | ASCII<br>Value |
|----------|----------------|----------------|-------------|------------|----------------|----------------|------------|----------------|
| 4        | 4 or /T        | 34             | U           | U          | 55             | u              | +U         | 75             |
| 5        | 5 or /U        | 35             | V           | V          | 56             | v              | +V         | 76             |
| 6        | 6 or /V        | 36             | W           | W          | 57             | w              | +W         | 77             |
| 7        | 7 or /W        | 37             | Х           | Х          | 58             | х              | +X         | 78             |
| 8        | 8 or /X        | 38             | Y           | Y          | 59             | У              | +Y         | 79             |
| 9        | 9 or /Y        | 39             | Z           | Z          | 5A             | Z              | +Z         | 7A             |
| :        | /Z             | ЗA             | @           | %V         | 40             | `              | %W         | 60             |
| ;        | %F             | ЗB             | [           | %K         | 5B             | {              | %P         | 61             |
| <        | %G             | 3C             | ١           | %L         | 5C             |                | %Q         | 7C             |
| =        | %Н             | 3D             | ]           | %M         | 5D             | }              | %R         | 7D             |
| >        | %I             | ЗE             | ^           | %N         | 5E             | ~              | %S         | 7E             |
| ?        | %J             | 3F             | _           | %0         | 5F             | Delete         | %Т         | 7F             |
| Zap§     | \$Z            | 1A             |             |            |                |                |            |                |
| *When us | sed as a strin | g value in o   | n-screen pr | ogramming, | must be er     | ntered as (( ) |            |                |

Table 16. Common Keyboard Keys (Continued)

\*When used as a string value in on-screen programming, must be entered as (() <sup>†</sup>When used as a string value in on-screen programming, must be entered as ()) <sup>§</sup>Not an actual key; see information about the "zap" character on page 113

| Key     | Mne-<br>monic | Code 39 | ASCII<br>Value | Key                | Mne-<br>monic | Code 39 | ASCII<br>Value |
|---------|---------------|---------|----------------|--------------------|---------------|---------|----------------|
| F1*     | (X16)         | %U\$A   | 8001           | $\uparrow$         | (UP)          | %U%A    | 801B           |
| F2*     | (X17)         | %U\$B   | 8002           | $\downarrow$       | (DOWN)        | %U%B    | 801C           |
| F3*     | (X18)         | %U\$C   | 8003           | $\leftarrow$       | (LEFT)        | %U%C    | 801D           |
| F4*     | (X19)         | %U\$D   | 8004           | $\rightarrow$      | (RIGHT)       | %U%D    | 801E           |
| F5*     | (X20)         | %U\$E   | 8005           | Caps Lock*         | (X3)          | \$C     | 03             |
| F6*     | (X21)         | %U\$F   | 8006           | Num Lock*          | (X4)          | \$D     | 04             |
| F7*     | (X22)         | %U\$G   | 8007           | Scroll Lock*       | (X5)          | \$E     | 05             |
| F8*     | (X23)         | %U\$H   | 8008           | Horizontal<br>Tab* | (TABR)        | \$1     | 09             |
| F9*     | (X24)         | %U\$I   | 8009           | Vertical<br>Tab*   | (X10)         | \$K     | OB             |
| F10*    | (X25)         | %U\$J   | 800A           | Enter*             | (CR)          | \$M     | 0D             |
| F11*    | (X26)         | %U\$K   | 800B           | Alt Off*           | (XA0)         | \$N     | OE             |
| F12*    | (X27)         | %U\$L   | 800C           | Alt On*            | (XA1)         | \$O     | OF             |
| Insert  | (X36)         | %U\$U   | 8015           | Left Ctrl<br>Off*  | (XC0)         | \$R     | 12             |
| Home    | (X37)         | %U\$V   | 8016           | Left Ctrl<br>On*   | (XC1)         | \$S     | 13             |
| Page Up | (X38)         | %U\$W   | 8017           | Right Ctrl<br>On   | (X511)        | %U\$P   | 8010           |
| Delete  | (X39)         | %U\$X   | 8018           | Right Ctrl<br>Off  | (X510)        | %U\$O   | 800F           |
| End     | (X40)         | %U\$Y   | 8019           | Shift Off*         | (XE0)         | \$V     | 16             |

Table 17. IBM PC and NEC PowerMate Keyboard Keys

Table 17. IBM PC and NEC PowerMate Keyboard Keys (Continued)

| Key                                                                    | Mne-<br>monic | Code 39 | ASCII<br>Value | Key       | Mne-<br>monic | Code 39 | ASCII<br>Value |  |  |  |
|------------------------------------------------------------------------|---------------|---------|----------------|-----------|---------------|---------|----------------|--|--|--|
| Page<br>Down                                                           | (X41)         | %U\$Z   | 801A           | Shift On* | (XE1)         | \$W     | 17             |  |  |  |
| Backspace                                                              | (X8)          | \$H     | 08             | Esc*      | (X11)         | %A      | 1B             |  |  |  |
| *Keys supported for keyboard data input (see Input Editing on page 45) |               |         |                |           |               |         |                |  |  |  |
| Numeric I                                                              | Keypad        |         |                |           |               |         |                |  |  |  |
| Enter                                                                  | (Enter)       | %U%E    | 801F           | 3         | (NP3)         | %U3     | 8033           |  |  |  |
| *                                                                      | (X52)         | %U/J    | 802A           | 4         | (NP4)         | %U4     | 8034           |  |  |  |
| +                                                                      | (X53)         | %U/K    | 802B           | 5         | (NP5)         | %U5     | 8035           |  |  |  |
| -                                                                      | (X55)         | %U-     | 802D           | 6         | (NP6)         | %U6     | 8036           |  |  |  |
| /                                                                      | (X57)         | %U/O    | 802F           | 7         | (NP7)         | %U7     | 8037           |  |  |  |
| 0                                                                      | (NPO)         | %U0     | 8030           | 8         | (NP8)         | %U8     | 8038           |  |  |  |
| 1                                                                      | (NP1)         | %U1     | 8031           | 9         | (NP9)         | %U9     | 8039           |  |  |  |
| 2                                                                      | (NP2)         | %U2     | 8032           |           |               |         |                |  |  |  |

Table 18. Macintosh Keyboard Keys

| Key | Mne-<br>monic | Code 39 | ASCII<br>Value | Key           | Mne-<br>monic | Code 39 | ASCII<br>Value |
|-----|---------------|---------|----------------|---------------|---------------|---------|----------------|
| F1  | (X16)         | %U\$A   | 8001           | End           | (X40)         | %U\$Y   | 8019           |
| F2  | (X17)         | %U\$B   | 8002           | Page<br>Down  | (X41)         | %U\$Z   | 801A           |
| F3  | (X18)         | %U\$C   | 8003           | Ť             | (UP)          | %U%A    | 801B           |
| F4  | (X19)         | %U\$D   | 8004           | $\rightarrow$ | (DOWN)        | %U%B    | 801C           |

| Key       | Mne-<br>monic | Code 39 | ASCII<br>Value | Key           | Mne-<br>monic | Code 39 | ASCII<br>Value |
|-----------|---------------|---------|----------------|---------------|---------------|---------|----------------|
| F5        | (X20)         | %U\$E   | 8005           | $\leftarrow$  | (LEFT)        | %U%C    | 801D           |
| F6        | (X21)         | %U\$F   | 8006           | $\rightarrow$ | (RIGHT)       | %U%D    | 801E           |
| F7        | (X22)         | %U\$G   | 8007           | Tab           | (TABR)        | \$1     | 09             |
| F8        | (X23)         | %U\$H   | 8008           | Return        | (CR)          | \$M     | 0D             |
| F9        | (X24)         | %U\$I   | 8009           | ζ             | (XB0)         | \$P     | 10             |
| F10       | (X25)         | %U\$J   | 800A           | Apple         | (XB1)         | \$Q     | 11             |
| F11       | (X26)         | %U\$K   | 800B           | Control       | (XC0)         | \$R     | 12             |
| F12       | (X27)         | %U\$L   | 800C           | Control       | (XC1)         | \$S     | 13             |
| F13       | (X28)         | %U\$M   | 800D           | Option        | (XD0)         | \$T     | 14             |
| F14       | (X29)         | %U\$N   | 800E           | Option        | (XD1)         | \$U     | 15             |
| F15       | (X30)         | %U\$O   | 800F           | Shift         | (XE0)         | \$V     | 16             |
| Help      | (X36)         | %U\$U   | 8015           | Shift         | (XE1)         | \$W     | 17             |
| Home      | (X37)         | %U\$V   | 8016           | Caps Lock     | (XFO)         | \$X     | 18             |
| Page Up   | (X38)         | %U\$W   | 8017           | Caps Lock     | (XF1)         | \$Y     | 19             |
| Delete    | (X39)         | %U\$X   | 8018           | Esc           | (X11)         | %A      | 1B             |
| Numeric I | Keypad        |         |                |               |               |         |                |
| Enter     | (ENTER)       | %U%E    | 801F           | 3             | (NP3)         | %U3     | 8033           |
| *         | (X52)         | %U/J    | 802A           | 4             | (NP4)         | %U4     | 8034           |
| +         | (X53)         | %U/K    | 802B           | 5             | (NP5)         | %U5     | 8035           |
| -         | (X55)         | %U-     | 802D           | 6             | (NP6)         | %U6     | 8036           |

Table 18. Macintosh Keyboard Keys (Continued)

| Key | Mne-<br>monic | Code 39 | ASCII<br>Value | Key | Mne-<br>monic | Code 39 | ASCII<br>Value |
|-----|---------------|---------|----------------|-----|---------------|---------|----------------|
| /   | (X57)         | %U/O    | 802F           | 7   | (NP7)         | %U7     | 8037           |
| 0   | (NPO)         | %U0     | 8030           | 8   | (NP8)         | %U8     | 8038           |
| 1   | (NP1)         | %U1     | 8031           | 9   | (NP9)         | %U9     | 8039           |
| 2   | (NP2)         | \$U2    | 8032           |     |               |         |                |

#### Table 18. Macintosh Keyboard Keys (Continued)

#### Table 19. TeleVideo Keyboard Keys

| Key | Mne-<br>monic | Code 39 | ASCII<br>Value | Key            | Mne-<br>monic | Code 39 | ASCII<br>Value |
|-----|---------------|---------|----------------|----------------|---------------|---------|----------------|
| F1  | (X16)         | %U\$A   | 8001           | FUNCT          | (XF0)         | \$X     | 18             |
| F2  | (X17)         | %U\$B   | 8002           | FUNCT          | (XF1)         | \$Y     | 19             |
| F3  | (X18)         | %U\$C   | 8003           | ТАВ            | (TABR)        | \$1     | 09             |
| F4  | (X19)         | %U\$D   | 8004           | ←Tab           | (X10)         | \$K     | OB             |
| F5  | (X20)         | %U\$E   | 8005           | Enter          | (CR)          | \$M     | 0D             |
| F6  | (X21)         | %U\$F   | 8006           | ESC            | (X11)         | %A      | 1B             |
| F7  | (X22)         | %U\$G   | 8007           | CHAR<br>INSERT | (X43)         | %U/A    | 8021           |
| F8  | (X23)         | %U\$H   | 8008           | LINE<br>INSERT | (X44)         | %U/B    | 8022           |
| F9  | (X24)         | %U\$I   | 8009           | LINE<br>ERASE  | (X45)         | %U/C    | 8023           |
| F10 | (X25)         | %U\$J   | 800A           | NO<br>SCROLL   | (X46)         | %U/D    | 8024           |
| F11 | X26)          | %U\$K   | 800B           | SEND           | (X47)         | %U/E    | 8025           |

| Key            | Mne-<br>monic | Code 39 | ASCII<br>Value | Key            | Mne-<br>monic | Code 39 | ASCII<br>Value |
|----------------|---------------|---------|----------------|----------------|---------------|---------|----------------|
| F12            | (X27)         | %U\$L   | 800C           | CHAR<br>DELETE | (X48)         | %U/F    | 8026           |
| F13            | (X28)         | %U\$M   | 800D           | LINE<br>DELETE | (X49)         | %U/G    | 8027           |
| F14            | (X29)         | %U\$N   | 800E           | PAGE<br>ERASE  | (X50)         | %U/H    | 8028           |
| F15            | (X30)         | %U\$O   | 800F           | PAGE           | (X51)         | %U/I    | 8029           |
| F16            | (X31)         | %U\$P   | 8010           | LINE FEED      | (X58)         | %U/Z    | 803A           |
| BACK-<br>SPACE | (X8)          | \$H     | 08             | CLEAR<br>SPACE | (X59)         | %U%F    | 803B           |
| $\uparrow$     | (UP)          | %U%A    | 801B           | BREAK          | (X60)         | %U%G    | 803C           |
| $\downarrow$   | (DOWN)        | %U%B    | 801C           | CE             | (X61)         | %U%H    | 803D           |
| $\leftarrow$   | (LEFT)        | %U%C    | 801D           | PRINT          | (X62)         | %U%I    | 803E           |
| $\rightarrow$  | (RIGHT)       | %U%D    | 801E           |                |               |         |                |
| Numeric        | Keypad        |         |                |                |               |         |                |
| =              | (X54)         | %U/L    | 802C           | 3              | (NP3)         | %U3     | 8033           |
| -              | (X55)         | %U/M    | 802D           | 4              | (NP4)         | %U4     | 8034           |
|                | (X56)         | %U/N    | 802E           | 5              | (NP5)         | %U5     | 8035           |
| 00             | (X15)         | %U%J    | 803F           | 6              | (NP6)         | %U6     | 8036           |
| 0              | (NPO)         | %U0     | 8030           | 7              | (NP7)         | %U7     | 8037           |
| 1              | (NP1)         | %U1     | 8031           | 8              | (NP8)         | %U8     | 8038           |
| 2              | (NP2)         | \$U2    | 8032           | 9              | (NP9)         | %U9     | 8039           |

Table 19. TeleVideo Keyboard Keys (Continued)

| Key | Mne-<br>monic | Code<br>39 | ASCII<br>Value | Кеу            | Mne-<br>monic | Code<br>39 | ASCII<br>Value |
|-----|---------------|------------|----------------|----------------|---------------|------------|----------------|
| F1  | (X16)         | %U\$A      | 8001           | Prev<br>Screen | (X38)         | %U\$W      | 8017           |
| F2  | (X17)         | %U\$B      | 8002           | Next<br>Screen | (X41)         | %U\$W      | 801A           |
| F3  | (X18)         | %U\$C      | 8003           | Lock           | (X3)          | \$C        | 03             |
| F4  | (X19)         | %U\$D      | 8004           | Num Lock       | (X4)          | \$D        | 04             |
| F5  | (X20)         | %U\$E      | 8005           | Scroll Lock    | (X5)          | \$E        | 05             |
| F6  | (X21)         | %U\$F      | 8006           | Backspace      | (X8)          | \$H        | 08             |
| F7  | (X22)         | %U\$G      | 8007           | Tab            | (TABR)        | \$1        | 09             |
| F8  | (X23)         | %U\$H      | 8008           | Enter          | (CR)          | \$M        | 0D             |
| F9  | (X24)         | %U\$I      | 8009           | Esc            | (X11)         | %A         | 1B             |
| F10 | (X25)         | %U\$J      | 800A           | Insert<br>Here | (X36)         | %U\$U      | 8015           |
| F11 | (X26)         | %U\$K      | 800B           | Remove         | (X39)         | %U\$X      | 8018           |
| F12 | (X27)         | %U\$L      | 800C           | Ctrl Off       | (XC0)         | \$R        | 12             |
| F13 | (X28)         | %U\$M      | 800D           | Ctrl On        | (XC1)         | \$S        | 13             |
| F14 | (X29)         | %U\$N      | 800E           | Shift Off      | (XE0)         | \$V        | 16             |
| F15 | (X30)         | %U\$O      | 800F           | Shift On       | (XE1)         | \$W        | 17             |
| F16 | (X31)         | %U\$P      | 8010           | Help           | (X43)         | %U/A       | 8021           |
| F17 | (X32)         | %U\$Q      | 8011           | Do             | (X44)         | %U/B       | 8022           |
| F18 | (X33)         | %U\$R      | 8012           | Find           | (X45)         | %U/C       | 8023           |
| F19 | (X34)         | %U\$S      | 8013           | PF1            | (X46)         | %U/D       | 8024           |

Table 20. DEC Keyboard Keys

| Key           | Mne-<br>monic | Code<br>39 | ASCII<br>Value | Key                  | Mne-<br>monic | Code<br>39 | ASCII<br>Value |
|---------------|---------------|------------|----------------|----------------------|---------------|------------|----------------|
| F20           | (X35)         | %U\$T      | 8014           | PF2                  | (X47)         | %U/E       | 8025           |
| $\uparrow$    | (UP)          | %U%A       | 801B           | PF3                  | (X48)         | %U/F       | 8026           |
| $\downarrow$  | (DOWN)        | %U%B       | 801C           | PF4                  | (X49)         | %U/G       | 8027           |
| $\leftarrow$  | (LEFT)        | %U%C       | 801D           | Select               | (X50)         | %U/H       | 8028           |
| $\rightarrow$ | (RIGHT)       | %U%D       | 801E           | Compose<br>Character | (X51)         | %U/I       | 8029           |
| Numeric       | Keypad        |            |                |                      |               |            |                |
| ,             | (X54)         | %U/L       | 802C           | 4                    | (NP4)         | %U4        | 8034           |
| -             | (X55)         | %U-        | 802D           | 5                    | (NP5)         | %U5        | 8035           |
|               | (X56)         | %U/N       | 802E           | 6                    | (NP6)         | %U6        | 8036           |
| 0             | (NPO)         | %U0        | 8030           | 7                    | (NP7)         | %U7        | 8037           |
| 1             | (NP1)         | %U1        | 8031           | 8                    | (NP8)         | %U8        | 8038           |
| 2             | (NP2)         | \$U2       | 8032           | 9                    | (NP9)         | \$U9       | 8039           |
| 3             | (NP3)         | %U3        | 8033           |                      |               |            |                |

Table 20. DEC Keyboard Keys (Continued)

#### **IBM Terminals**

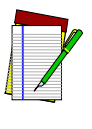

NOTE

Mnemonic keys (XA)–(XF) are "on/off" keys. For example, to encode an Alt+B keystroke combination, you need to turn Alt on by entering (XA1) before the B and then turn it off afterward with (XA0).

Several models of IBM terminals support more than one type of keyboard. Some key definitions depend on the keyboard, while others are the same for all keyboards. Figure 9 and Figure 10 show the layouts of two IBM-terminal keyboards.

To encode a key on your keyboard, find the key in the appropriate figure. Keys that are common to both keyboards appear with their normal labels; see Table 16 for the Code 39 and ASCII equivalents for these keys. Keyboard-specific keys in the figures begin with an X (for example, X11) or have a mnemonic label; to encode those keys, see Table 21.

# Figure 9. IBM 102-key keyboard

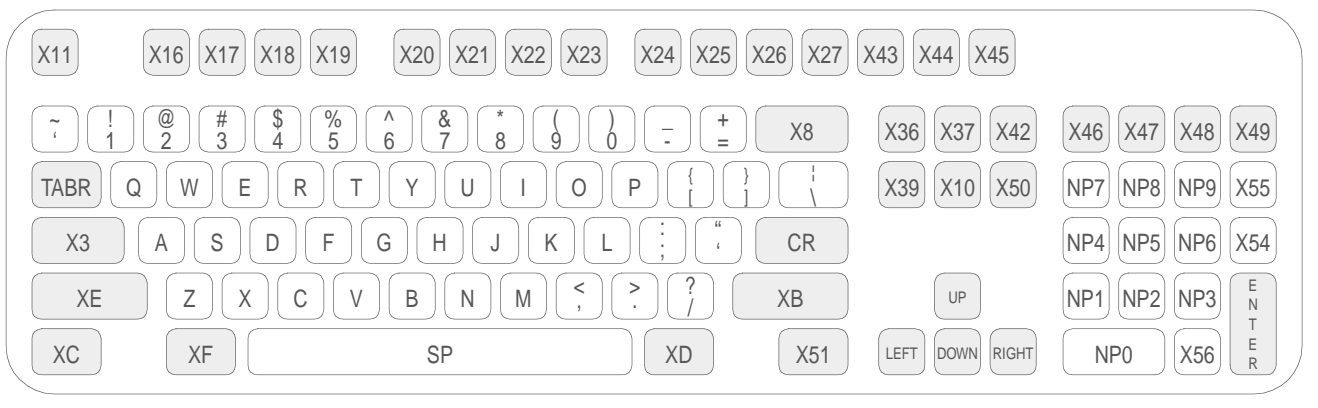

# Figure 10. IBM 122-key keyboard

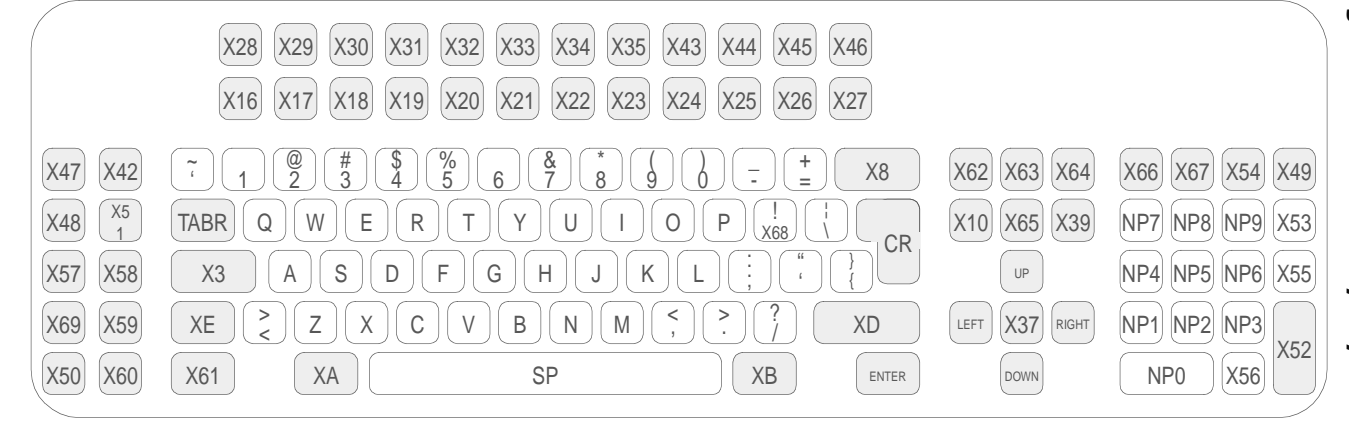

125

| Mne-<br>monic | Code<br>39 | ASCII<br>Value | Mne-<br>monic | Code<br>39 | ASCII<br>Value | Mne-<br>monic | Code<br>39 | ASCII<br>Value |
|---------------|------------|----------------|---------------|------------|----------------|---------------|------------|----------------|
| (TABR)        | \$1        | 09             | (X13)         | %C         | 1D             | (X43)         | %U/A       | 8021           |
| (CR)          | \$M        | 0D             | (X14)         | %D         | 1E             | (X44)         | %U/B       | 8022           |
| (Enter)       | %U%E       | 801F           | (X15)         | %E         | 1 F            | (X45)         | %U/C       | 8023           |
| (UP)          | %U%A       | 801B           | (X16)         | %U\$A      | 8001           | (X46)         | %U/D       | 8024           |
| (DOWN)        | %U%B       | 801C           | (X17)         | %U\$B      | 8002           | (X47)         | %U/E       | 8025           |
| (LEFT)        | %U%C       | 801D           | (X18)         | %U\$C      | 8003           | (X48)         | %U/F       | 8026           |
| (RIGHT)       | %U%D       | 801E           | (X19)         | %U\$D      | 8004           | (X49)         | %U/G       | 8027           |
| (XA0)         | \$N        | OE             | (X20)         | %U\$E      | 8005           | (X50)         | %U/H       | 8028           |
| (XA1)         | \$O        | OF             | (X21)         | %U\$F      | 8006           | (X51)         | %U/I       | 8029           |
| (XB0)         | \$P        | 10             | (X22)         | %U\$G      | 8007           | (X52)         | %U/J       | 802A           |
| (XB1)         | \$Q        | 11             | (X23)         | %U\$H      | 8008           | (X53)         | %U/K       | 802B           |
| (XC0)         | \$R        | 12             | (X24)         | %U\$I      | 8009           | (X54)         | %U/L       | 802C           |
| (XC1)         | \$S        | 13             | (X25)         | %U\$J      | 800A           | (X55)         | %U/M       | 802D           |
| (XD0)         | \$T        | 14             | (X26)         | %U\$K      | 800B           | (X56)         | %U/N       | 802E           |
| (XD1)         | \$U        | 15             | (X27)         | %U\$L      | 800C           | (X57)         | %U/O       | 802F           |
| (XE0)         | \$V        | 16             | (X28)         | %U\$M      | 800D           | (X58)         | %U/Z       | 803A           |
| (XE1)         | \$W        | 17             | (X29)         | %U\$N      | 800E           | (X59)         | %U%F       | 803B           |
| (XFO)         | \$X        | 18             | (X30)         | %U\$O      | 800F           | (X60)         | %U%G       | 803C           |
| (XF1)         | \$Y        | 19             | (X31)         | %U\$P      | 8010           | (X61)         | %U%H       | 803D           |
| (X1)          | \$A        | 01             | (X32)         | %U\$Q      | 8011           | (X62)         | %U%I       | 803E           |

Table 21. IBM Terminal Keyboard Keys

| Mne-<br>monic  | Code<br>39         | ASCII<br>Value | Mne-<br>monic | Code<br>39 | ASCII<br>Value | Mne-<br>monic | Code<br>39 | ASCII<br>Value |
|----------------|--------------------|----------------|---------------|------------|----------------|---------------|------------|----------------|
| (X2)           | \$B                | 02             | (X33)         | %U\$R      | 8012           | (X63)         | %U%J       | 803F           |
| (X3)           | \$C                | 03             | (X34)         | %U\$S      | 8013           | (X64)         | %U%V       | 8040           |
| (X4)           | \$D                | 04             | (X35)         | %U\$T      | 8014           | (X65)         | %UA        | 8041           |
| (X5)           | \$E                | 05             | (X36)         | %U\$U      | 8015           | (X66)         | %UB        | 8042           |
| (X6)           | \$F                | 06             | (X37)         | %U\$V      | 8016           | (X67)         | %UC        | 8043           |
| (X7)           | \$G                | 07             | (X38)         | %U\$W      | 8017           | (X68)         | %UD        | 8044           |
| (X8)           | \$H                | 08             | (X39)         | %U\$X      | 8018           | (X69)         | %UE        | 8045           |
| (X9)           | \$J                | 0A             | (X40)         | %U\$Y      | 8019           | (X70)         | %UF        | 8046           |
| (X10)          | \$K                | OB             | (X41)         | %U\$Z      | 801A           | (X71)         | %UH        | 8047           |
| (X11)          | %A                 | 1B             | (X42)         | %USP       | 8020           | (X72)         | %U\$U      | 8048           |
| (X12)          | %В                 | 1C             |               |            |                |               |            |                |
| Numeric Keypad |                    |                |               |            |                |               |            |                |
| (NPO)          | %U0 o              | r %U/P         | 8030          |            | (NP5)          | %U5 or        | %U/U       | 8035           |
| (NP1)          | %U1 or %U/Q        |                | 8031          |            | (NP6)          | %U6 or        | %U/V       | 8036           |
| (NP2)          | %U2 <i>or</i> %U/R |                | 8032          |            | (NP7)          | %U7 or        | %U/S       | 8037           |
| (NP3)          | %U3 or %U/S        |                | 8033          |            | (NP8)          | %U8 or        | %U/X       | 8038           |
| (NP4)          | %U4 o              | r %U/T         | 8034          |            | (NP9)          | %U9 or        | %U/Y       | 8039           |

| Table 21. IBM | <b>Terminal Key</b> | yboard Keys |
|---------------|---------------------|-------------|
|---------------|---------------------|-------------|

# Connectors

## **Host Interface Connector**

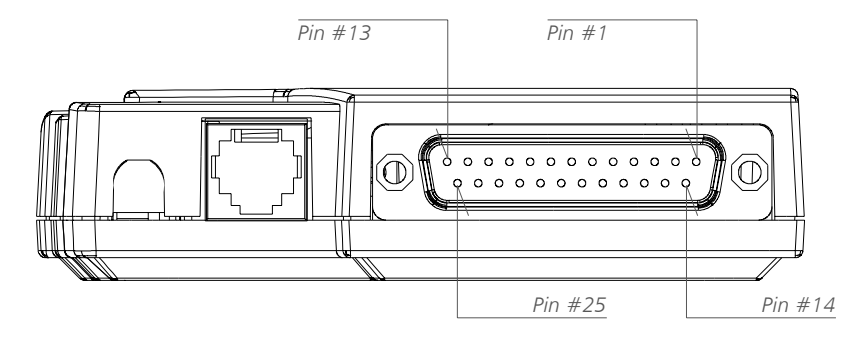

| Table 2 | 22 |
|---------|----|
|---------|----|

| Pin # | Description        | Usage Notes                                                      |
|-------|--------------------|------------------------------------------------------------------|
| 1     | Audio output       |                                                                  |
| 2     | No connection      | Reserved                                                         |
| 3     | No connection      | Reserved                                                         |
| 4     | No connection      | Reserved                                                         |
| 5     | No connection      | Reserved                                                         |
| 6     | Ready              | Equivalent of Data Terminal Ready (DTR),<br>Data Set Ready (DSR) |
| 7     | Keyboard interface | Keyboard wedge only                                              |
| 8     | Keyboard interface | Keyboard wedge only                                              |
| 9     | Keyboard interface | Keyboard wedge only                                              |

| Pin # | Description          | Usage Notes               |
|-------|----------------------|---------------------------|
| 10    | Keyboard interface   | Keyboard wedge only       |
| 11    | Serial handshake in  | Serial configuration only |
| 12    | Keyboard interface   | Keyboard wedge only       |
| 13    | Keyboard interface   | Keyboard wedge only       |
| 14    | Ground               | Signal ground             |
| 15    | Keyboard interface   | Keyboard wedge only       |
| 16    | Keyboard interface   | Keyboard wedge only       |
| 17    | Keyboard interface   | Keyboard wedge only       |
| 18    | Keyboard interface   | Keyboard wedge only       |
| 19    | Serial handshake out | Serial configuration only |
| 20    | Serial data in       | Serial configuration only |
| 21    | Serial data out      | Serial configuration only |
| 22    | Serial tap in        | Serial configuration only |
| 23    | +5V                  |                           |
| 24    | +12V                 | Serial configuration only |
| 25    | Ground               | Signal ground             |

# **Input 1 Connector**

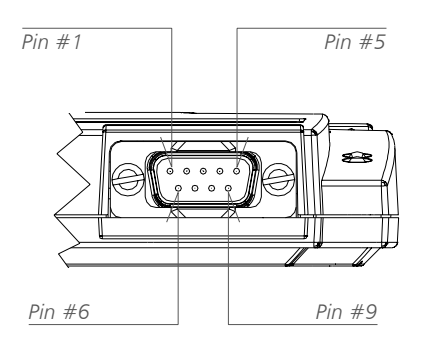

Table 23

| Pin # | Usage                                          |
|-------|------------------------------------------------|
| 1     | Laser sync in / mag channel 1 data in          |
| 2     | Bar code data in                               |
| 3     | Good-read out                                  |
| 4     | Mag present in                                 |
| 5     | Laser trigger in / mag channel 1 clock in      |
| 6     | Laser-scan enable out / mag channel 2 clock in |
| 7     | Ground                                         |
| 8     | Mag channel 2 data in                          |
| 9     | +5V                                            |

# **Input 2 Connector**

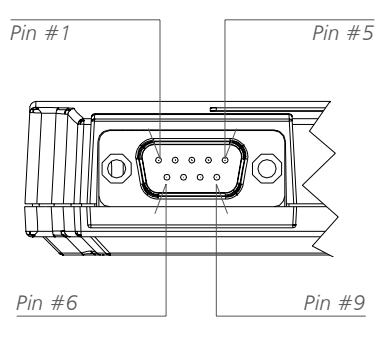

Table 24

| Pin # | Usage                                                            |
|-------|------------------------------------------------------------------|
| 1     | Mag channel 1 data in / laser sync in (Dual model only)          |
| 2     | Mag channel 3 data in / bar code data in (Dual model only)       |
| 3     | Mag channel 3 clock in                                           |
| 4     | Mag present in                                                   |
| 5     | Mag channel 1 clock in / laser trigger in (Dual model only)      |
| 6     | Mag channel 2 clock in / laser scan enable out (Dual model only) |
| 7     | Ground                                                           |
| 8     | Mag channel 2 data in                                            |
| 9     | +5V                                                              |

## **Cloning Cable**

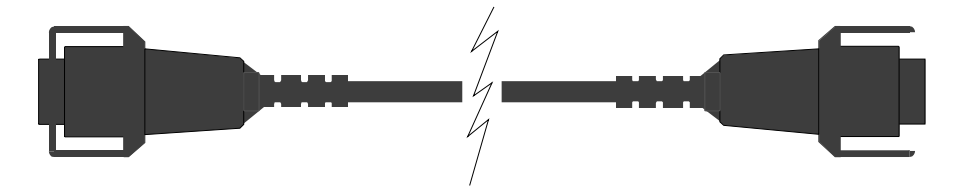

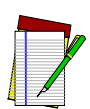

The clip latches on one connector have been removed for easy switching of slave units. See page 32 for information about cloning.

NOTE

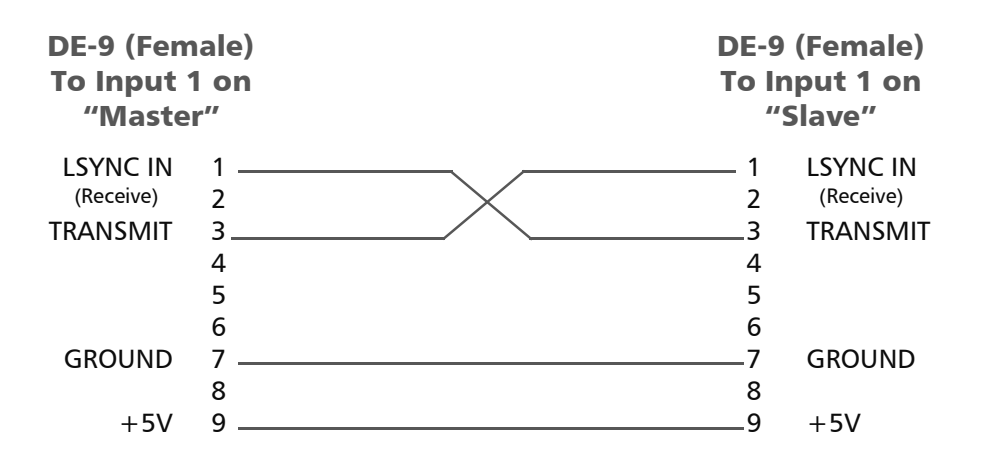

# Index

#### Symbols

// (end-of-string character) 22, 24, 29, 52

#### A

ACK/NAK protocol 40 Ames bar codes for 87-89 programming parameters for 63 Apple Macintosh connectors 10, 11 keyboard support 117-119 modem port 10, 11 ASCII changing uppercase to lowercase 34, 68.100 equivalents for serial characters 31 extended (full) 34 values for keyboard keys 112-127 Auto-Learn 19 bar codes for 75 autoscan mode 5 autoscan timeout 70 bar codes for 106 autoterminators 22, 34, 52, 113 bar codes for 100 programming parameters for 68 auxiliary serial device, installing 15 auxiliary serial input 2, 4 enabling 38 modifying see input editing

#### В

bar code reader, attaching to PowerWedge 20 9, 12 bar codes for batch programming 74–111 for host device 107–108 for predefined defaults 18, 75, 1 for serial parameters 12, 108–111 bar codes for 108–111 batch programming 23–24, 29–31 bar code batch 23–24 bar codes for 74–111 serial batch 29–31 baud rate 36 bar codes for 109 default 12 beeper options 35, 69 bar codes for 102–103 blinking mode 5

#### С

cable 7, 8, 10, 11, 17, 18, 19, 20, 21, 23, 25, 27, 28, 29, 32, 36, 37, 38, 39, 40, 41, 48, 55, 60, 112, 113, 123 attaching 8-9, 10-11 for cloning 33, 132 for on-screen programming 25 keyboard wedge 13 pin assignments (pinouts) for connectors 128-132 serial 8, 10 California driver's license magnetic stripe 4,44 bar codes for 99 CCD see charge-coupled device CCD/laser redundancy 35, 68 bar codes for 101 character set, extended ASCII 34 charge-coupled device (CCD)

attaching to PowerWedge 20 9, 12 redundancy option 35, 68 bar codes for 101 cloning 32-33, 61 bar code for 32, 76 cloning cable pin assignments (pinouts) 132 Codabar bar codes for 87-89 programming parameters for 63 wide intercharacter gaps option 34, 64 Code 11 bar codes for 85-86 programming parameters for 63 Code 128 bar codes for 92–93 programming parameters for 65 Code 39 bar codes for 76-78 equivalents for keyboard keys 112-127 equivalents for serial characters 31 full (extended) ASCII option for 34 programming parameters for 62 Code 93 bar codes for 91-92 programming parameters for 64 communications (serial) 108, 111 default settings for 12, 15, 20 configurations eavesdrop 11 stand-alone 10, 11 connectors 4 host interface 8, 10-11, 128 input 9, 12 pin assignments (pinouts) 128-131 conversion options 34, 64, 65

#### D

D0, D1, D2 (predefined defaults) 18, 61 bar codes for 18, 75 data bits 37, 72 bar codes for 109 default setting 12 data strings 22, 24, 29 data type 36, 72 bar codes for 108 default 12 decoder see PowerWedge 20 defaults for serial communications 12, 15, 20 predefined 18, 61 bar codes for 75, 1 definitions (for input editing) 47-51, 56

### E

eavesdrop configuration 11 editing input see input editing end-of-string character (//) 22, 24, 29, 52 EOR-only protocol 39 European Article Numbering (EAN) bar codes for 96–98 EAN-13 converting from UPC-A 34, 64 converting to ISBN 65 extensions 34, 65, 98 programming parameters for 65 extended ASCII character set 34 extended keyboard support 112-127 extensions (UPC, EAN, and JAN) 34, 65 bar codes for 97 programming parameters for 65 extra fields (input editing) 53, 58

#### F

fields (input editing) 47 extra 53, 58 full ASCII Code 39 34 full keyboard support 112–127

#### Η

handheld laser, attaching to PowerWedge 20 9, 12 handshaking, Xon/Xoff 38 bar codes for 110 default setting 12 host device 18, 35, 71 bar codes for 107–108 host interface connector 8, 10–11, 128 host-controlled indicators (HCI) 41–43 host-response-required option 40

#### Ι

identifying symbologies 35, 67, 101 input connectors 4, 9, 12 pin assignments (pinouts) 128-131 input editing 45-59 definitions 47-51, 56 examples 46, 55-59 extra fields 53, 58 output sequence 47, 51, 59 parameters 48-51, 52, 53, 54 input modes 5, 70 bar codes for 105 installation 7-15 auxiliary serial device 15 bar code reader 13 keyboard wedge 8-9 magnetic stripe reader 14 serial 10-12 intercharacter delay 35, 68

bar codes for 101 interfunction delay 40, 69 bar codes for 103 Interleaved 2 of 5 bar codes for 78–81 programming parameters for 62 ISBN, converting from EAN-13 65

#### J

Japan Article Numbering (JAN) bar codes for 96–98 extensions 34, 65, 97 programming parameters for 65

#### Κ

keyboard keys, programming 112–127 keyboard types, bar codes for 107–108 keyboard wedge cable 13 installation 8–9 keyboard, modifying input from *see* input editing

#### L

Labelcode 4/5 bar codes for 94 programming parameters for 66 laser attaching to PowerWedge 20 9, 12 redundancy option 35, 68 bar codes for 101 laser modes 5, 70 bar codes for 105

#### Μ

Macintosh connectors 10, 11

keyboard support 117–119 modem port 10, 11 magnetic stripe reader 4 attaching to PowerWedge 20 14 bar codes for 98-99 modifying input from see input editing programming options 44 programming parameters for 66-67 Matrix 2 of 5 bar codes for 81–83 programming parameters for 62 menu programming 21-22 autoterminators 22 enabling, bar codes for 100 enabling, programming parameters for 68 entering strings 22 entering values 22 mnemonics for keyboard keys 112-127 model number 2 location of 7 models 2 dual (FD-000-22) 2 location of model number 7 standard (FD-000-20) 2 modes, laser/input 5, 70 bar codes for 105 MSI bar codes for 89-91 programming parameters for 64 MSR *see* magnetic stripe reader multiscan mode 5

#### Ν

normal mode 5 numeric keypad option 35, 103, 104

#### 0

on-screen programming 25–28 output sequence (for input editing) 47, 51, 59

#### Ρ

parameters displaying and printing 28, 61 general 34-35, 62-71 for input editing 48-51, 52, 53, 54 magnetic stripe reader 44, 66-67 predefined defaults 18, 61 bar codes for 18, 75 serial 36-43, 72-73 parity 37, 72 bar codes for 110 default setting 12 pin assignments (pinouts) 128-132 cloning cable 132 input connectors 128-131 ports on Macintosh computers 10, 11 postambles 18, 24, 29, 35, 52, 68, 70 and input editing 46, 47, 51 magnetic stripe 18, 44, 66, 67 power adapter 12 PowerWedge 20 attaching power adapter to 12 bar codes for programming 74–111 input connectors 4, 9, 12 pin assignments (pinouts) 128-131 input devices 4 installation 7-15 keyboard wedge 8–9 serial 10–12 models 2 pin assignments (pinouts) 128-131

predefined defaults 18, 61 bar codes for 18, 75 programming 17-44 bar codes for 18, 74–111 resetting 18 supported symbologies 3 preambles 18, 24, 29, 35, 52, 68, 70 and input editing 46, 47, 51 magnetic stripe 18, 44, 66, 67 predefined defaults 18, 61 bar codes for 18, 75 programming 17-44 autoterminators, setting 22 bar codes for 74–111 entering strings 22 entering values 22 menu 21–22 menu for 1 predefined defaults 61 bar 18 bar codes for 75 see also parameters and programming methods programming menu 1 programming methods Auto-Learn 19 bar codes for 75 batch programming 23–24, 29–31 bar code batch 23–24 bar codes for 74–111 serial batch 29–31 cloning 32-33, 61 bar code for 32, 76 on-screen programming 25–28 predefined defaults 18, 61 bar codes for 18, 75 programming mode

bar codes for 100 programming parameters for 68 protocol 39–40, 72 ACK/NAK 40 bar codes for 111 end-of-record (EOR) 39

### Q

qualification definitions (for input editing) 47–51, 56

#### R

require-host-response option 40, 73 bar codes for 111

#### S

scanner attaching to PowerWedge 20 9, 12 modifying input from *see* input editing serial batch programming 29-31 serial characters 31 serial communications bar codes for 108–111 default settings for 12, 15, 20 parameters for 36-43, 72-73 serial communications, bar codes for 12 serial device (auxiliary), installing 15 serial installation 10-12 cable for 8 configurations eavesdrop 11 stand-alone 10, 11 serial programming parameters 36–43, 72– 73 bar codes for 108–111 default settings for 12

stand-alone configuration 10, 11 Standard 2 of 5 bar codes for 83–85 programming parameters for 63 stop bits 37, 72 bar codes for 110 default setting 12 strings 22, 24, 29 terminator for (//) 22, 24, 29 *see also* output sequence Symbol blinking mode 5 symbologies 3 symbology identifiers 35, 67, 101

#### Т

terminators for data string (//) 22, 24, 29 timeout autoscan 70 bar codes for 106 serial 39–40, 73

#### U

Universal Product Code (UPC) conversion options 34, 64, 65 extensions 34 bar codes for 97–98 programming parameters for 65 UPC-A bar codes for 94–95 converting from UPC-E 34, 65 converting to EAN-13 34, 64 programming parameters for 64 UPC-E bar codes for 95–96 converting to UPC-A 34, 65 programming parameters for 65

#### V

values, entering 22

#### W

wand attaching to PowerWedge 20 9, 12 wedge cable 13 installation 8–9 wide intercharacter gaps option for Codabar 34, 89

#### Х

Xon/Xoff handshaking 38 bar codes for 110 default setting 12

#### Ζ

"zap" character 113
## NOTES

## **Technical Support**

## **PSC Website Technical Support**

The most comprehensive source for technical support and information for PSC products is the PSC website: www.pscnet.com. The site offers product support, product registration, warranty information, answers to frequently asked questions (product FAQs), product manuals, product tech notes, software updates, patches, demos, and instructions for returning products for repair.

## **Reseller Technical Support**

Another excellent source for technical assistance and information is an authorized PSC reseller. A reseller is directly acquainted with specific types of businesses, application software, and computer systems and, therefore, is in the best position to provide individualized assistance.

## **E-Mail Technical Support**

If the solution to a technical support question is not available through the PSC website or a local reseller, contact PSC technical support directly via E-mail at TechSupport@pscnet.com.

## **Telephone Technical Support**

For those without E-mail access, call toll-free in the USA 1 (800) 547-2507 or (541) 683-5700 from outside the United States of America.

### **PSC Solutions Group**

For advanced, cost-effective services, contact the PSC Solutions Group (PSG) at (888) 583-3008 or (541) 683-5700 from outside the United States of America, or psg@pscnet.com. You can also visit PSG's webpage, accessible at www.pscnet.com.

# Bar Code Menu

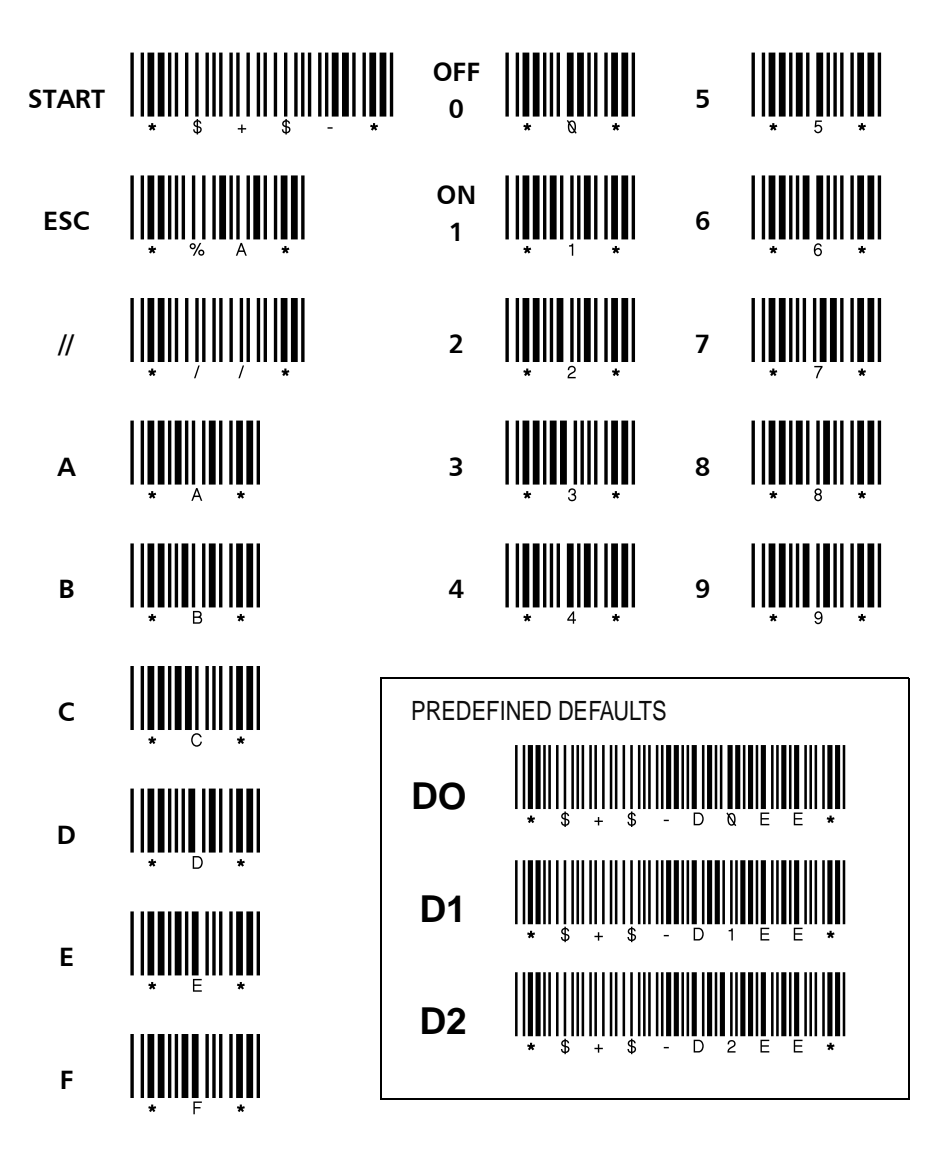

#### Asia Pacific

PSC Hong Kong Hong Kong Telephone: [852]-2-584-6210 Fax: [852]-2-521-0291

#### Australia

PSC Asia Pacific Pty Ltd. North Ryde, Australia Telephone: [61] 0 (2) 9878 8999 Fax: [61] 0 (2) 9878 8688

#### France

PSC S.A.R.L. LES ULIS Cedex, France Telephone: [33].01.64.86.71.00 Fax: [33].01.64 46.72.44

#### Germany

PSC GmbH Darmstadt, Germany Telephone: 49 (0) 61 51/93 58-0 Fax: 49 (0) 61 51/93 58 58

#### Italy

PSC S.p.A. Vimercate (MI), Italy Telephone: [39] (0) 39/62903.1 Fax: [39] (0) 39/685496

#### Japan

PSC Japan K.K. Shinagawa-ku, Tokyo, Japan Telephone: 81 (0)3 3491 6761 Fax: 81 (0)3 3491 6656

#### Latin America

PSC S.A., INC. Miami, Florida, USA Telephone: (305) 539-0111 Fax: (305) 539-0206

#### **United Kingdom**

PSC Bar Code Ltd. Watford, England Telephone: 44 (0) 1923 809500 Fax: 44 (0) 1923 809 505

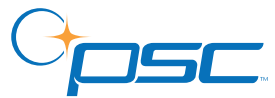

#### **Corp. Headquarters**

PSC Inc. Portland, OR Telephone: (503) 553-3920 Fax: (503) 553-3940 www.pscnet.com

#### **PSC Inc.** 959 Terry Street Eugene, OR Telephone: (541) 683-5700 Fax: (541) 345-7140

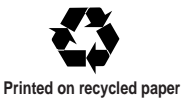

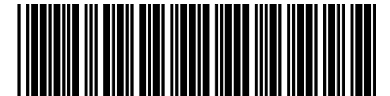

R44-2318 (Rev. A)